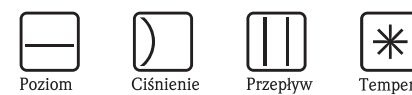

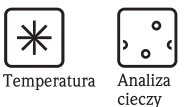

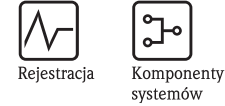

ᡗ

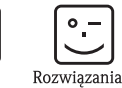

Usługi

## Instrukcja obsługi Waterpilot FMX21

## Hydrostatyczny pomiar poziomu

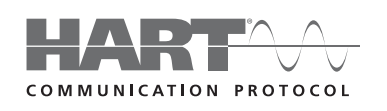

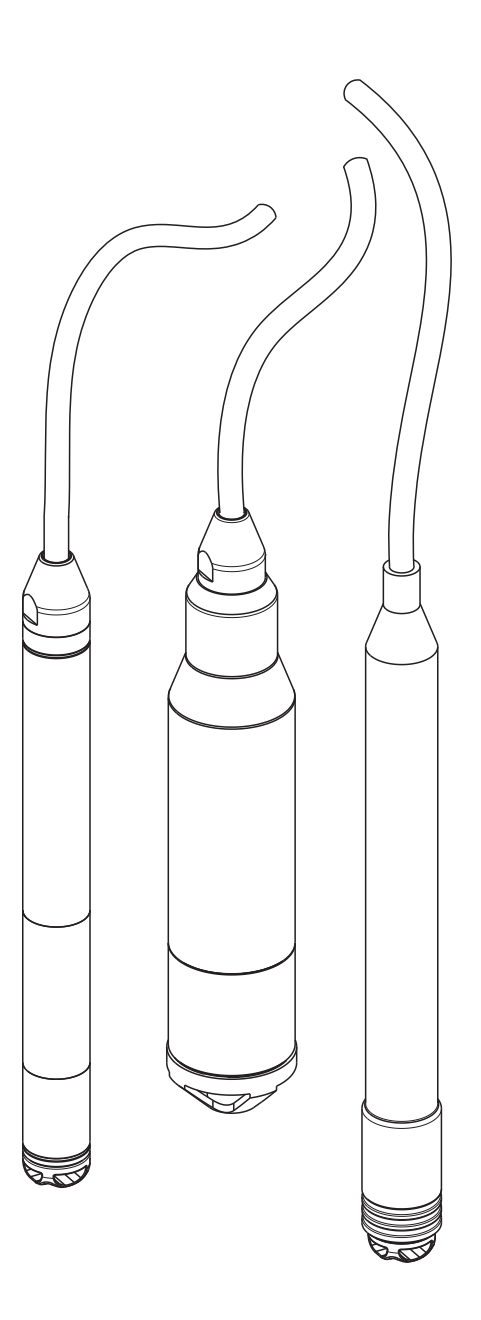

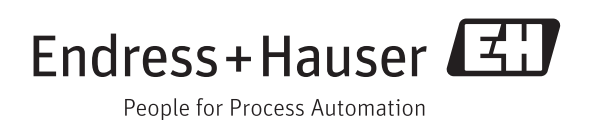

BA00380P/00/PL/13.11

Aktualny dla następującej wersji oprogramowania: 01.00.zz

## Krótki przegląd

Dla szybkiego i łatwego uruchomienia:

| Zalecenia dotyczące bezpieczeństwa                                              | $\rightarrow$ $4$ |
|---------------------------------------------------------------------------------|-------------------|
| Wyjaśnienie symboli ostrzegawczych                                              |                   |
| Szczegółowe instrukcje można znaleźć w odpowiednim punkcie omawianego           |                   |
| rozdziału. Stopień ważności jest określony przez użycie słów Ostrzeżenie \land, |                   |
| Uwaga 🖞 i Wskazówka 🔊                                                           |                   |

#### ▼ Mont

| Montaž                                                         | $\rightarrow \equiv 9$ |
|----------------------------------------------------------------|------------------------|
| Tutaj znajduje się opis etapów montażu przyrządu oraz warunków |                        |
| dotyczących jego instalacji.                                   |                        |

#### ▼

| Podłączenie elektryczne                                             | → 🖹 15 |
|---------------------------------------------------------------------|--------|
| Przyrząd jest na ogół dostarczany jako jednostka gotowa do montażu. |        |

### ▼

| Obsługa                                        | $\rightarrow$ 24 |
|------------------------------------------------|------------------|
| Ten rozdział omawia kwestie obsługi przyrządu. |                  |

#### ▼

| Uruchomienie za pomocą oprogramowania Endress+Hauser                    | $\rightarrow$ 27 |
|-------------------------------------------------------------------------|------------------|
| Rozdział "Uruchamianie" omawia kwestie użytkowania przyrządu i          |                  |
| sprawdzania jego funkcji.                                               |                  |
| Dalsze informacje na temat obsługi przyrządu przy pomocy oprogramowania |                  |
| Endress+Hauser FieldCare znajdują się w Instrukcji Obsługi              |                  |
| BA00027S/04.                                                            |                  |

#### ▼

| Menu obsługi                                                                   | → 🖹 58 |
|--------------------------------------------------------------------------------|--------|
| Rozdział 11.1 opisuje wszystkie parametry w kolejności, w jakiej pojawiają się |        |
| w menu. Odnośnik do danej strony prowadzi do szukanego parametru .             |        |

#### ▼

| Wykrywanie i usuwanie usterek                                                 | → 🖹 53 |
|-------------------------------------------------------------------------------|--------|
| Jeżeli podczas działania pojawiają się błędy, należy użyć listy kontrolnej do |        |
| znalezienia przyczyny.                                                        |        |
| W tym rozdziale znajduje się lista sposobów, jakimi można się posłużyć do     |        |
| samodzielnej naprawy zaistniałych błędów.                                     |        |

#### ▼

| Indeks nazw parametrów/ indeks słów kluczowych                                | → <b>■</b> 83 |
|-------------------------------------------------------------------------------|---------------|
| Indeks wymienia wszystkie parametry w porządku alfabetycznym.                 |               |
| Odnośnik do danej strony/link prowadzi do szukanego parametru .               |               |
| Można tu znaleźć ważne terminy i słowa kluczowe dla poszczególnych            |               |
| rozdziałów. Do szybkiego i łatwego znalezienia informacji należy posłużyć się |               |
| indeksem słów kluczowych.                                                     |               |

## Spis treści

| 1                                                                           | Zalecenia dotyczące bezpieczeństwa                                                                                                    | 4                                |
|-----------------------------------------------------------------------------|----------------------------------------------------------------------------------------------------|----------------------------------|
| 1.1<br>1.2<br>1.3<br>1.4                                                    | Użytkowanie zgodne z przeznaczeniem<br>Montaż, uruchomienie i obsługa<br>Bezpieczeństwo użytkowania<br>Oznaczenia i symbole związane                                                        | .4<br>.4<br>.4                   |
| 2                                                                           | z bezpieczeństwem                                                                                                    | . 5                              |
| Z                                                                           | Identyfikacja                                                                                                    | 0                                |
| 2.1                                                                         | Oznaczenie przyrządu                                                                                                    | . 6                              |
| 2.3                                                                         | Znak CE, deklaracja zgodności                                                                                                    | . 8                              |
| 2.4                                                                         | Zastrzeżone znaki towarowe                                                                                                    | . 8                              |
| 3                                                                           | Montaż                                                                                                    | 9                                |
| 3.1                                                                         | Odbiór dostawy, transport, składowanie                                                                                                    | . 9                              |
| 3.2<br>3.3                                                                  | Warunki montażu                                                                                                    | 10<br>11                         |
| 3.4                                                                         | Kontrola montażu                                                                                                    | 14                               |
| 4                                                                           | Oprzewodowanie                                                                                                    | 15                               |
| 4.1                                                                         | Podłączanie przyrządu                                                                                                    | 15                               |
| 4.2                                                                         | Podłączanie układu pomiarowego                                                                                                    | 19                               |
| 4.3                                                                         | Sprawdzenie po połączeniu                                                                                                    | 23                               |
| 5                                                                           | Działanie                                                                                                    | 24                               |
| 5.1                                                                         | Obsługa przy użyciu przenośnego terminala                                                                                                    | 24                               |
| 5.2                                                                         | Obsługa poprzez FieldCare                                                                                                    | 24<br>25                         |
| 5.3                                                                         | Blokowanie/odblokowanie działania                                                                                                    | 25                               |
| 5.4                                                                         | Powrót do ustawień fabrycznych (reset)                                                                                                    | 26                               |
| 6                                                                           | Uruchamianie                                                                                                    | 27                               |
| 6.1                                                                         | Sprawdzenie działania                                                                                                    | 27                               |
| 0.2<br>6.3                                                                  | Rozruch przy pomocy FieldCare                                                                                                    | 27                               |
| 6.4                                                                         | Pomiar poziomu                                                                                                    | 31                               |
| 6.5                                                                         | Linearyzacja                                                                                                    | 46                               |
| 7                                                                           | Konserwacja                                                                                                    | 49                               |
| 7.1                                                                         | Czyszczenie zewnętrzne                                                                                                    | 49                               |
| 8                                                                           | Akcesoria                                                                                                    | 50                               |
| 8.1                                                                         | Klamra montażowa                                                                                                    | 50                               |
| 8.2                                                                         |                                                                                                    | 50                               |
| 8.3                                                                         | Dodatkowa masa dla Waterpilot o średnicy                                                                                                    | 50                               |
| 8.3                                                                         | Dodatkowa masa dla Waterpilot o średnicy<br>zewnętrznej 22 mm (0.87 in) i 29 mm (1.14 in)                                                                                                   | 50                               |
| 8.3<br>8.4                                                                  | Dodatkowa masa dla Waterpilot o średnicy<br>zewnętrznej 22 mm (0.87 in) i 29 mm (1.14 in)<br>Przetwornik głowicowy temperatury TMT182<br>(4 do 20 mA/HART)                                  | 50<br>50<br>51                   |
| <ul><li>8.3</li><li>8.4</li><li>8.5</li><li>8.6</li></ul>                   | Dodatkowa masa dla Waterpilot o średnicy<br>zewnętrznej 22 mm (0.87 in) i 29 mm (1.14 in)<br>Przetwornik głowicowy temperatury TMT182<br>(4 do 20 mA/HART)<br>Zacisk gwintowy kabla nośnego | 50<br>50<br>51<br>51             |
| <ul> <li>8.3</li> <li>8.4</li> <li>8.5</li> <li>8.6</li> <li>8.7</li> </ul> | Dodatkowa masa dla Waterpilot o średnicy<br>zewnętrznej 22 mm (0.87 in) i 29 mm (1.14 in)<br>Przetwornik głowicowy temperatury TMT182<br>(4 do 20 mA/HART)                                  | 50<br>50<br>51<br>51<br>51<br>51 |

| 8.8<br>8.9   | Oznaczanie przewodów                                        |
|--------------|-------------------------------------------------------------|
|              | 22 mm (0.87 in) i o średnicy zewnętrznej 29 mm<br>(1.14 in) |
| 9            | Wykrywanie i usuwanie usterek 53                            |
| 9.1          | Komunikaty                                                  |
| 9.2          | Usterki Waterpilot FMX21 z opcjonalnym Pt100 56             |
| 9.3          | Usterki przetwornika głowicowego temperatury<br>TMT182      |
| 9.4          | Zwrot                                                       |
| 9.5          | Wyrzucanie do śmieci                                        |
| 9.6          | Historia oprogramowanie 57                                  |
| 10           | Dane techniczne                                             |
| 11           | Załącznik                                                   |
| 11.1         | Przegląd menu obsługi                                       |
| 11.2<br>11.3 | Patenty                                                     |
| Inde         | ks                                                          |

1

## Zalecenia dotyczące bezpieczeństwa

## 1.1 Użytkowanie zgodne z przeznaczeniem

Waterpilot FMX21 jest hydrostatycznym czujnikiem ciśnienia służącym do pomiaru poziomu wody czystej, wody zasolonej oraz ścieków. Wersja z wbudowanym czujnikiem temperatury Pt 100 umożliwia dodatkowo jednoczesny pomiar temperatury. Opcjonalny przetwornik temperatury przetwarza sygnał pomiarowy z czujnika Pt 100 na sygnał od 4 do 20 mA przy pomocy nałożonego cyfrowego protokołu komunikacyjnego HART 6.0.

Producent nie ponosi żadnej odpowiedzialności za uszkodzenia spowodowane przez nieprawidłowe lub niezgodne z przeznaczeniem użytkowanie przyrządu.

## 1.2 Montaż, uruchomienie i obsługa

Waterpilot FMX21 oraz (opcjonalnie) przetwornik temperatury TMT182 spełniają najnowsze wymogi bezpieczeństwa i są zgodne z bieżąco obowiązującymi przepisami i normami Unii Europejskiej. Nieprawidłowe lub niezgodne z przeznaczeniem użytkowanie przyrządów może spowodować zagrożenia wynikające z danego zastosowania, np. przelanie produktu na skutek jego wadliwego montażu lub konfiguracji. W związku z powyższym, montaż, podłączenie elektryczne, uruchomienie, obsługa i konserwacja przyrządu mogą być wykonywane wyłącznie przez personel odpowiednio wykwalifikowany i uprawniony przez użytkownika obiektu. Personel ten zobowiązany jest do uważnego zapoznania się z niniejszą Instrukcją obsługi i przestrzegania zawartych w niej zaleceń. Wszelkie modyfikacje oraz naprawy przyrządów mogą być dokonywane wyłącznie jeśli zostały wyraźnie dozwolone w dokumentacji Instrukcji obsługi. Należy zwrócić szczególną uwagę na dane i informacje umieszczone na tabliczce znamionowej.

## 1.3 Bezpieczeństwo użytkowania

Dla bezpieczeństwa obsługi i procesu, podczas konfigurowania, testowania lub serwisowania przyrządu należy zapewnić dodatkowe monitorowanie przeprowadzanych czynności.

### 1.3.1 Praca w strefach zagrożonych wybuchem (opcjonalnie)

Przyrządy przeznaczone do użytku w strefach zagrożonych wybuchem posiadają dodatkowe oznaczenia na tabliczkach znamionowych ( $\rightarrow \supseteq 6$ , "Tabliczka znamionowa"). Przy stosowaniu systemu pomiarowego strefach zagrożonych wybuchem obowiązuje przestrzeganie odpowiednich norm i przepisów danego kraju. Do przyrządu dołączona jest oddzielna Dokumentacja Ex, która stanowi integralną część niniejszej dokumentacji. Obowiązuje przestrzeganie wymienionych w tym dokumencie przepisów dotyczących instalacji, wartości podłączeń oraz instrukcji bezpieczeństwa. Numer dokumentacji dotyczącej Instrukcji Bezpieczeństwa (XA) jest również wskazany na tabliczce znamionowej.

- Należy dopilnować, aby wszyscy członkowie personelu byli odpowiednio wyszkoleni.
- Wymagania dotyczące punktu pomiarowego muszą uwzględniać zasady pomiaru i bezpieczeństwa.
- Informacje znajdują się w "Specyfikacji zamówienia" w dziale Dane Techniczne TI00431P/00/EN - certyfikaty dla wersji w kodzie zamówieniowym.

## 1.4 Oznaczenia i symbole związane z bezpieczeństwem

W podręczniku zastosowano następujące oznaczenia określające procedury obsługi związane z bezpieczeństwem oraz inne procedury obsługowe. Ich odnośne symbole umieszczone są marginesie.

| Symbol | Znaczenie                                                                                                    |
|--------|----------------------------------------------------------------------------------------------------|
| Â      | Ostrzeżenie!<br>Ostrzeżenie wskazuje działania lub procedury, których nieprawidłowe wykonanie grozi poważnymi<br>obrażeniami ciała, zagrożeniem bezpieczeństwa lub uszkodzeniem przyrządu.    |
| (Å     | <b>Uwaga!</b><br>Uwaga wskazuje działania lub procedury, których nieprawidłowe wykonanie może prowadzić do<br>obrażeń ciała lub wadliwego funkcjonowania przyrządu.                           |
|        | Wskazówka!<br>Wskazówka pokazuje działania lub procedury, których nieprawidłowe wykonanie może mieć<br>pośredni wpływ na funkcjonowanie przyrządu lub spowodować jego niespodziewaną reakcję. |

| Certyfikowane i zabezpieczone przed wybuchem urządzenia.           Jeżeli taki symbol jest wytłoczony na tabliczce znamionowej przyrządu, jest on przystosowany u użytku zarówno w strefach zagrożonych jak i niezagrożonych wybuchem, w zależności od ates           Strefa zagrożona wybuchem           Ten symbol jest stosowany przy rysunkach w tej Instrukcji obsługi do wskazywania stref |     |                                                                                                    |
|----------------------------------------------------------------------------------------------------|-----|----------------------------------------------------------------------------------------------------|
| Strefa zagrożona wybuchem           Ten symbol jest stosowany przy rysunkach w tej Instrukcji obsługi do wskazywania stref                                                                                                    | Æx> | <b>Certyfikowane i zabezpieczone przed wybuchem urządzenia.</b><br>Jeżeli taki symbol jest wytłoczony na tabliczce znamionowej przyrządu, jest on przystosowany do<br>użytku zarówno w strefach zagrożonych jak i niezagrożonych wybuchem, w zależności od atestu.                                                                                                    |
| <ul> <li>– Przyrządy użytkowane strefach zagrożonych wybuchem muszą być odpowiednio zabezpieczy</li> </ul>                                                                                                    | EX  | Strefa zagrożona wybuchemTen symbol jest stosowany przy rysunkach w tej Instrukcji obsługi do wskazywania strefzagrożonych wybuchem.– Przyrządy użytkowane strefach zagrożonych wybuchem muszą być odpowiednio zabezpieczone.                                                                                                    |
| Strefa bezpieczna (niezagrożona wybuchem)           Ten symbol jest stosowany przy rysunkach w tej Instrukcji obsługi do wskazywania stref niezagrożonych wybuchem.           – Przyrządy użytkowane strefach zagrożonych wybuchem muszą być odpowiednio zabezpieczco Przewody stosowane w strefach zagrożonych wybuchem muszą mieć parametry spełniające uwmacznia bozpieczóścuwa               | X   | <ul> <li>Strefa bezpieczna (niezagrożona wybuchem)</li> <li>Ten symbol jest stosowany przy rysunkach w tej Instrukcji obsługi do wskazywania stref niezagrożonych wybuchem.</li> <li>Przyrządy użytkowane strefach zagrożonych wybuchem muszą być odpowiednio zabezpieczone. Przewody stosowane w strefach zagrożonych wybuchem muszą mieć parametry spełniające wymograpia bozpieczoństwo.</li> </ul> |

|          | Napięcie stałe<br>Oznaczenie zacisku WE/WY stałego prądu lub napięcia.                                                                                                    |
|----------|----------------------------------------------------------------------------------------------------|
| ~        | Napięcie zmienne<br>Oznaczenie zacisku WE/WY stałego prądu lub napięcia.                                                                                                    |
| <u> </u> | Zacisk uziemienia roboczego (uziemienie elektroniki)<br>Zacisk uziemiony, tj. z punktu widzenia użytkownika, jest już uziemiony przez system uziemienia.                                                                                          |
|          | Zacisk uziemienia ochronnego (uziemienie obudowy)<br>Zacisk, który musi być podłączony do uziemienia zanim wykonane zostaną jakiekolwiek inne<br>podłączenia przyrządu.                                                                           |
| ↓<br>▼   | Połączenie wyrównawcze (sieć ochronna)<br>Podłączenie do systemu uziemienia instalacji. Może to być linia wyrównania potencjałów lub<br>system uziemienia o topologii gwiazdy. W zależności od rozwiązań stosowanych w danym kraju<br>lub firmie. |

|         | Odporność przewodu podłączeniowego na zmiany temperatury                                     |
|---------|----------------------------------------------------------------------------------------------|
| (t≧85°C | Oznacza, że przewody podłączeniowe muszą wytrzymywać temperatury co najmniej 85 °C (185 °F). |

|   | Instrukcje bezpieczeństwa<br>Stosować się do instrukcji bezpieczeństwa zawartych w danej Instrukcji Obsługi. |
|---|----------------------------------------------------------------------------------------------------|
| · |                                                                                                    |

## 2 Identyfikacja

## 2.1 Oznaczenie przyrządu

### 2.1.1 Identyfikowanie urządzenia za pomocą tabliczki znamionowej

#### Tabliczka znamionowa

Tabliczka znamionowa jest zamocowana do kabla nośnego sondy FMX21, patrz również $\rightarrow$   $\geqq$  10, Rozdział 3.2.

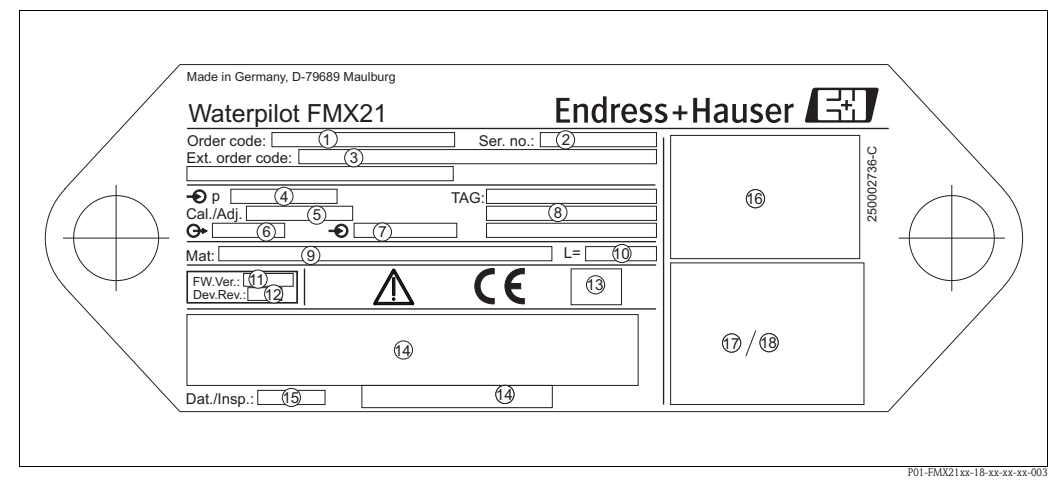

#### Tabliczka znamionowa

- 1 Kod zamówieniowy (skrócony przy ponownych zamówieniach)
- Znaczenie poszczególnych liter i cyfr patrz specyfikacja na potwierdzeniu zamówienia.
   Numer seryjny (dla celów identyfikacyjnych)
- *3 Rozszerzony kod zamówienia (kompletny)*
- 4 Nominalny zakres pomiarowy
- 5 Ustawienie zakresu pomiarowego
- 6 Sygnał wyjściowy
- 7 Napięcie zasilające
- 8 Oznaczenie punktu pomiarowego (TAG)
- 9 Materiały w kontakcie z medium
- 10 Długość kabla przedłużającego
- 11 Wersja oprogramowania
- 12 Poprawka urządzenia
- 13 Symbol dopuszczenia (opcjonalnie), (CSA, FM, ATEX)
- 14 Opis tekstowy dopuszczenia (opcjonalnie)
- 15 Data testu (opcjonalnie)
- 16 FMX21 schemat podłączenia
- 17 Pt100 schemat podłączenia (opcjonalnie)
- 18 Ostrzeżenie (strefa zagrożona wybuchem), (opcjonalnie)

Ponadto, FMX21 ze średnicą zewnętrzną 22 mm (0.87 in) i 42 mm (1.65 in) zawiera także następujące informacje:

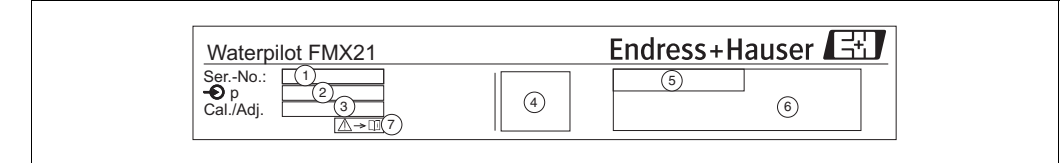

Oznaczenie FMX21

- 1 Numer seryjny
- 2 Nominalny zakres pomiarowy
- 3 Ustawienie zakresu pomiarowego
- 4 Znak CE lub symbol atestu
- 5 Numer certyfikacji (opcjonalnie)
- 6 Opis tekstowy dopuszczenia (opcjonalnie)
- 7 Odnośnik do dokumentacji (patrz  $\rightarrow \exists 4, \rightarrow Rozdział 1.3.1$ )

#### Tabliczka znamionowa do dodatkowych atestów

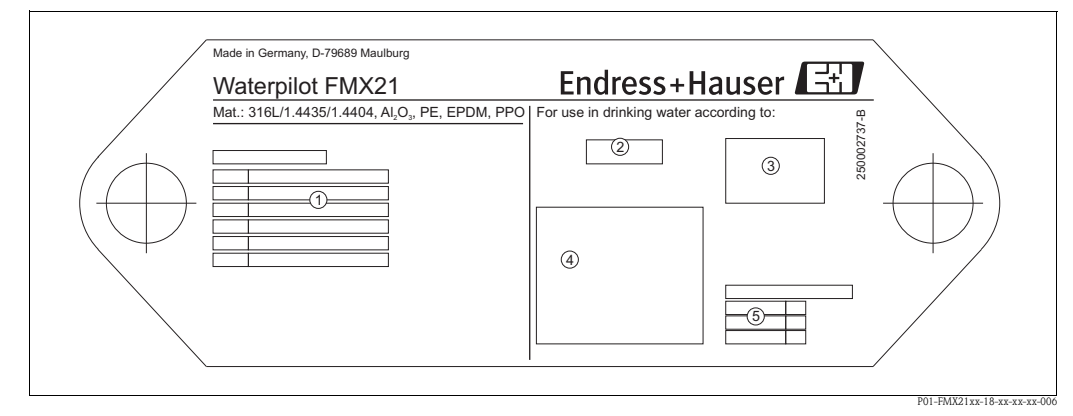

tabliczka znamionowa atestu

- 1 Numer atestu (atest morski)
- 2-4 Symbol atestu (dopuszczenia do kontaktu z wodą)
- 5 Odnośnik do odpowiedniego dokumentu

## 2.1.2 Rozpoznawanie przyrządu pomiarowego poprzez kod zamówienia

Z kodu zamówienia można odczytać poszczególne funkcje danego przyrządu. Mogą one zostać przypisane do przyrządu w "Specyfikacji zamówienia" w dziale Dane Techniczne TI00431P/00/EN.

### 2.1.3 Identyfikowanie rodzaju czujnika

W przypadku czujników ciśnienia względnego lub czujników typu gauge, w menu obsługi pojawia się parametr "Pos. zero adjust". W przypadku czujników ciśnienia bezwzględnego, w menu obsługi pojawia się parametr "Position offset".

## 2.2 Zakres dostawy

Zakres dostawy obejmuje:

- Waterpilot FMX21, opcjonalnie ze zintegrowanym termometrem oporowym Pt100
- Opcjonalne akcesoria ( $\rightarrow \ge 50$ , "Akcesoria")

Dostarczona dokumentacja:

- Instrukcja Obsługi BA00380P/00/EN (niniejszy dokument)
- Raport z ostatecznej inspekcji
- Dopuszczenie do kontaktu z wodą pitną (opcjonalnie)
- Przyrządy nadające się do użytkowania w strefach zagrożonych wybuchem: Dodatkowa dokumentacja w postaci Instrukcji bezpieczeństwa (XA), Montażu (ZD).

## 2.3 Znak CE, deklaracja zgodności

Przyrządy spełniają najnowsze wymagania dotyczące bezpieczeństwa, zostały przetestowane i są gotowe i bezpieczne do natychmiastowego użytku. Przyrządy są zgodne z odpowiednimi normami i przepisami wymienionymi w Deklaracji Zgodności WE, wobec czego spełniają wymogi prawne dyrektyw europejskich. Firma Endress+Hauser potwierdza zgodność przyrządu z normami przyznając mu znak CE.

## 2.4 Zastrzeżone znaki towarowe

GORE-TEX®

Trademark of W.L. Gore & Associates, Inc., USA. TEFLON® Trademark of E.I. Du Pont de Nemours & Co., Wilmington, USA. HART® Znak towarowy HART Communication Foundation, Austin, USA. FieldCare® Znak towarowy Endress+Hauser Process Solutions AG.

iTEMP<sup>®</sup> Znak towarowy Endress+Hauser Wetzer GmbH + Co. KG, Nesselwang, D.

## 3 Montaż

## 3.1 Odbiór dostawy, transport, składowanie

## 3.1.1 Odbiór dostawy

- Sprawdzić opakowanie oraz zawartość pod kątem ewentualnych uszkodzeń.
- Sprawdzić przesyłkę, upewnić się, że niczego w niej nie brakuje i że zakres dostawy odpowiada zamówieniu.

## 3.1.2 Transport

Uwaga!

( )

Należy przestrzegać zaleceń dotyczących bezpieczeństwa i warunków transportu dla przyrządów o wadze większej niż 18 kg (39.69 lbs) (DIN EN 61010–1).

Należy transportować przyrząd pomiarowy do punktu pomiaru w jego oryginalnym opakowaniu lub w przyłączu procesowym.

## 3.1.3 Składowanie

Przyrząd musi być składowane w suchym, czystym miejscu i zabezpieczone przed uszkodzeniem na skutek wstrząsu (EN 837-2).

Zakresy temperatury składowania:

- FMX21 od -40 do +80°C (-40 do +176°F)
- TMT182 od -40 do +100°C (-40 do +212°F)
- Puszka połączeniowa: -40 to +80 °C (-40 to +176 °F)

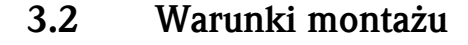

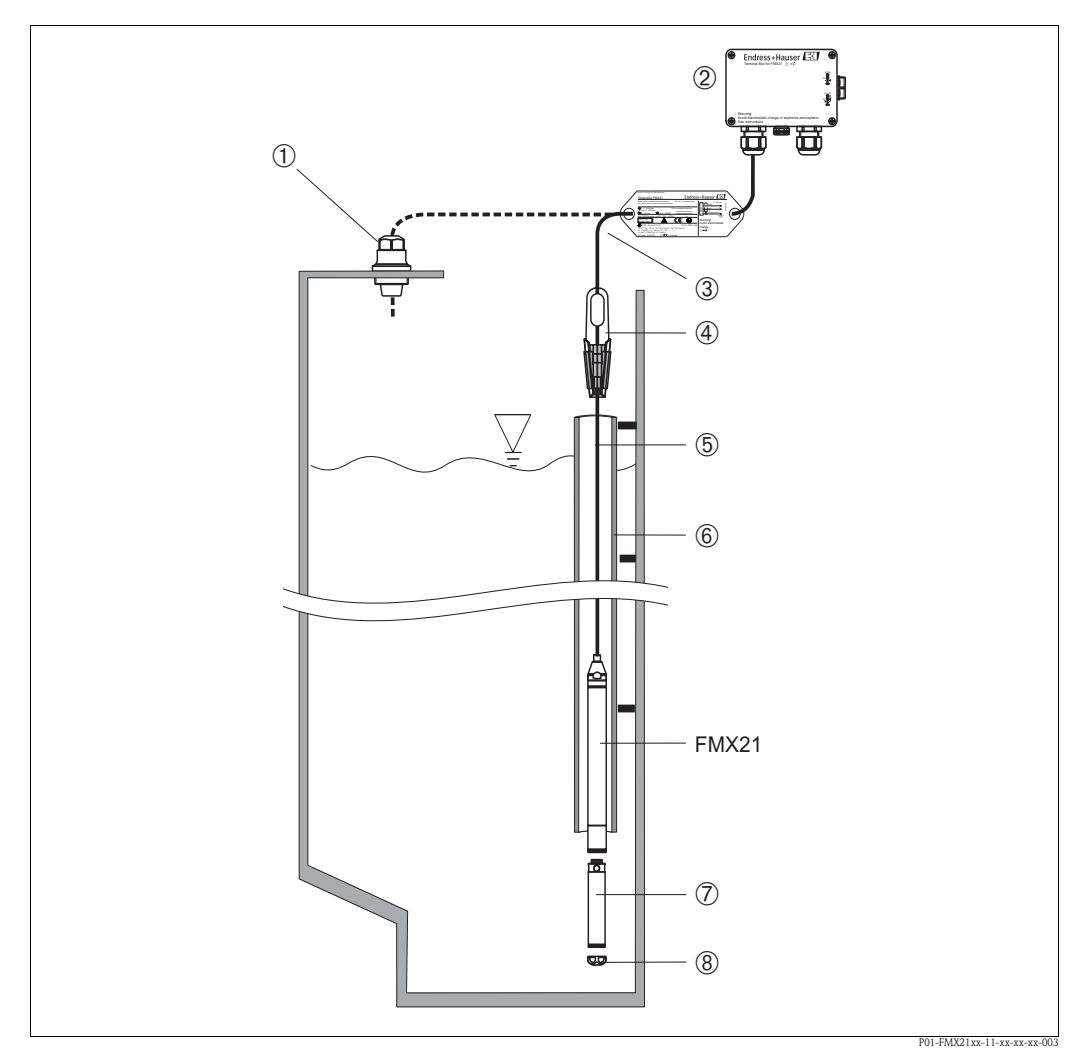

Przykłady instalacji

dla akcesoriów→ Rozdział 8.

- 1 Zacisk gwintowy kabla nośnego może być zamówiony jako akcesorium
- 2 Puszka połączeniowa może zostać zamówiona jako akcesorium
- *3 Promień zgięcia kabla nośnego> 120 mm (4.72 in)*
- 4 Zacisk mocujący może zostać zamówiony jako akcesorium
- 5 Kabel nośny
- 6 Rurka prowadząca do FMX21
- 7 Dodatkowy obciążnik może zostać zamówiony jako akcesorium
- 8 Nasadka ochronna membrany

Wskazówka!

- Długość kabla
  - W zależności od klienta, długość podawana jest w metrach lub w stopach.
  - Długość instalowanego kabla swobodnie podwieszonego urządzenia jest ograniczona kablem przedłużającym ze śrubą lub zaciskiem montażowym, a także zgodnością z FM/CSA, do maks. 300 m (984 ft).
- Ruchy boczne czujnika poziomu mogą skutkować uzyskaniem błędnego odczytu pomiaru. Wobec powyższego, należy umieścić sondę w miejscu wolnym od przepływów i turbulencji albo użyć rurki prowadzącej. Wewnętrzna średnica rurki prowadzącej powinna przekraczać przynajmniej o 1 mm średnicę wybranej wersji FMX21.
- Końcówka kabla powinna znajdować się w suchym pomieszczeniu lub odpowiedniej puszcze połączeniowej. Puszka połączeniowa firmy Endress+Hauser zapewnia optymalne zabezpieczenie przed wilgocią i warunkami atmosferycznymi i nadaje się do montażu na zewnątrz.

- Nasadka ochronna membrany: Przyrząd jest zaopatrzony w nasadkę ochronną chroniącą membranę czujnika przed uszkodzeniem mechanicznym. Nasadki ochronnej nie należy zdejmować podczas transportu ani też przy procesie montażu.
- Jeżeli kabel został skrócony, należy zamocować ponownie filtr w rurze kompensacji ciśnienia (patrz również→ ≧ 51, → Rozdział 8 "Zestaw do skracania przewodów").
- Firma Endress+Hauser zaleca stosowanie ekranowanej skrętki.

## 3.2.1 Wymiary

Dane dotyczące wymiarów znajdują się w dziale Dane Techniczne TI00431P/00/EN, rozdziału "Konstrukcja mechaniczna" ( $\rightarrow$  patrz także: www.endress.com  $\rightarrow$  Wybierz kraj  $\rightarrow$  Pobierz  $\rightarrow$  Typ mediów: Dokumentacja).

## 3.3 Instrukcje dotyczące montażu

# 

## 3.3.1 Montaż sondy Waterpilot za pomocą klamry montażowej

Montaż za pomocą klamry montażowej

- 1 Kabel nośny
- 2 Klamra montażowa
- 3 Szczęki zaciskowe

#### Montaż klamry montażowej:

- 1. Zamontować klamrę montażową (element 2). Przy wyborze miejsca mocowania urządzenia, uwzględnić ciężar kabla nośnego (element 1) i przyrządu.
- 2. Unieść szczęki zaciskowe (element 3). Umieścić kabel nośny (element 1) w szczękach zaciskających, jak pokazano na rysunku.
- Przytrzymać kabel nośny w miejscu (element 1) i wcisnąć szczęki zaciskające (element 3) z powrotem w dół.
   Stuknąć delikatnie szczęki zaciskające ruchem z góry, aby ułożyły się na miejscu.

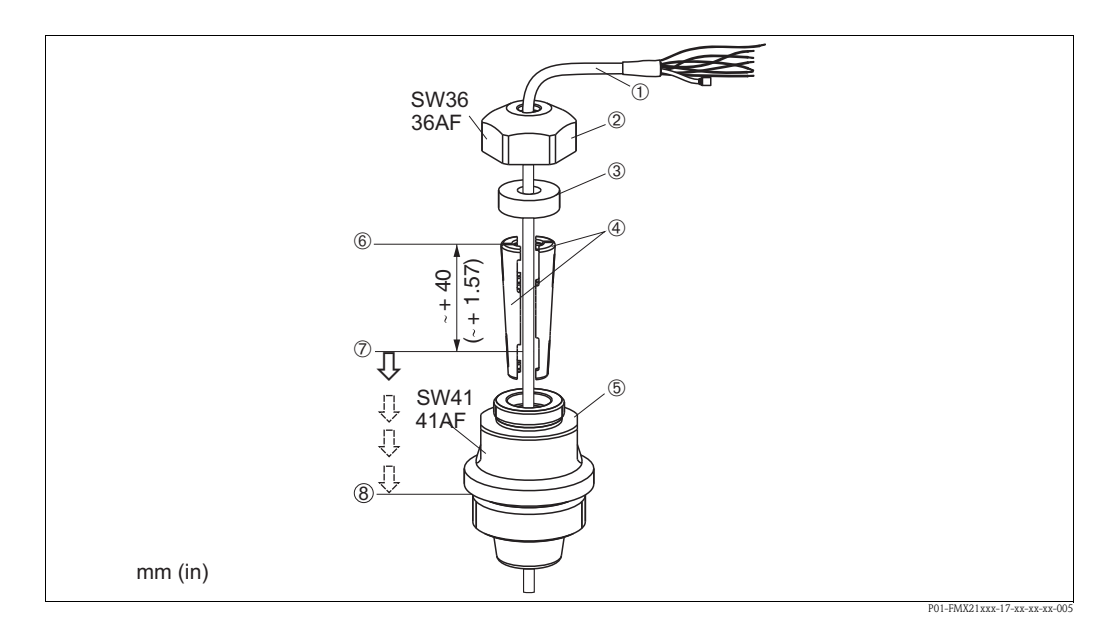

## 3.3.2 Montowanie przyrządu Waterpilot za pomocą gwintowanego zacisku kabla nośnego

Montaż za pomocą gwintowanego zacisku kabla nośnego, tutaj na przykładzie zacisku z gwintem G 1 1/2

- 1 Kabel nośny
- 2 Nakrętka kołpakowa zacisku gwintowego
- 3 Pierścień uszczelniający
- 4 Tuleje zaciskowe
- 5 Adapter zacisku gwintowego
- 6 Górna krawędź tulei zaciskowej
- 7 Wymagana długość of kabla nośnego i sondy Waterpilot, przed zamontowaniem
- 8 Po zmontowaniu detal 7 znajduje się koło śruby montażowej o gwincie G 1½: wysokość powierzchni uszczelniającej adaptera albo wysokość gwintu NPT 1½ gwintu wylotowego adaptera

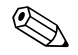

#### Wskazówka!

Jeżeli sonda poziomu ma być opuszczona niżej do określonej głębokości, należy umieścić górną krawędź tulei zaciskowej 40 mm (1.57 in) wyżej niż wymagana głębokość. Następnie wcisnąć kabel nośny i tuleję zaciskową do adaptera, jak opisano w Kroku 6 sekcji poniższej.

#### Montaż gwintowego zacisku kabla nośnego z gwintem G 1 1/2 lub NPT:

- 1 Zaznaczyć na kablu nośnym jego wymaganą długość, patrz także notatka na tej stronie.
- 2 Wsunąć sondę przez otwór pomiarowy, ostrożnie opuszczając kabel nośny. Umocować kabel nośny tak, aby się nie wysunął.
- 3 Wcisnąć adapter (element 5) nad kabel nośny i przymocować ciasno śrubą do otworu pomiarowego.
- 4 Wsunąć na kabel ( od góry) pierścień uszczelniający (element 3) i nakrętkę kołpakową (element 2). Wcisnąć pierścień uszczelniający do nakrętki.
- 5 Umieścić tuleję zaciskową (element 4) wokół kabla nośnego (element 1) zgodnie z Rysunkiem 6.
- 6 Wcisnąć tuleję zaciskową z kablem nośnym (element 4) do adaptera (element 5).
- 7 Wsunąć nakrętkę (element 2) z pierścieniem uszczelniającym (element 3) na adapter (element 5) i mocno przykręcić do adaptera.

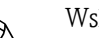

#### Wskazówka!

Procedura demontażu gwintowanego zacisku kabla odbywa się przez wykonanie powyższych czynności w odwrotnej kolejności.

#### Uwaga!

Dotyczy montażu wyłącznie w pojemnikach bezciśnieniowych.

## 3.3.3 Montaż puszki połączeniowej

Opcjonalna puszka połączeniowa jest montowana czterema śrubami (M4). Dane dotyczące wymiarów znajdują się w sekcji Dane Techniczne TI00431P/00/EN, rozdziału "Konstrukcja mechaniczna" ( $\rightarrow$  patrz także: www.endress.com  $\rightarrow$  Wybierz Kraj  $\rightarrow$  Pobierz  $\rightarrow$  Typ mediów: Dokumentacja).

## 3.3.4 Montaż przetwornika temperatury TMT182

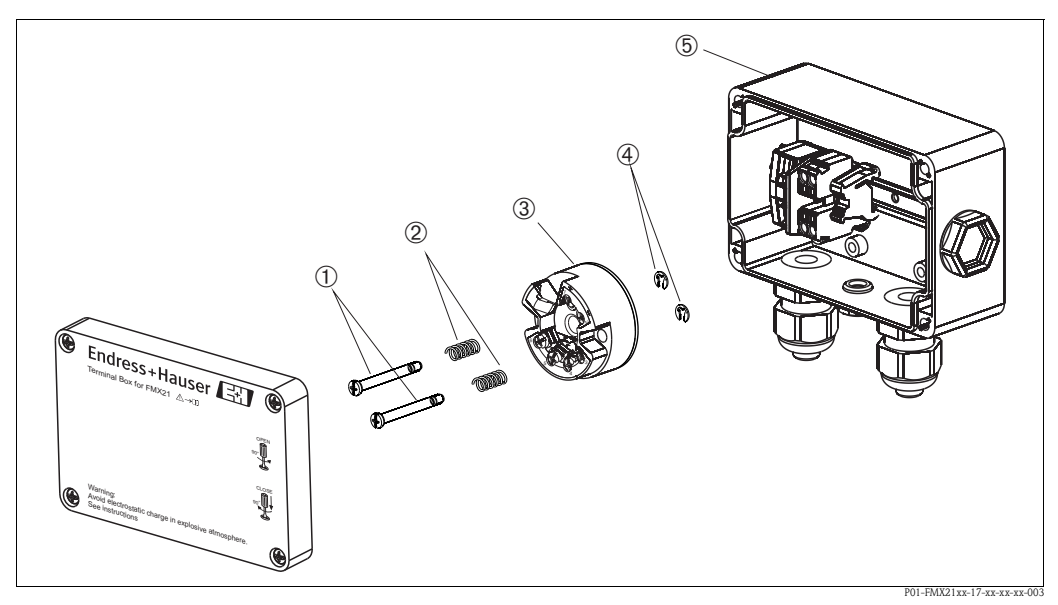

Montaż przetwornika temperatury, tutaj pokazany z puszką połączeniową. Puszkę połączeniową otwierać wyłącznie śrubokrętem.

- 1 Śruby montażowe
- 2 Sprężyny montażowe
- *3 Przetwornik temperatury TMT182*
- 4 Zabezpieczające pierścienie sprężynujące
- 5 Puszka połączeniowa

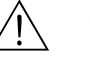

#### Ostrzezenie!

Przetwornik temperatury TMT182 nie jest przeznaczony do użytkowania w strefach zagrożonych wybuchem.

#### Montaż przetwornika temperatury:

- 1 Włożyć śruby montażowe (element 1) ze sprężynami (element 2) do otworów w przetworniku (element 3).
- 2 Umocować zaciski gwintowe za pomocą zabezpieczających pierścieni sprężynujących (element 4). Zabezpieczające pierścienie sprężynujące, zaciski gwintowe i sprężyny są objęte zakresem dostawy przetwornika temperatury.
- 3 Mocno przykręcić przetwornik temperatury w obudowie obiektowej. (Maks. szer. końcówki śrubokręta 6 mm)

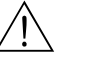

#### Ostrzezenie!

Aby uniknąć uszkodzenia przetwornika temperatury, nie dokręcać śrub montażowych zbyt mocno.

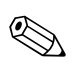

#### Wskazówka!

Pomiędzy listwą przyłączeniową a przetwornikiem temperatury TMT182 należy zachować odstęp minimum 7 mm (0.28 in).

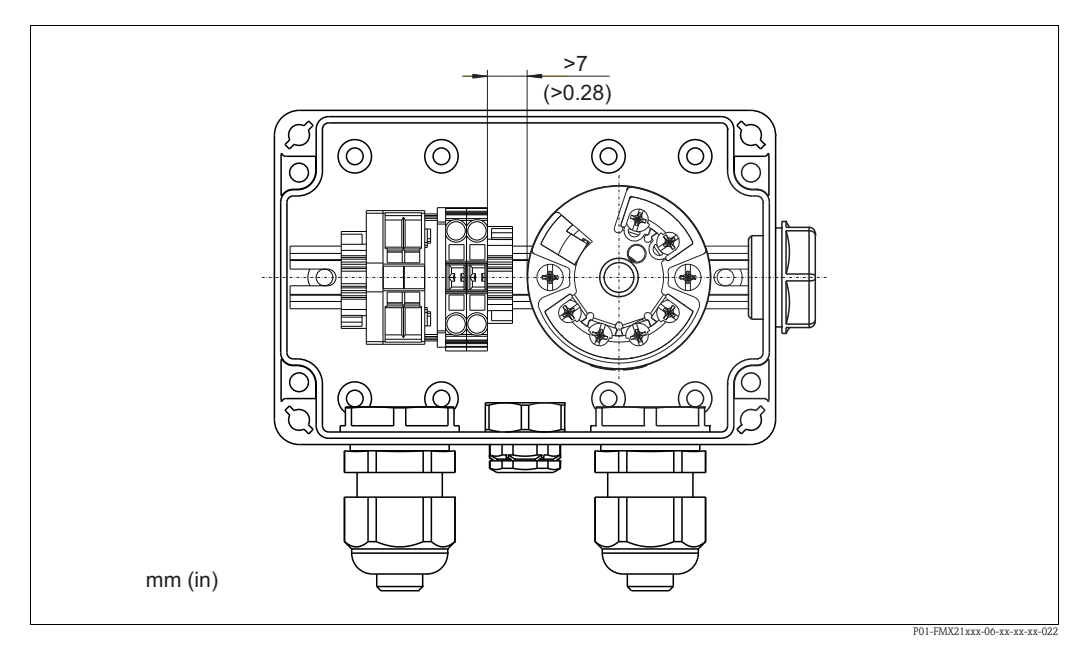

## 3.3.5 Montaż listwy przyłączeniowej dla pasywnego Pt100 (bez TMT182)

Jeżeli FMX21 z opcjonalnym Pt100 jest dostarczony bez opcjonalnego przetwornika temperatury TMT182, puszka połączeniowej posiada listwę przyłączeniową do połączenia z Pt100.

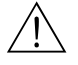

#### Ostrzezenie!

Czujnik Pt100 i listwa przyłączeniowa nie są przeznaczone do użytku w strefach zagrożonych wybuchem.

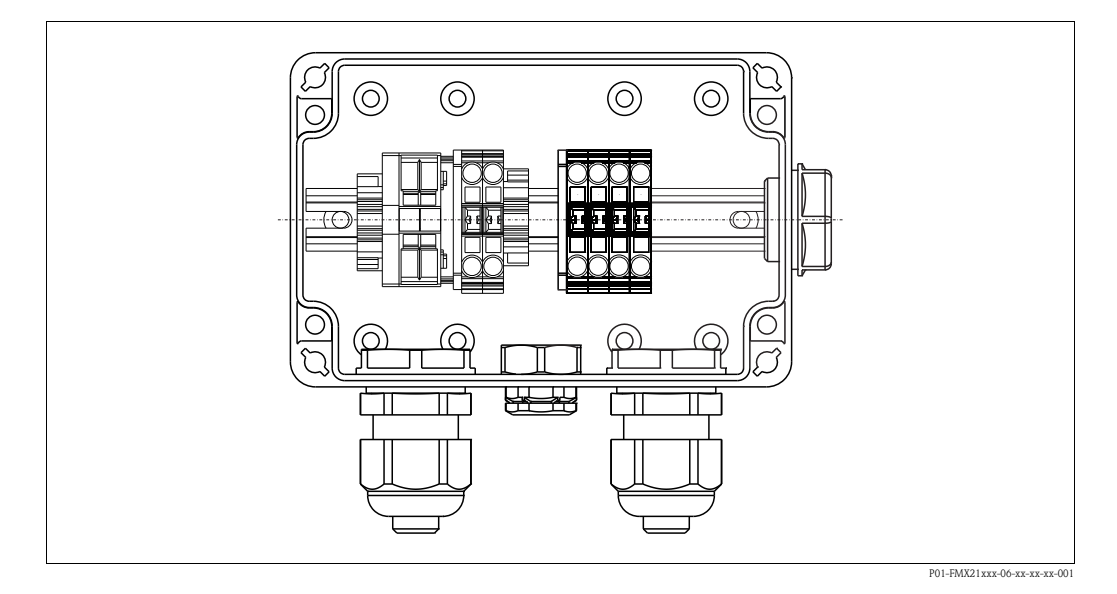

## 3.4 Kontrola montażu

Sprawdzić, czy wszystkie śruby są dobrze zamocowane.

## 4 Oprzewodowanie

## 4.1 Podłączanie przyrządu

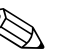

#### Wskazówka!

Podczas użytkowania przyrządu w strefie zagrożonej wybuchem, instalacja musi odbywać się zgodnie z odnośnymi normami, przepisami i Instrukcjami Bezpieczeństwa (XAs) lun Zasadami Instalacji i Montażu (ZD).

- Przed podłączeniem przyrządu wyłączyć napięcie zasilające.
- Końcówka kabla powinna znajdować się w suchym pomieszczeniu lub odpowiedniej puszcze połączeniowej. Puszka połączeniowa IP66/IP67 z GORE-TEX<sup>®</sup> firmy Endress+Hauser nadaje się do zainstalowania w warunkach zewnętrznych (patrz także → 13, Rozdział 3.3.3 "Montaż puszki połączeniowej").
- Podłączyć przyrząd zgodnie z następującymi schematami: Waterpilot FMX21 i przetwornik temperatury TMT182 posiadają zintegrowane zabezpieczenie przed zmianami polaryzacji. Zmiana polaryzacji nie grozi zniszczeniem przyrządów.
- Zgodnie z IEC/EN 61010, przyrząd powinien być dostarczony z odpowiednim automatycznym wyłącznikiem.

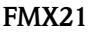

#### FMX21 z Pt100<sup>1)</sup>

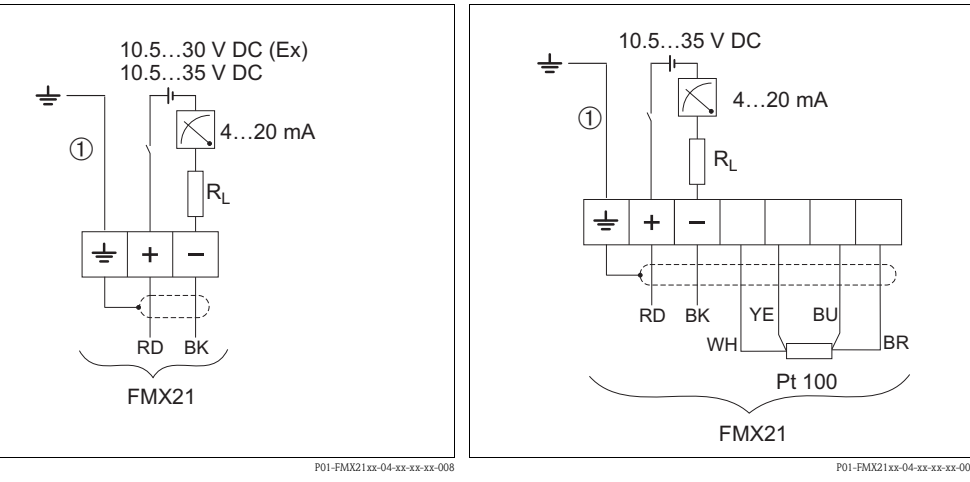

Połączenia elektryczne

Połączenia elektryczne Wersja "NB" dla pozycji 610 "Akcesoria" w kodzie zamówieniowym (→ patrz Dane Techniczne TI00431P w dziale "Specyfikacja zamówienia").

① Nie przeznaczone dla wersji FMX21 o średnicy zewnętrznej 29 mm

Kolory żył: RD = czerwony, BK = czarny, WH = biały, YE = żółty, BU = niebieski, BR = brazowy

<sup>1)</sup> Nie do użytku strefach zagrożonych wybuchem.

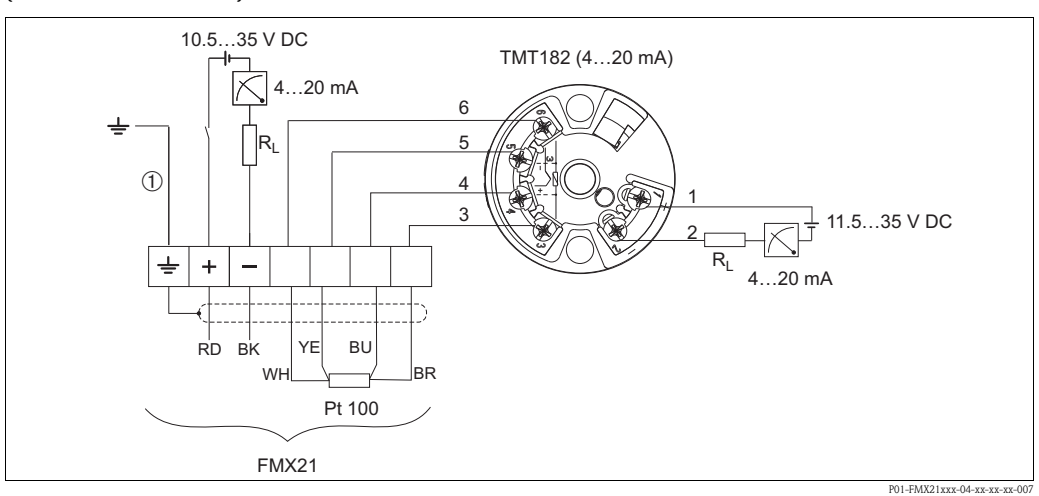

## Waterpilot FMX21 z Pt100 i przetwornikiem temperatury TMT182 $^{\rm 1)}$ (4 do 20 mA/HART)

*FMX21 z Pt100 i przetwornikiem temperatury TMT182 (4 do 20 mA/HART), wersja "PT" dla pozycji 620 w kodzie zamówieniowym (→ patrz Dane Techniczne TI00431P, w dziale "Specyfikacja zamówienia").* 

① Nie przeznaczone dla FMX21 o średnicy zewnętrznej 29 mm (1.14 in)

Kolory żył: RD = czerwony, BK = czarny, WH = biały, YE = żółty, BU = niebieski, BR = brązowy<sup>1)</sup> Nie do użytku strefach zagrożonych wybuchem.

### 4.1.1 Dane o połączeniu

Klasyfikacja połączenia dla IEC 61010-1:

- Kategoria przepięciowa 1
- Stopień zanieczyszczenia 1

#### Dane o połączeniu w strefach zagrożonych wybuchem

| 4 do 20 mA                                    | Ex ia IIC T4 do T6                                                                                                    |
|-----------------------------------------------|----------------------------------------------------------------------------------------------------|
| Ui                                            | 30 V DC:                                                                                                    |
| Niskie napięcie: Kategoria<br>przepięciowa II | 133 mA                                                                                                    |
| Pi                                            | 1,0 W                                                                                                    |
| Ci                                            | 10,3 nF (czujnik) / 180 pF/m (kabel)                                                                                                    |
| Li                                            | 0 $\mu$ H (czujnik) / 1 $\mu$ H/m (kabel)                                                                                                    |
| Та                                            | $\begin{array}{c} -10 \ ^{\circ}C \ (+14 \ ^{\circ}F) \leq Ta \leq +70 \ ^{\circ}C \ (+158 \ ^{\circ}F) \ for \ T4 \\ -10 \ ^{\circ}C \ (+14 \ ^{\circ}F) \leq Ta \leq +40 \ ^{\circ}C \ (+104 \ ^{\circ}F) \ for \ T6 \end{array}$ |

## 4.1.2 Napięcie zasilające

| Wersja                                      | Napięcie zasilające |                 |                                   |
|---------------------------------------------|---------------------|-----------------|-----------------------------------|
|                                             | FMX21               | FMX21 + Pt100   | Przetwornik<br>temperatury TMT182 |
| Wersja dla strefy niezagrożonej<br>wybuchem | 10,5 do 35 V DC     | 10,5 do 35 V DC | 11,5 do 35 V DC                   |
| Wersja dla strefy zagrożonej<br>wybuchem    | 10,5 do 30 V DC     | -               | -                                 |

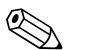

#### Wskazówka!

Kiedy przyrząd jest używany w strefach zagrożonych wybuchem, napięcie zasilania jest ograniczone jak powyżej, zgodnie z wymogami danej certyfikacji

### 4.1.3 Specyfikacja kabli

- FMX21 z opcjonalnym Pt100
  - Dostępny na rynku, ekranowany przewód do instrumentu
  - Zaciski w puszce połączeniowej: 0,08 to 2,5 mm2 (28 do 14 AWG)
- Przetwornik temperatury TMT182 (opcjonalnie)
  - Dostępny na rynku, ekranowany przewód do instrumentu
     Zaciski w puszce połączeniowej: 0,08 to 2,5 mm2 (28 do 14 AWG)
  - \_ Zaciski przetwornika: maks. 1,75 mm2 (16 AWG)

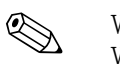

#### Wskazówka!

W wersjach ze średnicą zewnętrzną 22 mm (0.87 in) lub 42 mm (1.65 in), kable nośne są ekranowane. Do kabli nośnych, firma Endress+Hauser zaleca stosowanie przewodów ekranowanych w następujących przypadkach:

- Przy dużych odległościach pomiędzy końcem kabla nośnego wskaźnikiem i/lub przetwornikiem procesowym
- Przy dużych odległościach pomiędzy końcem kabla nośnego a przetwornikiem temperatury
- Przy bezpośrednim podłączeniu sygnału Pt100 do wskaźnika/lub przetwornika procesowego

## 4.1.4 Pobór mocy/pobór prądu

|             | FMX21                                                                                                    | FMX21 + Pt100                                  | Przetwornik temperatury<br>TMT182 |
|-------------|----------------------------------------------------------------------------------------------------|------------------------------------------------|-----------------------------------|
| Pobór mocy  | ≤0,805 W przy 35 V DC<br>(strefa niezagrożona<br>wybuchem)<br>≤0,690 W przy 30 V DC<br>(strefa zagrożona wybuchem) | ≤0,805 W at 35 V DC                            | ≤0,805 W at 35 V DC               |
| Pobór prądu | Maks. ≤23 mA<br>Min. ≥3,6 mA                                                                                       | Maks. ≤23 mA<br>Min. ≥3,6 mA<br>Pt100: ≤0,6 mA | Maks. ≤23 mA<br>Min. ≥3,5 mA      |

### 4.1.5 Obciążenie

Maksymalna rezystancja obciążenia zależy od napięcia zasilania (U) i musi być określane indywidualnie dla każdego obwodu prądowego, patrz równania i schematy dla FMX21 i przetwornika temperatury.

Rezystancja całkowita, na którą składają się rezystancje podłączonych urządzeń, przewodu łączącego i, jeśli dotyczy, rezystancji kabla nośnego, nie może przekraczać wartości rezystancji całego obciążenia.

#### FMX21

#### Przetwornik temperatury

P01-FMX21xx-16-xx-xx-en-001

 $R_{Lmax}$  = Maks. rezystancja obciążenia [ $\Omega$ ]

- $R_{add} = Dodatkowe rezystancje takie jak rezystancja przetwornika procesowego i/lub wskaźnika, rezystancja przewodu |<math>\Omega$ |
- U = Napięcie zasilania /V/
- $L = D lugość kabla nośnego [m] (rezystancja / <math>zylę \le 0.09 \Omega/m)$

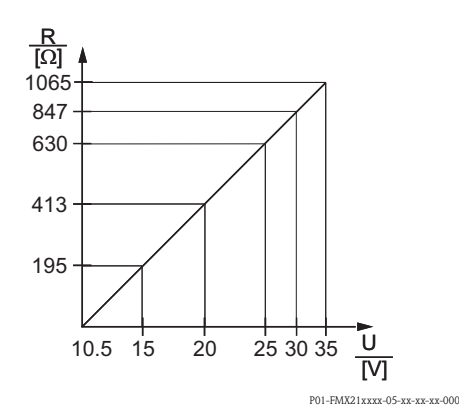

Diagram obciążenia FMX21 dla określenia rezystancji obciążenia. Wartości dodatkowych rezystancji, takich jak rezystancja kabla nośnego, należy odjąć od obliczonej wartości, jak pokazano w równaniu.

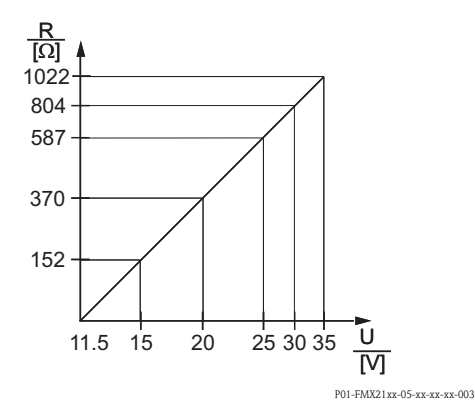

Diagram obciążenia przetwornika temperatury dla określenia rezystancji obciążenia. Wartości dodatkowych rezystancji muszą być odjęte od obliczonej wartości, jak pokazano w równaniu.

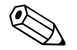

#### Wskazówka!

Przy pracy z ręcznym terminalem HART lub oprogramowanym Pecetem musi zostać uwzględniona rezystancja połączenia minimum 250  $\Omega$ 

#### 4.2 Podłączanie układu pomiarowego

#### 4.2.1 Ochrona przeciwprzepięciowa

Dla ochrony przyrządu Waterpilot i przetwornika temperatury TMT182 przed zakłóceniami znacznego wzrostu napięcia, firma Endress+Hauser zaleca zainstalowanie zabezpieczenia przepięciowego pomiędzy portem upstream i downstream wskaźnika i/lub przetwornika procesowego, jak pokazano na ilustracji.

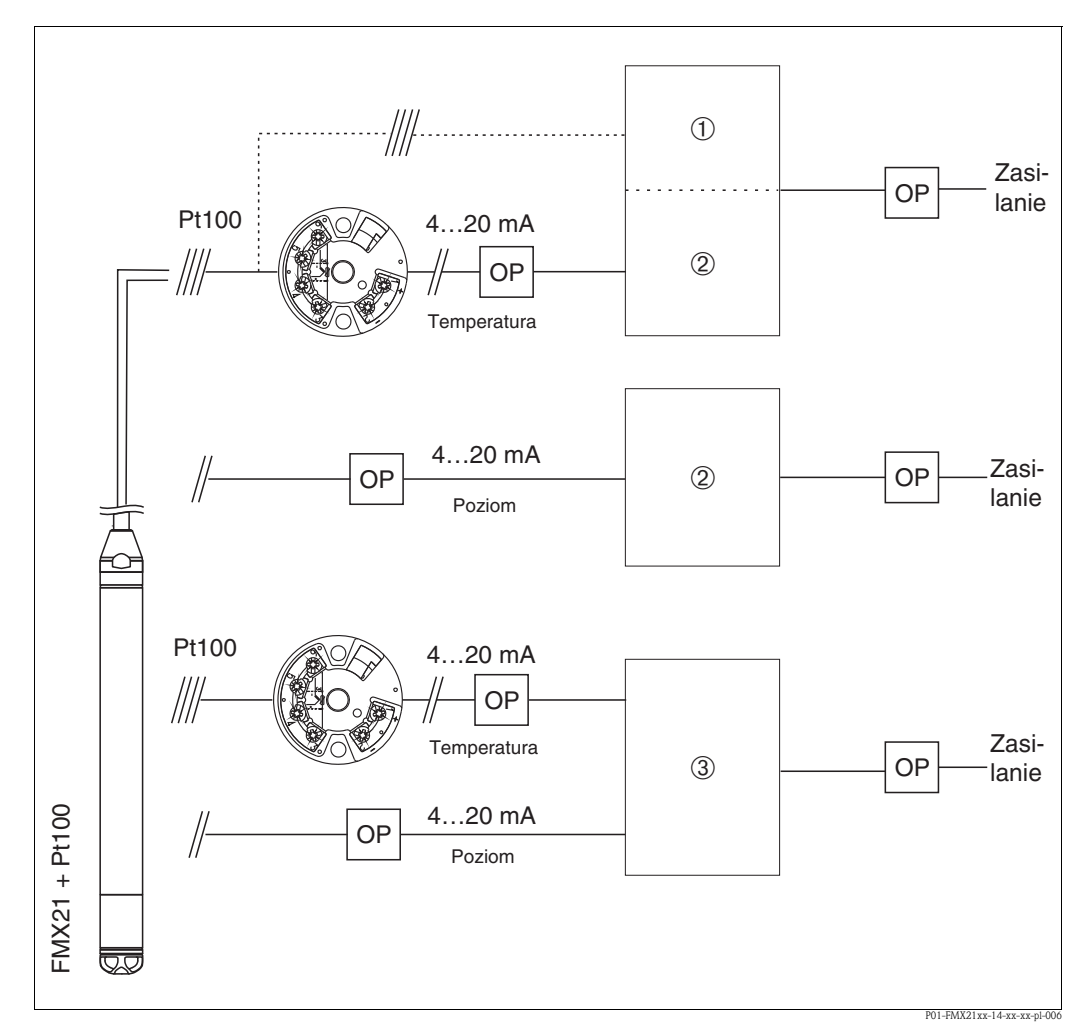

Połączenia elektryczne układu pomiarowego

- Zasilanie, wskaźnik i przetwornik procesowy z jednym wejściem dla Pt100
- 2 Zasilanie, wskaźnik i przetwornik procesowy z jednym wejściem dla 4 do 20 mA 3
  - Zasilanie, wskaźnik i przetwornik procesowy z dwoma wejściami dla 4 do 20 mA
- OP Zabezpieczenie przed przepięciami, np. HAW firmy Endress+Hauser (nie przeznaczone do użytku w strefach zagrożonych wybuchem)

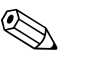

#### Wskazówka!

Dalsze informacje na temat przetwornika TMT182 dla aplikacji HART firmy Endress+Hauser można znaleźć w dziale "Dane Techniczne" TI00078R/09/EN.

## 4.2.2 Podłączenie terminala ręcznego HART

Za pomocą terminala ręcznego HART można skonfigurować i sprawdzić przetwornik i używa dodatkowych funkcji, wykorzystując przewód 4 do 20 mA.

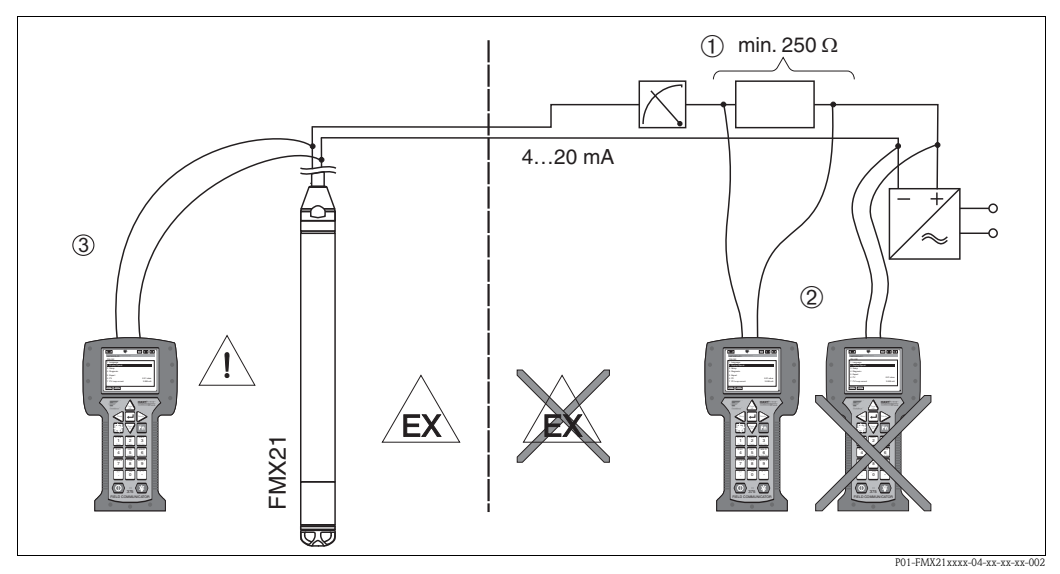

Podłączanie terminala ręcznego HART, tutaj przykładowo Field Communicator DXR375

- 1 Niezbędny rezystor połączenia  $\geq 250 \,\Omega$
- 2 Terminal ręczny HART, dopuszczony do stosowania w strefach zagrożonych wybuchem (Ex ia)
- 3 Terminal ręczny HART, dopuszczony do stosowania w strefach zagrożonych wybuchem (Ex ia), podłączony bezpośrednio do przyrządu nawet w strefie Ex

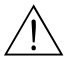

#### Ostrzezenie!

- W strefie zagrożonej wybuchem nie należy zmieniać baterii w terminalu ręcznym.
- Podczas użytkowania przyrządu w strefie zagrożonej wybuchem, instalacja musi odbywać się zgodnie z odnośnymi normami, przepisami i Instrukcjami Bezpieczeństwa (XAs) lub Zasadami Instalacji i Montażu (ZD).

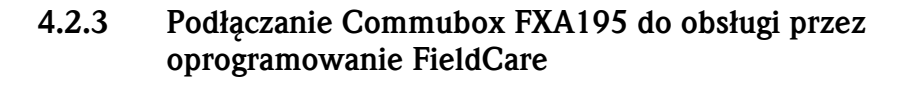

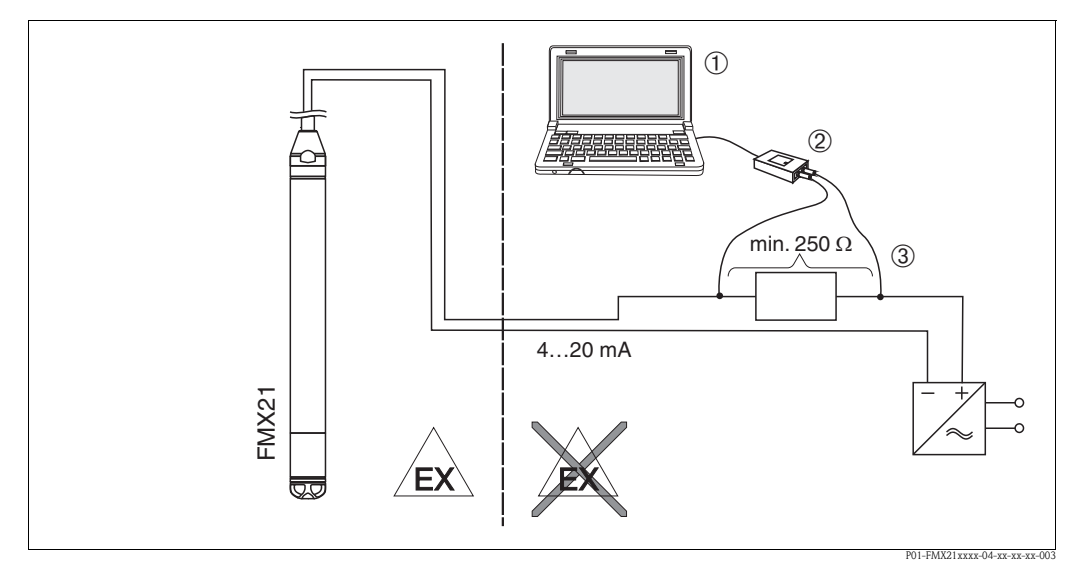

Połączenie komputera z oprogramowaniem FieldCare poprzez Commubox FXA195

- 1 Komputer z oprogramowaniem FieldCare
- Oprogramowanie Commubox FXA195, zatwierdzone do użytku w strefach zagrożonych wybuchem (Ex ia)
   Niezbedny rezystor połaczenia ≥ 250 Ω (rezystor połaczenia (270 Ω), który można właczać i wyłaczać, mieśc
- Niezbędny rezystor połączenia  $\geq 250 \Omega$  (rezystor połączenia (270  $\Omega$ ), który można włączać i wyłączać, mieści się w Commubox FXA195.)

#### Podłączanie Commubox FXA195

Oprogramowanie Commubox FXA195 łączy samoistnie bezpieczne/niesamoistnie bezpieczne przetworniki protokołem HART poprzez port USB komputera. Umożliwia to zdalną obsługę przetworników za pomocą oprogramowania FieldCare firmy Endress+Hauser. Zasilanie Commubox odbywa się przez port USB. Commubox jest nadaje się również do podłączenia do samoistnie bezpiecznych obwodów. Rezystor połączenia (270  $\Omega$ ), który można włączać i wyłączać, mieści się w Commubox. Dalsze informacje patrz Dane Techniczne TI00237F.

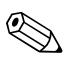

#### Wskazówka!

Podczas użytkowania przyrządu w strefie zagrożonej wybuchem, instalacja musi odbywać się zgodnie z odnośnymi normami, przepisami i Instrukcjami Bezpieczeństwa (XAs) lub Zasadami Instalacji i Montażu (ZD).

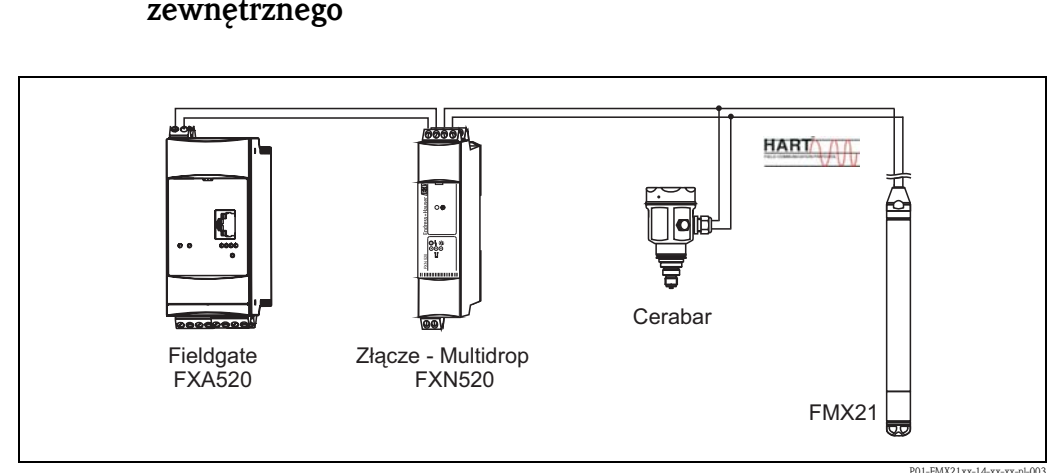

## 4.2.4 Przyłączanie kompensacji ciśnienia z wynikiem pomiaru zewnętrznego

W zastosowaniach, przy których może pojawić się kondensacja, zaleca się użycie sondy ciśnienia bezwzględnego. Przy pomiarze poziomu za pomocą sondy ciśnienia bezwzględnego, na wynik pomiaru wpływają wahania ciśnienia atmosferycznego. Dla skorygowania spowodowanego tym błędu pomiarowego, do przewodu sygnałowego HART przyłącza się zewnętrzny czujnik ciśnienia bezwzględnego (np. Cerabar), przełącza sondę waterpilot w tryb "burst mode", a Cerabar używa w trybie "Electr. Delta P".

Po włączeniu aplikacji "Electr. Delta P" zewnętrzny czujnik ciśnienia bezwzględnego oblicza różnicę pomiędzy obu sygnałami ciśnień, dzięki czemu dokładnie wyznacza poziom. Tylko wynik jednego pomiaru może w ten sposób zostać skorygowany(→ Rozdział 6.4.8).

#### Uwaga!

Jeśli używa się urządzeń samoistnie bezpiecznych, obowiązuje ścisła zgodność z regułami wzajemnego łączenia obwodów samoistnie bezpiecznych, zastrzeżonymi w IEC60079-14 (dowód samoistnego bezpieczeństwa).

## 4.2.5 Podłączanie czujnika temperatury zewnętrznej/przetwornika temperatury dla kompensacji gęstości

Waterpilot FMX21 koryguje błędy pomiaru wynikające z fluktuacji gęstości wody powodowanych temperaturą. Użytkownicy mogą wybrać wśród następujących opcji:

#### Wykorzystać temperaturę mierzoną przez czujnik wewnętrzny FMX21

Temperatura mierzona przez czujnik wewnętrzny jest obliczana w Waterpilot FMX21 dla kompensacji gęstości. Dzięki temu sygnał o poziomie jest korygowany według krzywej gęstości wody (patrz również  $\rightarrow$  Rozdział 6.4.9).

#### Wykorzystać opcjonalny wewnętrzny czujnik temperatury Pt100 do kompensacji gęstości w odpowiednim HART master (np. PLC)

Waterpilot FMX21 jest dostępny z opcjonalnym czujnikiem temperatury Pt100. Endress+Hauser oferuje dodatkowo przetwornik głowicowy temperatury TMT182 do przeliczania sygnału z Pt100 na sygnał HART o wartości 4 do 20 mA.

Sygnał temperatury i ciśnienia przesyłany jest do HART master (np. PLC), gdzie może zostać wygenerowana skorygowana wartość poziomu przy użyciu zapisanej tabeli linearyzacji lub funkcji gęstości (dla wybranego ośrodka), (patrz również  $\rightarrow$  Rozdział 6.4.10).

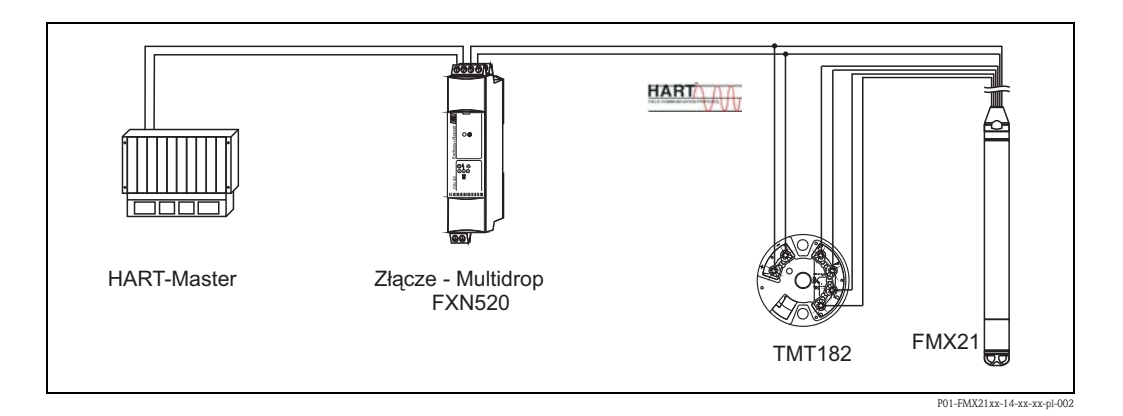

## Wykorzystać sygnał temperatury zewnętrznej, który jest przesyłany do FMX21 poprzez tryb pakietowy HART

Waterpilot FMX21 jest dostępny z opcjonalnym czujnikiem temperatury Pt100. W tym przypadku, sygnał z Pt100 jest analizowany przy użyciu odpowiedniego przetwornika temperatury HART (co najmniej HART 5.0), który obsługuje tryb PAKIETOWY. Sygnał temperatury może więc być przesyłany do FMX21. FMX21 wykorzystuje ten sygnał do korygowania gęstości w sygnale poziomu (patrz również  $\rightarrow$  Rozdział 6.4.11).

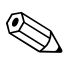

#### Wskazówka!

Przetwornik głowicowy temperatury TMT182 nie jest odpowiedni dla tej konfiguracji.

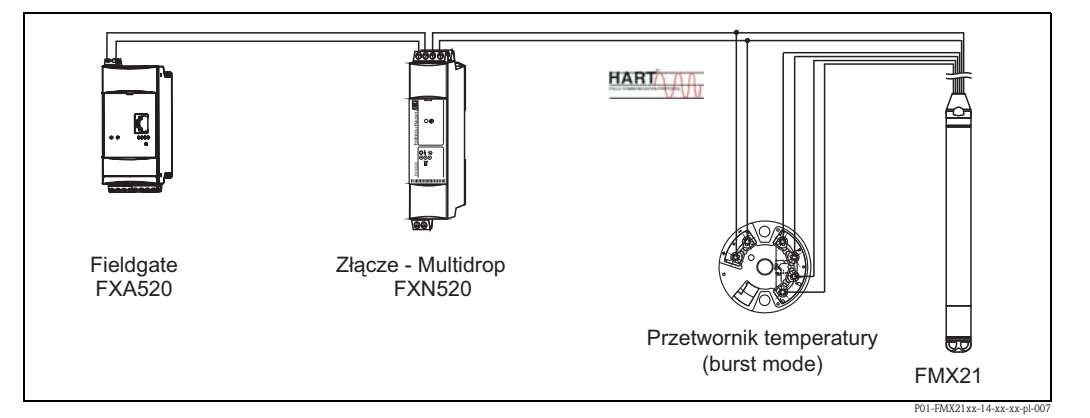

Bez kompensacji, mogą wystąpić dodatkowe błędy o wartości do 4 % np. przy temperaturze 70 °C (158 °F). Z kompensacją gęstości, błąd ten może zostać zmniejszony do 0,5% w całym zakresie temperatury od 0 do 70 °C (+32 to +158 °F).

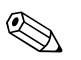

#### Wskazówka!

Dalsze informacje na temat przyrządów, patrz odnośne Dane Techniczne:

- TI00078R: Przetwornik temperatury TMT182 (4 do 20 mA/HART)
- TI00369F: FXA520 Fieldgate
- TI00400F: Złącze FXN520 multidrop

## 4.3 Sprawdzenie po połączeniu

Po wykonaniu połączeń elektrycznych przyrządu, obowiązuje przeprowadzenie następujących kontroli:

- Czy napięcie zasilania odpowiada specyfikacji na tabliczce identyfikacyjnej?
- Czy przyrząd jest podłączony zgodnie z Rozdział 4.1 "Włączanie przyrządu"?
- Czy śruby są mocno dokręcone?
- Opcjonalna puszka przyłączeniowa: czy mocowania kablowe są szczelne?

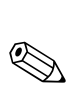

## Działanie

#### Wskazówka!

5

Endress+Hauser oferuje rozbudowane rozwiązania dotyczące pomiarów z wyświetlaniem i/lub oceną wyników dla Waterpilot FMX21 i przetwornika głowicowego temperatury TMT182. W razie jakichkolwiek innych pytań, serwis Endress+Hauser jest do Państwa usług. W celu uzyskania adresu, należy wejść na stronę www.endress.com/worldwide.

## 5.1 Obsługa przy użyciu przenośnego terminala HART

Przy użyciu terminala ręcznego można skonfigurować wszystkie parametry poprzez menu obsługi dla zakresu od 4 do 20 mA.

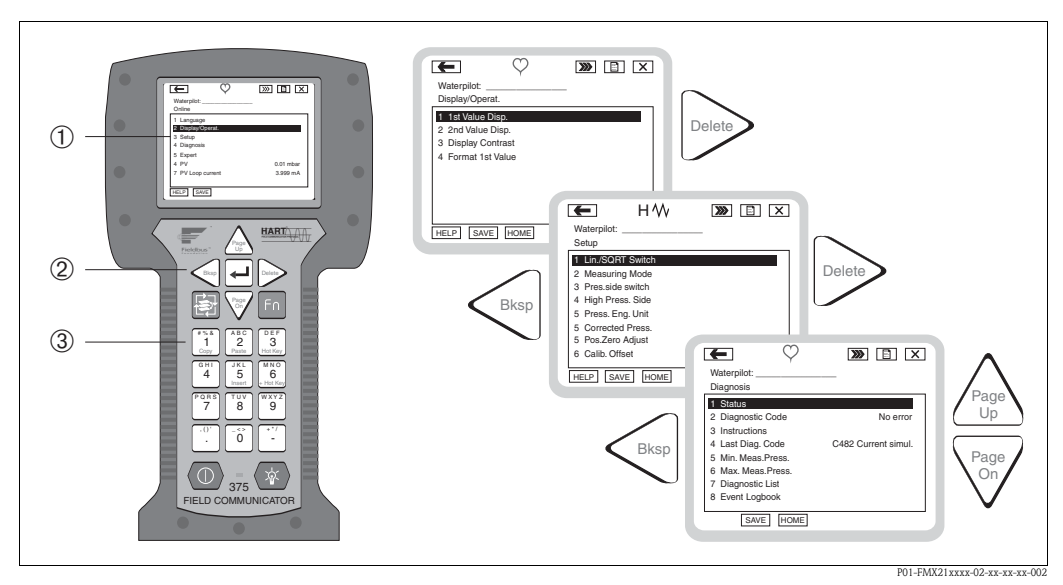

Ręczny terminal HART, tu przykładowo. Field Communicator 375 oraz menu obsługi

- 1 Wyświetlacz LC z menu tekstowym
- 2 Przyciski do wyboru menu
- 3 Przyciski do wprowadzania parametrów

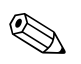

#### Wskazówka!

- Patrz również  $\rightarrow$  20, "Podłączenie terminala ręcznego HART".
- W celu uzyskania dodatkowych informacji, patrz Instrukcja Obsługi terminala ręcznego. Instrukcja Obsługi jest dostarczana wraz z ręcznym terminalem.

## 5.2 Obsługa poprzez FieldCare

FieldCare to narzędzie firmy Endress+Hauser do zarządzania urządzeniami technicznymi wykorzystujące technologię FDT. FieldCare można używać do konfigurowania wszystkich urządzeń Endress+Hauser jak również i innych urządzeń pracujących w standardzie FDT. Obsługiwane są następujące systemy operacyjne: Win2000, Windows XP i Windows Vista.

FieldCare obsługuje następujące funkcje:

- Konfiguracja przetworników w trybie online i offline
- Ładowanie i zapisywanie danych z przyrządu (wysyłanie/pobieranie)
- Zapisywanie punktu pomiarowego

Opcje połączenia:

- HART poprzez Commubox FXA195 i port USB komputera
- HART poprzez Fieldgate FXA520

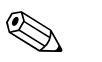

- Wskazówka!
- $\rightarrow$   $\triangleq$  21, "Podłączanie Commubox FXA195 do obsługi przez oprogramowanie FieldCare".
- Dodatkowe informacje
- na temat FieldCare i pobierania oprogramowania można znaleźć w internecie ( $\rightarrow$  patrz również: www.endress.com  $\rightarrow$  Wybierz Kraj  $\rightarrow$  Pobierz  $\rightarrow$  Wyszukiwanie tekstowe: FieldCare).
- Jako że nie wszystkie wewnętrzne ustawienia przyrządu można wykonywać w trybie offline, spójność parametrów musi zostać sprawdzona przed ich przesłaniem do urządzenia.

## 5.3 Blokowanie/odblokowanie działania

Po wprowadzeniu wszystkich parametrów, można zablokować wprowadzone dane przed niepowołanym i niechcianym dostępem. Parametr "Operator code" używany jest do blokowania przyrządu.

| Nazwa parametru                                                                                     | Opis                                                                                                    |
|----------------------------------------------------------------------------------------------------|----------------------------------------------------------------------------------------------------|
| Operator code<br>Wprowadzanie<br>Ścieżka menu:<br>Ustawienia → Ustawienia<br>rozszerzone→ User code | <ul> <li>Użyć tej funkcji aby wprowadzić kod do zablokowania lub odblokowania działania.</li> <li>Ustawienie użytkownika:</li> <li>Aby zablokować: Wprowadzić numer ≠ kodu zwalniania (zakres wartości: 1 do 65535).</li> <li>Aby odblokować: Wprowadzić kod zwalniania.</li> <li>Wskazówka!</li> <li>W konfiguracji zamówienia, kod zwalniania to "0". Inny kod zwalniania może zostać określony w parametrze "Code definition".</li> <li>Jeśli użytkownik zapomniał kodu zwalniania, będzie on widoczny a urządzenie odblokowane poprzez wprowadzenie numeru "5864".</li> <li>Ustawienie fabryczne: 0</li> </ul> |

Kod zwalniania określony jest w parametrze "Code definition".

| Nazwa parametru                                                             | Opis                                                                                                  |
|-----------------------------------------------------------------------------|----------------------------------------------------------------------------------------------------|
| <b>Code definition</b><br>Wprowadzanie                                      | Użyć tej funkcji do wprowadzenia kodu zwalniania za pomocą którego przyrządu może zostać odblokowany. |
| Ścieżka menu:<br>Ustawienia → Ustawienia<br>rozszerzone→ Code<br>definition | Ustawienie użytkownika:<br>• Liczba pomiędzy 0 i 9999<br>Ustawienie fabryczne:<br>0                   |

## 5.4 Powrót do ustawień fabrycznych (reset)

Wprowadzając pewien kod, można kompletnie lub częściowo zresetować dane dla parametrów do ustawień fabrycznych (patrz również Rozdział 11.2.1). Wprowadzić kod za pomocą parametru "Enter reset code" (ścieżka menu: Ekspert  $\rightarrow$  System  $\rightarrow$  Zarządzanie  $\rightarrow$  Enter reset code). Istnieją różne kody do resetowania przyrządu. Poniższa tabela pokazuje, które parametry można resetować za pomocą poszczególnych kodów. Aby można było przeprowadzić reset, działanie musi być odblokowane (patrzRozdział 5.3).

## 

#### Wskazówka!

Wszelkie indywidualnie dobierane dla klienta i wykonane fabrycznie konfiguracje nie ulegają zmianom w wyniku resetowania (indywidualnie dobierana dla klienta konfiguracja zostaje zachowana). Jeśli chce się zmienić ustawienia użytkownika skonfigurowane w fabryce, należny skontaktować się z serwisem Endress+Hauser. Jeśli nie ma określonego poziomu działania, kod zamówieniowy i numer seryjny może zostać zmieniony bez specjalnego kodu do zwalniania.

| Kod resetowania | Opis i skutek                                                                                                    |
|-----------------|----------------------------------------------------------------------------------------------------|
| 62              | <ul> <li>Resetowanie przy włączaniu (start na ciepło)</li> <li>Urządzenie zostaje zrestartowane. Dane zostają od nowa odczytane z EEPROM (procesor jest ponownie inicjalizowany).</li> <li>Jeśli uruchomiona jest jakaś symulacja, zostaje zatrzymana.</li> </ul>                                                                                                   |
| 333             | <ul> <li>Resetowanie przez użytkownika</li> <li>Ten kod resetuje wszystkie parametry z wyjątkiem: <ul> <li>Device tag</li> <li>Linearization table</li> <li>Operating hours</li> <li>Event logbook</li> <li>Current trim</li> </ul> </li> <li>Jeśli uruchomiona jest jakaś symulacja, zostaje ona zatrzymana.</li> <li>Urządzenie zostaje zrestartowane.</li> </ul> |
| 7864            | <ul> <li>Resetowanie całkowite</li> <li>Ten kod resetuje wszystkie parametry z wyjątkiem: <ul> <li>Operating hours</li> <li>Event logbook</li> </ul> </li> <li>Jeśli uruchomiona jest jakaś symulacja, zostaje ona zatrzymana.</li> <li>Urządzenie zostaje zrestartowane.</li> </ul>                                                                                |

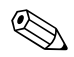

#### Wskazówka!

Po dokonaniu "Resetowania całkowitego" w FieldCare należy wcisnąć przycisk "Odśwież", aby zresetowane zostały także jednostki pomiarowe.

## 6 Uruchamianie

## 6.1 Sprawdzenie działania

Przed rozruchem urządzenia, przeprowadzić kontrolę montażu i kontrolę podłączenia zgodnie z listą kontrolną.

- Lista kontrolna dla "kontroli montażu"→ patrzRozdział 3.4
- Lista kontrolna dla "kontroli montażu"→ patrzRozdział 4.3

## 6.2 Rozruch przy pomocy FieldCare

### Uwaga!

Jeśli w przyrządzie obecne jest ciśnienie mniejsze niż minimalne dopuszczalne lub większe niż maksymalne dopuszczalne, pojawiają się kolejno następujące komunikaty:

- 1 "S140 Zakres roboczy P" lub "F140 Zakres roboczy P" <sup>1</sup>)
- 2 "Zakres czujnika S841 " lub "Zakres czujnika F841" <sup>1)</sup>
- 3 "Zakres czujnika S971" <sup>1)</sup>

Oprogramowanie FieldCare jest dostępne w następujących językach:

- Niemiecki
- Angielski
- Francuski
- Włoski
- Hiszpański

Wskazówka!

JapońskiChiński

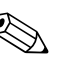

Standardowo, przyrządu jest skonfigurowany dla trybu pomiarowego ciśnienia. Zakres pomiaru i jednostka, w jakiej pomiar jest przekazywany są zgodne z danymi na tabliczce identyfikacyjnej.

### 6.2.1 Ustawienia podstawowe

- Aktywować FieldCare i nawiązać połączenie z Waterpilot FMX21.
- Wybrać tryb pomiarowy i wcisnąć "Wprowadź" aby potwierdzić:

| Nazwa parametru                | Opis                                                                                                    |
|--------------------------------|----------------------------------------------------------------------------------------------------|
| <b>Measuring mode</b><br>Wybór | Wybrać tryb pomiaru.         Menu obsługi posiada zróżnicowaną strukturę w zależności od wybranego trybu pomiarowego.         C       Uwaga!         Jeśli tryb pomiarowy został zmieniony, nie zachodzi konwersja. Przyrząd musi zostać przekalibrowany lub dostosowany do zmiany trybu pomiarowego. |
|                                | Opcje:<br>• Ciśnienie<br>• Poziom<br>Ustawienie fabryczne:<br>Ciśnienie                                                                                                    |

<sup>1)</sup> w zależności od ustawień w "Zachowaniu alarmowym"

| Nazwa parametru                  | Opis                                                                                                    |
|----------------------------------|----------------------------------------------------------------------------------------------------|
| <b>Press. eng. unit</b><br>Wybór | Wybrać jednostkę pomiaru ciśnienia.<br>W przypadku wybrania nowej jednostki pomiaru ciśnienia, wszystkie powiązane z<br>ciśnieniem parametry zostają przekonwertowane i wyświetlone w nowej jednostce. |
|                                  | Opcje:<br>• mbar, bar<br>• mmH2O, mH2O, inH2O<br>• ftH2O<br>• Pa, kPa, MPa<br>• psi<br>• mmHg, inHg<br>• kgf/cm <sup>2</sup>                                                                           |
|                                  | <b>Ustawienie fabryczne:</b><br>mbar lub bar w zależności od nominalnego zakresu pomiarowego lub specyfikacji<br>zamówienia                                                                            |

• Wybrać jednostkę pomiaru ciśnienia i wcisnąć "Wprowadź" aby potwierdzić:

## 6.2.2 Ustawienie pozycji

Z uwagi na sposób ustawienia przyrządu, może wystąpić przesunięcie pozycji zera w wartości zmierzonej ciśnienia. To przesunięcie można skorygować przy pomocy następujących parametrów:

| Nazwa parametru                           | Opis                                                                                                    |
|-------------------------------------------|----------------------------------------------------------------------------------------------------|
| Position adjustment<br>(czujnik ciśnienia | Ustawienie pozycji – różnica ciśnienia pomiędzy punktem nastawczym a zmierzonym ciśnieniem nie może być znana.                                                                                                    |
| względnego)<br>Wprowadzanie               | <ul> <li>Przykład:</li> <li>Wartość zmierzona = 2,2 mbar</li> <li>Można skorygować wartość zmierzoną poprzez parametr "Pos. zero adjust" za pomocą opcji "Potwierdź". Oznacza to, że dla bieżącego ciśnienia można przypisać wartość 0,0.</li> <li>Wartość zmierzona (po pos. zero adjust) = 0,0 mbar</li> <li>Bieżąca wartość zostaje również skorygowana</li> </ul>                                 |
|                                           | <b>Ustawienie fabryczne:</b><br>Przerwij                                                                                                    |
| Position offset<br>(czujnik ciśnienia     | Ustawienie pozycji – różnica ciśnienia pomiędzy zerem (punkt nastawczy) a zmierzonym ciśnieniem musi być znana.                                                                                                    |
| bezwzględnego)<br>Wprowadzanie            | <ul> <li>Przykład:</li> <li>Wartość zmierzona = 982,2 mbar</li> <li>Można skorygować wartość zmierzoną za pomocą wartości wprowadzonej<br/>(np. 2,2 mbar) poprzez parametr "Position offset". Oznacza to, że dla bieżącego<br/>ciśnienia można przypisać wartość 980,0.</li> <li>Wartość zmierzona (po pos. zero adjust) = 980,0 mbar</li> <li>Bieżąca wartość zostaje również skorygowana</li> </ul> |
|                                           | Ustawienie fabryczne:<br>0,0                                                                                                    |

## 6.2.3 Konfigurowanie tłumienia

| Nazwa parametru               | Opis                                                                                                    |
|-------------------------------|----------------------------------------------------------------------------------------------------|
| Damping value<br>Wprowadzanie | Tłumienie ma wpływ na prędkość, z którą zmierzona wartość reaguje na zmiany<br>ciśnienia.<br>Niskie tłumienie: szybka reakcja, wartość zmierzona może fluktuować.<br>Wysokie tłumienie: wolna reakcja, wartość zmierzona jest stabilna. |
|                               | <b>Ustawienie fabryczne:</b><br>2,0 zgodnie ze specyfikacją zamówienia                                                                                                    |

## 6.3 Pomiar ciśnienia

## 6.3.1 Kalibracja z ciśnieniem odniesienia (kalibracja na mokro)

#### Przykład:

W tym przykładzie, przyrządu z czujnikiem 400 mbar zostaje skonfigurowany dla zakresu pomiaru 0 do +300 mbar, tzn. 0 mbar jest przypisany do wartości 4 mA i 300 mbar do wartości 20 mA.

#### Warunek wstępny:

Wartości ciśnienia 0 mbar i 300 mbar (+4,5 psi) mogą być sprecyzowane. Przyrząd został już umocowany, przykładowo.

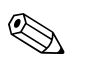

#### Wskazówka!

Opis wymienionych parametrów, patrz→ Rozdział 11.2 "Opis parametrów".

|   | Opis                                                                                                    |                                                                                           |
|---|----------------------------------------------------------------------------------------------------|-------------------------------------------------------------------------------------------|
| 1 | Przeprowadzić ustawienie pozycji→ 🖹 28.                                                                                                   |                                                                                           |
| 2 | Wybrać tryb pomiarowy "Ciśnienie" poprzez parametr<br>"Measuring mode".                                                                   |                                                                                           |
|   | Ścieżka menu: Ustawienia $\rightarrow$ Measuring mode                                                                                     | (2) 20                                                                                    |
| 3 | Wybrać jednostkę ciśnienia poprzez parametr "Press eng.<br>unit", tutaj np. "mbar".                                                       |                                                                                           |
|   | Ścieżka menu: Ustawienia $\rightarrow$ Press. eng. unit                                                                                   |                                                                                           |
| 4 | Ciśnienie dla wartości z dolnego zakresu (wartość 4 mA)<br>jest obecne w urządzeniu, tutaj np. 0 mbar.                                    |                                                                                           |
|   | Wybrać parametr "Get LRV".                                                                                                    | 0 300 p<br>[mbar]                                                                         |
|   | Ścieżka menu: Ustawienia $\rightarrow$ Ustawienia rozszerzone $\rightarrow$ Wyjście prądowe $\rightarrow$ Get LRV.                        | P01-xxxxxx-05-xx-xx-010                                                                   |
|   | Potwierdzić obecną wartość poprzez wybór "Potwierdź".<br>Obecna wartość ciśnienia zostaje przypisana do dolnej<br>wartości prądu (4 mA).  | Kalibracja z ciśnieniem odniesienia<br>1 Patrz Tabela, Krok 4.<br>2 Patrz Tabela, Krok 5. |
| 5 | Ciśnienie dla wartości z górnego zakresu (wartość 20<br>mA) jest obecne w urządzeniu, tutaj np. 300 mbar.                                 |                                                                                           |
|   | Wybrać parametr "Get URV".                                                                                                    | -                                                                                         |
|   | Ścieżka menu: Ustawienia $\rightarrow$ Ustawienia rozszerzone $\rightarrow$ Wyjście prądowe $\rightarrow$ Get URV.                        |                                                                                           |
|   | Potwierdzić obecną wartość poprzez wybór "Potwierdź".<br>Obecna wartość ciśnienia zostaje przypisana do górnej<br>wartości prądu (20 mA). | •                                                                                         |
| 6 | Wynik:<br>Zakres pomiarowy jest ustawiony na 0 do +300 mbar.                                                                              |                                                                                           |

## 6.3.2 Kalibracja bez ciśnienia odniesienia (kalibracja na sucho)

#### Przykład:

W tym przykładzie, urządzenie z czujnikiem 400 mbar zostaje skonfigurowane dla zakresu pomiaru 0 do +300 mbar, tzn. 0 mbar jest przypisany do wartości 4 mA i 300 mbar do wartości 20 mA.

Warunek wstępny:

Jest to kalibracja teoretyczna, np. wartości ciśnienia dla zakresu dolnego i górnego są znane.

#### Wskazówka!

Z uwagi na sposób ustawienia przyrządu, mogą wystąpić różnice ciśnienia w mierzonej wartości, np. zmierzona wartość nie jest zerem przy braku ciśnienia. W celu uzyskania informacji, jak przeprowadzić ustawienie pozycji, patrz  $\rightarrow \geqq 28$ .

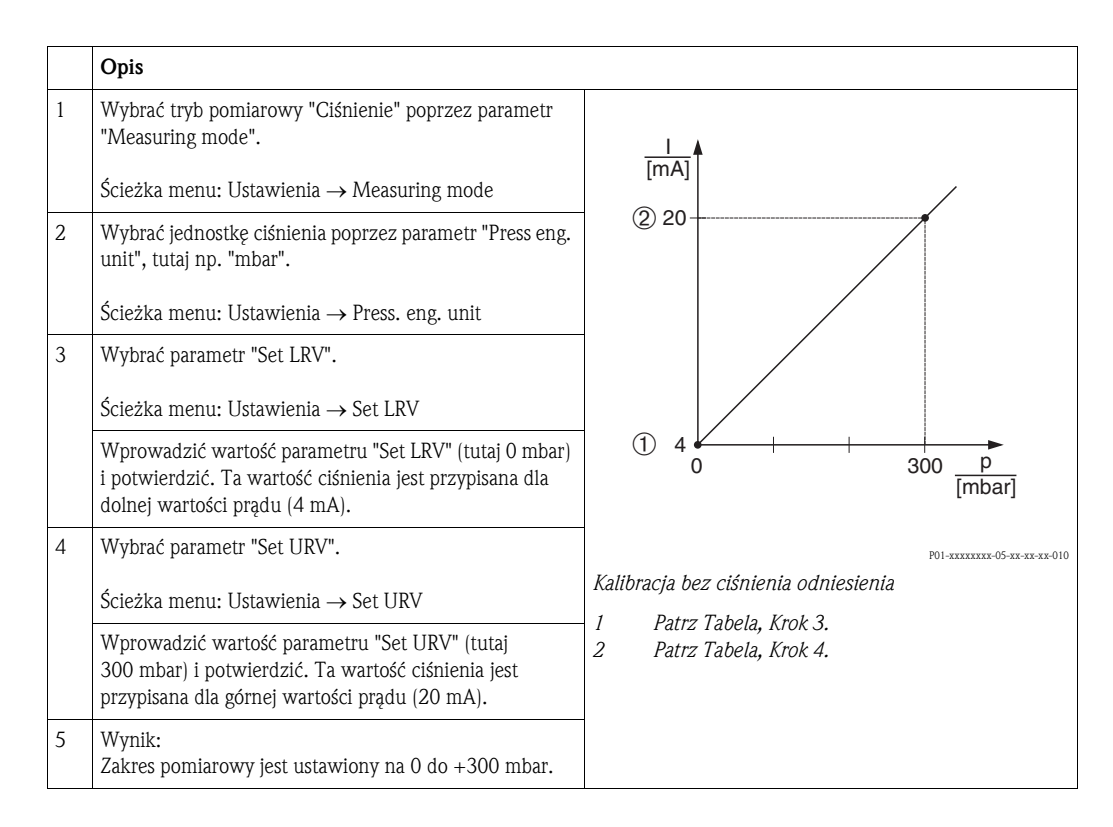

## 6.4 Pomiar poziomu

## 6.4.1 Informacje dotyczące pomiaru poziomu

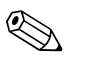

Wskazówka!

Istnieją dwie metody obliczania poziomu: "Według ciśnienia" i "Według wysokości". Poniższa tabela w rozdziale "Informacje o pomiarze poziomu", dostarcza informacje dotyczące tych dwóch zadań pomiarowych.

- Wartości graniczne nie są sprawdzone, np. aby uzyskać prawidłowy pomiar, wprowadzone wartości muszą być odpowiednie dla danego czujnika i zadania pomiarowego przyrządu.
- Jednostki wybrane przez użytkownika nie są możliwe do zastosowania.
- Wartości wprowadzone do "Empty calib./Full calib.", "Empty pressure/Full pressure", "Empty height/Full height" i "Set LRV/Set URV" muszą różnić się co najmniej o 1%. Jeżeli różnice wartości są zbyt małe, wartość zostanie odrzucona i zostanie wygenerowany komunikat.

## 6.4.2 Informacje o pomiarze poziomu

| Zadanie pomiarowe                                                                                       | Wybór<br>poziomu      | Rodzaje<br>mierzonych<br>zmiennych                                                    | Opis                                                                                                    | Wyświetlenie wartości<br>zmierzonej                                                                                        |
|----------------------------------------------------------------------------------------------------|-----------------------|---------------------------------------------------------------------------------------|----------------------------------------------------------------------------------------------------|----------------------------------------------------------------------------------------------------|
| Kalibracja następuje<br>poprzez wprowadzenie<br>dwóch par wartości<br>ciśnienie/poziom.                 | "Według<br>ciśnienia" | Poprzez parametr<br>"Output unit":<br>jednostki %,<br>poziomu, objętości<br>lub masy. | <ul> <li>Kalibracja z ciśnieniem odniesienia (kalibracja na mokro), patrz → 🖹 34, "Rozdział 6.4.4"</li> <li>Kalibracja bez ciśnienia odniesienia (kalibracja na sucho), patrz → 🖹 32, Rozdział 6.4.3"</li> </ul> | Wyświetlanie zmierzonej<br>wartości oraz<br>wyświetlanie zmierzonej<br>wartości poprzez<br>parametr "Level before<br>lin". |
| Kalibracja następuje<br>poprzez wprowadzenie<br>gęstości oraz dwóch<br>par wartości<br>wysokość/poziom. | "Według<br>wysokości" |                                                                                       | <ul> <li>Kalibracja z ciśnieniem odniesienia (kalibracja na mokro), patrz → ≧ 38, "Rozdział 6.4.6"</li> <li>Kalibracja bez ciśnienia odniesienia (kalibracja na sucho), patrz → ≧ 36, Rozdział 6.4.5"</li> </ul> |                                                                                                    |

## 6.4.3 Wybór poziomu jako "Według ciśnienia" Kalibracja bez ciśnienia odniesienia (kalibracja na sucho)

#### Przykład:

tutaj, objętość w zbiorniku powinna zostać zmierzona w litrach. Maksymalna objętość 1000 litrów odpowiada ciśnieniu 400 mbar. Minimalna objętość 0 litrów odpowiada ciśnieniu 0 mbar od momentu, gdy membrana izolacyjna sondy znajduje się na początku zakresu pomiarowego poziomu.

#### Warunek wstępny:

- Wartość zmierzonej zmiennej jest wprost proporcjonalna do ciśnienia.
- Jest to kalibracja teoretyczna, tzn. wartości dotyczące ciśnienia i objętości dla niższego i wyższego punktu kalibracji muszą być znane.

#### Wskazówka!

- Wartości wprowadzone do "Empty calib./Full calib." i" Set LRV/Set URV" muszą różnić się co najmniej o 1%. Jeżeli różnice wartości są zbyt małe, wartość zostanie odrzucona i wygenerowana zostanie wiadomość. Inne wartości graniczne nie są sprawdzone, np. aby móc pomierzyć prawidłowo, wprowadzone wartości muszą odpowiadać czujnikowi a zadanie pomiarowe urządzeniu.
- Z uwagi na sposób ustawienia urządzenia, może wystąpić przesunięcie pozycji zera w wartości zmierzonej ciśnienia na przykład, gdy pojemnik jest pusty lub wypełniony częściowo, wartość zmierzona nie wynosi zero. Informacje jak przeprowadzić ustawienie pozycji, patrz → 28, "Ustawienie pozycji".

|   | Opis                                                                                                    |                                                                                              |
|---|----------------------------------------------------------------------------------------------------|----------------------------------------------------------------------------------------------|
| 1 | Wybrać tryb pomiaru "Poziom" poprzez parametr<br>"Tryb pomiaru".                                                                |                                                                                              |
|   | Ścieżka menu: Ustawienia $\rightarrow$ Measuring mode                                                                           | ¥                                                                                            |
| 2 | Wybrać jednostkę ciśnienia poprzez parametr "Press eng.<br>unit", tutaj np. "mbar".                                             | ②<br>1000 l                                                                                  |
|   | Sciezka menu: Ustawienia → Press. eng. unit                                                                                     |                                                                                              |
| 3 | Wybrać tryb pomiaru poziomu "Według ciśnienia"<br>poprzez parametr "Level selection".                                           | 400 mbar                                                                                     |
|   | Ścieżka menu: Ustawienia $\rightarrow$ Ustawienia rozszerzone $\rightarrow$ Poziom $\rightarrow$ Level selection                | ٥١                                                                                           |
| 4 | Wybrać jednostkę objętości poprzez parametr "Output<br>unit", tutaj np. "I" (litry).                                            |                                                                                              |
|   | Ścieżka menu: Ustawienia $\rightarrow$ Ustawienia rozszerzone $\rightarrow$ Poziom $\rightarrow$ Output unit                    | r cm <sup>3</sup>                                                                            |
| 5 | Wybrać opcję "Na sucho" poprzez parametr "Calibration mode".                                                                    | Foi-FMX21xxx-19-xx-xx-xx000<br>Kalibracja bez ciśnienia odniesienia –<br>kalibracja na sucho |
|   | Ścieżka menu: Ustawienia $\rightarrow$ Ustawienia rozszerzone $\rightarrow$ Poziom $\rightarrow$ Calibration mode               | 1 Patrz Tabela, Krok 6 i 7.<br>2 Patrz Tabela, Krok 8 i 9.                                   |
| 6 | Wprowadzić wartość objętości dla dolnego punktu<br>kalibracji poprzez parametr "Empty calib.", tutaj<br>przykładowo "O litrów". |                                                                                              |
|   | Ścieżka menu: Ustawienia $\rightarrow$ Ustawienia rozszerzone $\rightarrow$ Poziom $\rightarrow$ Empty calib.                   |                                                                                              |
| 7 | Wprowadzić wartość ciśnienia dla dolnego punktu<br>kalibracji poprzez parametr "Empty pressure", tutaj np.<br>"O mbar".         |                                                                                              |
|   | Ścieżka menu: Ustawienia $\rightarrow$ Ustawienia rozszerzone $\rightarrow$ Poziom $\rightarrow$ Empty pressure                 |                                                                                              |

|    | Opis                                                                                                    |                                                                                                    |
|----|----------------------------------------------------------------------------------------------------|----------------------------------------------------------------------------------------------------|
| 8  | Wprowadzić wartość objętości dla górnego punktu<br>kalibracji poprzez parametr "Full calib.", tutaj np.<br>"1000 litrów".                                                                |                                                                                                    |
|    | Ścieżka menu: Ustawienia $\rightarrow$ Ustawienia rozszerzone $\rightarrow$ Poziom $\rightarrow$ Full calib.                                                                             | 3 1000                                                                                                  |
| 9  | Wprowadzić wartość ciśnienia dla górnego punktu<br>kalibracji poprzez parametr "Full pressure", tutaj np.<br>"400 mbar".                                                                 |                                                                                                    |
|    | Ścieżka menu: Ustawienia $\rightarrow$ Ustawienia rozszerzone $\rightarrow$ Poziom $\rightarrow$ Full pressure                                                                           |                                                                                                    |
| 10 | "Adjust density" jest ustawiony fabrycznie na 1,0, ale w<br>razie potrzeby istnieje możliwość jego zmiany .<br>Wprowadzone następnie pary wartości muszą odnosić<br>się do tej gęstości. | 0 400 <u>p</u><br>(mbar]<br>2 ④ ① [mbar]<br>P01-FMX21xxx-05-xx-xx-xx-02                                 |
|    | Ścieżka menu: Ustawienia $\rightarrow$ Ustawienia rozszerzone $\rightarrow$ Poziom $\rightarrow$ Adjust density                                                                          |                                                                                                    |
|    | Wskazówka!                                                                                                    | 6 20                                                                                                    |
|    | Gęstość dla procesu może zostać zmieniona tylko, jeśli<br>automatyczna korekcja gęstości jest wyłączona (patrz<br>Krok 14).                                                              |                                                                                                    |
| 11 | Ustawić wartość objętości dla dolnej wartości prądu (4 mA) poprzez parametr "Set LRV".                                                                                                   |                                                                                                    |
|    | Ścieżka menu: Ustawienia $\rightarrow$ Ustawienia rozszerzone $\rightarrow$ Wyjście prądowe $\rightarrow$ Set LRV                                                                        |                                                                                                    |
| 12 | Ustawić wartość objętości dla górnej wartości prądu (20 mA) poprzez parametr "Set URV".                                                                                                  | [1]<br>P01-xxxxxxx-05-xx-xx-02                                                                          |
|    | Ścieżka menu: Ustawienia $\rightarrow$ Ustawienia rozszerzone $\rightarrow$ Wyjście prądowe $\rightarrow$ Set URV                                                                        | Kalibracja z ciśnieniem odniesienia –<br>kalibracja na mokro<br>1 Patrz Tabela, Krok 6.                 |
| 13 | Jeśli w procesie wykorzystywany jest ośrodek inny niż<br>ten, w którym dokonano kalibracji, nowa gęstość musi<br>zostać podana w parametrze "Density process".                           | <ol> <li>Patrz Tabela, Krok 7.</li> <li>Patrz Tabela, Krok 8.</li> <li>Patrz Tabela, Krok 9.</li> </ol> |
|    | Ścieżka menu: Ustawienia $\rightarrow$ Ustawienia rozszerzone $\rightarrow$ Poziom $\rightarrow$ Density process                                                                         | 6 Patrz Tabela, Krok 12.                                                                                |
|    | Wskazówka!<br>Gęstość dla procesu może zostać zmieniona tylko, jeśli<br>automatyczna korekcja gęstości jest wyłączona (patrz<br>Krok 14).                                                |                                                                                                    |
| 14 | Jeśli wymagana jest korekta gęstości <sup>1)</sup> : przypisać temperaturę sondy w parametrze "Auto density corr.".                                                                      |                                                                                                    |
|    | Ścieżka menu: Ekspert $\rightarrow$ Zastosowanie $\rightarrow$ Poziom $\rightarrow$ Auto density corr.                                                                                   |                                                                                                    |
| 15 | Wynik:<br>Zakres pomiaru jest ustawiony na 0 do 1000 l.                                                                                                    |                                                                                                    |

<sup>1)</sup> Skorygowanie gęstości jest możliwe tylko dla wody. Należy zastosować krzywą temperatura-gęstość, która jest zapisana w urządzeniu. Z powyższego powodu, parametry "Regulacja gęstości" (Krok 10) i "Proces gęstości" (Krok 13) nie mają tutaj zastosowania.

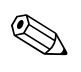

#### Wskazówka!

Zmierzone zmienne %, poziom, objętość i masa są dostępne dla tego trybu pomiaru poziomu. Patrz Rozdział 11.2 "Output unit".

## 6.4.4 Wybór poziomu jako "Według ciśnienia" Kalibracja z ciśnieniem odniesienia (kalibracja na mokro)

#### Przykład:

tutaj, poziom w zbiorniku powinien być mierzony w "m". Maksymalny poziom wynosi 3 m. Zakres ciśnienia jest ustawiony na 0 do 300 mbar.

#### Warunek wstępny:

- Wartość zmierzonej zmiennej jest wprost proporcjonalna do ciśnienia.
- Zbiornik może być napełniany i opróżniany.

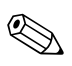

#### Wskazówka!

Wartości wprowadzone do "Empty calib./Full calib." and" Set LRV/Set URV" i obecne w urządzeniu ciśnienia, muszą różnić się o co najmniej 1%. Jeżeli różnice wartości są zbyt małe, wartość zostanie odrzucona i wygenerowana zostanie wiadomość. Inne wartości graniczne nie są sprawdzone, np. aby móc pomierzyć prawidłowo, wprowadzone wartości muszą odpowiadać czujnikowi a zadanie pomiarowe urządzeniu.

|   | Opis                                                                                                    |                                                |                              |
|---|----------------------------------------------------------------------------------------------------|------------------------------------------------|------------------------------|
| 1 | Przeprowadzić ustawienie pozycji $\rightarrow$ 🖹 28.                                                                   | _                                              |                              |
| 2 | Wybrać tryb pomiaru "Poziom" poprzez parametr<br>"Measuring mode".                                                     |                                                |                              |
|   | Ścieżka menu: Ustawienia $\rightarrow$ Measuring mode $\rightarrow$ Poziom                                             |                                                | ②<br>300 mbar                |
| 3 | Wybrać jednostkę ciśnienia poprzez parametr "Press eng.<br>unit", tutaj np. "mbar".                                    |                                                | 3 m                          |
|   | Ścieżka menu: Ustawienia $\rightarrow$ Press. eng. unit                                                                |                                                |                              |
| 4 | Wybrać tryb pomiaru poziomu "Według ciśnienia"<br>poprzez parametr "Level selection".                                  |                                                | 0 mbar<br>0 m                |
|   | Ścieżka menu: Ustawienia $\rightarrow$ Ustawienia rozszerzone $\rightarrow$ Poziom $\rightarrow$ Level selection       |                                                |                              |
| 5 | Jeśli wymagana jest korekta gęstości <sup>1)</sup> : przypisać<br>temperaturę sondy w parametrze "Auto density corr.". | Kalibracja z ciśnieniem odniesienia –          | P01-FMX21xxx-19-xx-xx-xx-008 |
|   | Ścieżka menu: Ekspert $\rightarrow$ Zastosowanie $\rightarrow$ Auto density corr.                                      | kalibracja na mokro<br>1 Patrz Tabela, Krok 9. |                              |
| 6 | Wybrać jednostkę poziomu poprzez parametr "Output<br>unit", tutaj np. "m".                                             | Z PAITZ TAUEIA, NTUK TU.                       |                              |
|   | Ścieżka menu: Ustawienia $\rightarrow$ Ustawienia rozszerzone $\rightarrow$ Poziom $\rightarrow$ Output unit           |                                                |                              |
| 7 | Wybrać opcję "Na mokro" poprzez parametr "Calibration mode".                                                           |                                                |                              |
|   | Ścieżka menu: Ustawienia $\rightarrow$ Ustawienia rozszerzone $\rightarrow$ Poziom $\rightarrow$ Calibration mode      |                                                |                              |

<sup>1)</sup> Skorygowanie gęstości jest możliwe tylko dla wody. Należy zastosować krzywą temperatura-gęstość, która jest zapisana w urządzeniu. Z tego powodu, parametry "Adjust density" (Krok 8) i "Density process" (Krok 13) nie mają tutaj zastosowania.

|    | Opis                                                                                                    |                                                                                 |
|----|----------------------------------------------------------------------------------------------------|---------------------------------------------------------------------------------|
| 8  | Jeśli kalibracja jest przeprowadzana w ośrodku innym<br>niż proces, wprowadzić gęstość ośrodka dla kalibracji<br>w parametrze "Adjust density".       | <u>h</u><br>[m]                                                                 |
|    | Ścieżka menu: Ustawienia $\rightarrow$ Ustawienia rozszerzone $\rightarrow$ Poziom $\rightarrow$ Adjust density                                       | 2 3                                                                             |
|    | Wskazówka!<br>Gęstość dla procesu może zostać zmieniona tylko, jeśli<br>automatyczna korekcja gęstości jest wyłączona (patrz<br>Krok 5).              |                                                                                 |
| 9  | Ciśnienie hydrostatyczne dla dolnego punktu kalibracji<br>jest obecne w urządzeniu, tutaj np. "O mbar".                                               |                                                                                 |
|    | Wybrać parametr "Empty calib.".                                                                                                    | 0 300 <u>p</u><br>[mbar]                                                        |
|    | Ścieżka menu: Ustawienia $\rightarrow$ Ustawienia rozszerzone $\rightarrow$ Poziom $\rightarrow$ Empty calib.                                         | P01-xxxxxxx-05-xx-xx-011                                                        |
|    | Wprowadzić wartość poziomu – przykładowo, tutaj "O<br>m". Potwierdzić wartość, którą przypisano jako ciśnienie<br>obecne dla dolnej wartości poziomu. | (4) 20                                                                          |
| 10 | Ciśnienie hydrostatyczne dla górnego punktu kalibracji<br>jest obecne w urządzeniu, tutaj np. "300 mbar".                                             |                                                                                 |
|    | Wybrać parametr "Full calib.".                                                                                                    |                                                                                 |
|    | Ścieżka menu: Ustawienia $\rightarrow$ Ustawienia rozszerzone $\rightarrow$ Poziom $\rightarrow$ Full calib.                                          |                                                                                 |
|    | Wprowadzić wartość poziomu - przykładowo, tutaj "3<br>m". Potwierdzić wartość, którą przypisano jako ciśnienie<br>obecne dla górnej wartości poziomu. | $\begin{array}{c ccccccccccccccccccccccccccccccccccc$                           |
| 11 | Ustawić wartość poziomu dla dolnej wartości prądu<br>(4 mA) za pomocą "Set LRV", tutaj np. "0 m".                                                     | Kalibracja z ciśnieniem odniesienia –<br>kalibracja na mokro                    |
|    | Ścieżka menu: Ustawienia $\rightarrow$ Ustawienia rozszerzone $\rightarrow$ Wyjście prądowe $\rightarrow$ Set LRV                                     | 1 Patrz Tabela, Krok 9.<br>2 Patrz Tabela, Krok 10.<br>3 Patrz Tabela, Krok 11. |
| 12 | Ustawić wartość poziomu dla górnej wartości prądu<br>(20 mA) za pomocą "Set URV", tutaj np. "3 m".                                                    | 4 Patrz Tabela, Krok 12.                                                        |
|    | Ścieżka menu: Ustawienia $\rightarrow$ Ustawienia rozszerzone $\rightarrow$ Wyjście prądowe $\rightarrow$ Set URV.                                    |                                                                                 |
| 13 | Jeśli kalibracja została przeprowadzana w ośrodku innym<br>niż proces, wprowadzić gęstość ośrodka dla procesu w<br>parametrze "Density process".      |                                                                                 |
|    | Ścieżka menu: Ustawienia $\rightarrow$ Ustawienia rozszerzone $\rightarrow$ Poziom $\rightarrow$ Density process                                      |                                                                                 |
|    | Wskazówka!<br>Gęstość dla procesu może zostać zmieniona tylko, jeśli<br>automatyczna korekcja gęstości jest wyłączona (patrz<br>Krok 5).              |                                                                                 |
| 14 | Wynik:<br>Zakres pomiaru jest ustawiony na 0 do 3 m.                                                                                                  |                                                                                 |

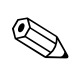

## Wskazówka!

Zmierzone zmienne %, poziom, objętość i masa są dostępne dla tego trybu pomiaru poziomu. PatrzRozdział 11.2 "Output unit".

## 6.4.5 Wybór poziomu jako "Według wysokości" Kalibracja bez ciśnienia odniesienia (kalibracja na sucho)

#### Przykład:

W tym przykładzie, objętość w zbiorniku powinna zostać zmierzona w litrach. Maksymalna objętość 1000 litrów odpowiada poziomowi 4 m. Minimalna objętość 0 litrów odpowiada poziomowi 0 m od momentu, gdy membrana izolacyjna sondy znajduje się na początku zakresu pomiarowego poziomu.

#### Warunek wstępny:

- Wartość zmierzonej zmiennej jest wprost proporcjonalna do ciśnienia.
- Jest to kalibracja teoretyczna, tzn. wartości dotyczące wysokości i objętości dla niższego i wyższego punktu kalibracji muszą być znane.

#### Wskazówka!

- Wartości wprowadzone dla "Empty calib./Full calib.", "Empty height/Full height" and "Set LRV/ Set URV" muszą różnić się przynajmniej o 1%. Jeżeli różnice wartości są zbyt małe, wartość zostanie odrzucona i wygenerowana zostanie wiadomość. Inne wartości graniczne nie są sprawdzone, np. aby móc pomierzyć prawidłowo, wprowadzone wartości muszą odpowiadać czujnikowi a zadanie pomiarowe urządzeniu.
- Z uwagi na sposób ustawienia urządzenia, może wystąpić przesunięcie pozycji zera w wartości zmierzonej ciśnienia na przykład, gdy pojemnik jest pusty lub wypełniony częściowo, wartość zmierzona nie wynosi zero. W celu uzyskania informacji, jak przeprowadzić ustawienie pozycji, patrz → 
   28, "Ustawienie pozycji".

|   | Opis                                                                                                    |                                                                                                    |
|---|----------------------------------------------------------------------------------------------------|----------------------------------------------------------------------------------------------------|
| 1 | Wybrać tryb pomiaru "Poziom" poprzez parametr<br>"Tryb pomiaru".                                                                                                    |                                                                                                    |
| 2 | Wybrać jednostkę ciśnienia poprzez parametr "Press eng.<br>unit", tutaj np. "mbar".<br>Ścieżka menu: Ustawienia $\rightarrow$ Press. eng. unit                                         | ②<br>1000 I                                                                                                    |
| 3 | Wybrać tryb pomiaru poziomu "Według wysokości"<br>poprzez parametr "Level selection".<br>Ścieżka menu: Ustawienia → Ustawienia rozszerzone →<br>Poziom → Level selection               | 4 m                                                                                                    |
| 4 | Jeśli wymagana jest korekta gęstości <sup>1</sup> ): przypisać<br>temperaturę sondy w parametrze "Auto density corr.".<br>Ścieżka menu: Ekspert → Zastosowanie → Auto density<br>corr. | $3 \\ \rho = 1 \frac{g}{cm^3}$                                                                                                  |
| 5 | Wybrać jednostkę objętości poprzez parametr "Output<br>unit", tutaj np. "I" (litry).<br>Ścieżka menu: Ustawienia → Ustawienia rozszerzone →                                            | Kalibracja bez ciśnienia odniesienia –<br>kalibracja na sucho<br>1 Patrz Tabela, Krok 10 i 11.<br>2 Patrz Tabela, Krok 13 i 14. |
| 6 | Poziom → Output unit<br>Wybrać jednostkę wysokości poprzez parametr "Height<br>unit", tutaj np. "m".<br>Ścieżka menu: Ustawienia → Ustawienia rozszerzone →<br>Poziom → Height unit    | 3 Patrz Tabela, Krok 12.                                                                                                    |
| 7 | Wybrać opcję "Na sucho" poprzez parametr "Calibration<br>mode".<br>Ścieżka menu: Ustawienia → Ustawienia rozszerzone →<br>Poziom → Calibration mode                                    |                                                                                                    |

<sup>1)</sup> Skorygowanie gęstości jest możliwe tylko dla wody. Należy zastosować krzywą temperatura-gęstość, która jest zapisana w urządzeniu. Z tego powodu, parametry "Adjust density" (Krok 12) i "Density process" (Krok 15) nie mają tutaj zastosowania.
|    | Opis                                                                                                    |                                                                                                    |
|----|----------------------------------------------------------------------------------------------------|----------------------------------------------------------------------------------------------------|
| 8  | Wprowadzić wartość objętości dla dolnego punktu<br>kalibracji poprzez parametr "Empty calib.", tutaj<br>przykładowo "O litrów".                                | $\frac{h}{[m]} h = \frac{p}{p \cdot g}$                                                                                                    |
|    | Ścieżka menu: Ustawienia $\rightarrow$ Ustawienia rozszerzone $\rightarrow$ Poziom $\rightarrow$ Empty calib.                                                  | 4.08                                                                                                    |
| 9  | Wprowadzić wartość wysokości dla dolnego punktu<br>kalibracji poprzez parametr "Empty height", tutaj np.<br>"0 m".                                             | $ \begin{array}{c} \hline \\ \rho = 1 \frac{g}{cm^3} \end{array} $                                                                                                    |
|    | Ścieżka menu: Ustawienia $\rightarrow$ Ustawienia rozszerzone $\rightarrow$ Poziom $\rightarrow$ Empty height                                                  |                                                                                                    |
| 10 | Wprowadzić wartość objętości dla górnego punktu<br>kalibracji poprzez parametr "Full calib.", tutaj np.<br>"1000 litrów".                                      | 0 400 <u>p</u><br>[mbar]<br>P01-FMX21xxx-05-xx-xx-029                                                                                                    |
|    | Ścieżka menu: Ustawienia $\rightarrow$ Ustawienia rozszerzone $\rightarrow$ Poziom $\rightarrow$ Full calib.                                                   |                                                                                                    |
| 11 | Wprowadzić wartość wysokości dla górnego punktu kalibracji poprzez parametr "Full height", tutaj np. "4 m".                                                    | (4) 1000                                                                                                    |
|    | Ścieżka menu: Ustawienia $\rightarrow$ Ustawienia rozszerzone $\rightarrow$ Poziom $\rightarrow$ Full height                                                   |                                                                                                    |
| 12 | Wprowadzić gęstość ośrodka poprzez parametr "Adjust density", tutaj np. "1 g/cm <sup>3</sup> ".                                                                |                                                                                                    |
|    | Ścieżka menu: Ustawienia $\rightarrow$ Ustawienia rozszerzone $\rightarrow$ Poziom $\rightarrow$ Adjust density                                                | $(2)  0  h = \frac{\mu}{\rho \cdot g}$                                                                                                    |
| 13 | Ustawić wartość objętości dla dolnej wartości prądu (4 mA) poprzez parametr "Set LRV".                                                                         | 3 5                                                                                                    |
|    | Ścieżka menu: Ustawienia $\rightarrow$ Ustawienia rozszerzone $\rightarrow$ Wyjście prądowe $\rightarrow$ Set LRV                                              |                                                                                                    |
| 14 | Ustawić wartość objętości dla górnej wartości prądu<br>(20 mA) poprzez parametr "Set URV".                                                                     | [mA]           ⑦ 20                                                                                                    |
|    | Ścieżka menu: Ustawienia $\rightarrow$ Ustawienia rozszerzone $\rightarrow$ Wyjście prądowe $\rightarrow$ Set URV                                              |                                                                                                    |
| 15 | Jeśli w procesie wykorzystywany jest ośrodek inny niż<br>ten, w którym dokonano kalibracji, nowa gęstość musi<br>zostać podana w parametrze "Density process". |                                                                                                    |
|    | Ścieżka menu: Ustawienia $\rightarrow$ Ustawienia rozszerzone $\rightarrow$ Poziom $\rightarrow$ Density process                                               |                                                                                                    |
|    | Wskazówka!<br>Gęstość dla procesu może zostać zmieniona tylko, jeśli<br>automatyczna korekcja gęstości jest wyłączona (patrz<br>Krok 4).                       | F01-XXXXXX-05-XX-XX-033<br>Kalibracja z ciśnieniem odniesienia –<br>kalibracja na mokro                                                                                                    |
| 16 | Wynik:<br>Zakres pomiaru jest ustawiony na 0 do 1000 l.                                                                                                    | <ol> <li>Patrz Tabela, Krok 12.</li> <li>Patrz Tabela, Krok 8.</li> <li>Patrz Tabela, Krok 9.</li> <li>Patrz Tabela, Krok 10.</li> <li>Patrz Tabela, Krok 11.</li> <li>Patrz Tabela, Krok 13.</li> <li>Patrz Tabela, Krok 14.</li> </ol> |

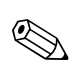

Zmierzone zmienne %, poziom, objętość i masa są dostępne dla tego trybu pomiaru poziomu  $\rightarrow$  Rozdział 11.2 "Output unit".

### 6.4.6 Wybór poziomu jako "Według wysokości" Kalibracja z ciśnieniem odniesienia (kalibracja na mokro)

### Przykład:

W tym przykładzie, objętość w zbiorniku powinna zostać zmierzona w litrach. Maksymalna objętość 1000 litrów odpowiada poziomowi 4 m. Minimalna objętość 0 litrów odpowiada poziomowi 0 m od momentu, gdy membrana izolacyjna sondy znajduje się na początku zakresu pomiarowego poziomu. Gęstość płynu wynosi 1 g/cm<sup>3</sup>.

### Warunek wstępny:

- Wartość zmierzonej zmiennej jest wprost proporcjonalna do ciśnienia.
- Zbiornik może być napełniany i opróżniany.

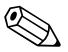

### Wskazówka!

Wartości wprowadzone do "Empty calib./Full calib." and" Set LRV/Set URV" i obecne w urządzeniu ciśnienia, muszą różnić się o co najmniej 1%. Jeżeli różnice wartości są zbyt małe, wartość zostanie odrzucona i zostanie wygenerowany komunikat. Inne wartości graniczne nie są sprawdzone, np. aby móc pomierzyć prawidłowo, wprowadzone wartości muszą odpowiadać czujnikowi a zadanie pomiarowe urządzeniu.

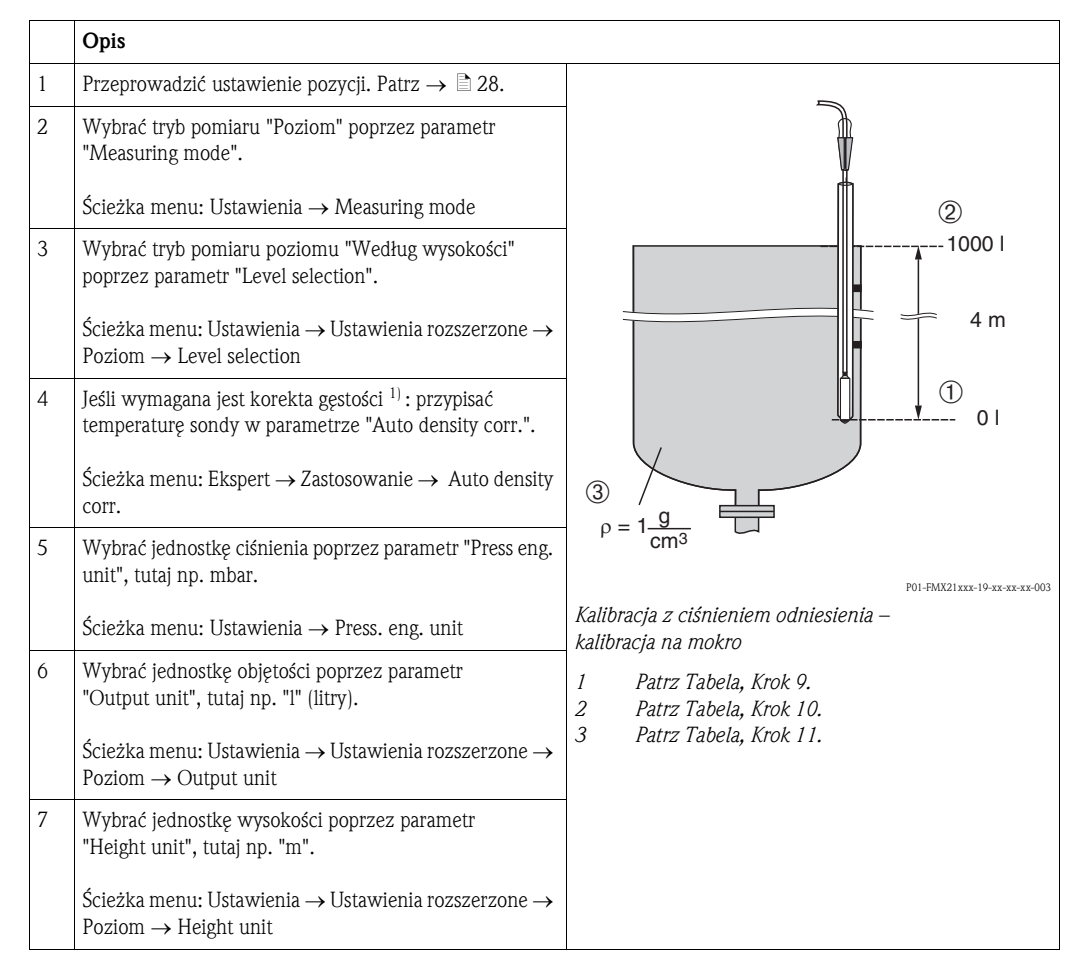

<sup>1)</sup> Skorygowanie gęstości jest możliwe tylko dla wody. Należy zastosować krzywą temperatura-gęstość, która jest zapisana w urządzeniu. Z tego powodu, parametry "Adjust density" (Krok 11) i "Density process" (Krok 14) nie mają tutaj zastosowania.

|    | Opis                                                                                                    |                                                                                                    |
|----|----------------------------------------------------------------------------------------------------|----------------------------------------------------------------------------------------------------|
| 8  | Wybrać opcję "Na mokro" poprzez parametr "Calibration mode".                                                                                                    | $\frac{h}{[m]}h = \frac{p}{\rho \cdot g}$                                                                  |
|    | Ścieżka menu: Ustawienia $\rightarrow$ Ustawienia rozszerzone $\rightarrow$ Poziom $\rightarrow$ Calibration mode                                                                                                    | 4.08                                                                                                    |
| 9  | Ciśnienie hydrostatyczne dla dolnego punktu kalibracji<br>jest obecne w urządzeniu, tutaj np. "O mbar".                                                                                                    |                                                                                                    |
|    | Wprowadzić wartość objętości dla dolnego punktu<br>kalibracji poprzez parametr "Empty calib.", tutaj<br>przykładowo "O litrów".                                                                                                    | $\rho = 1 \frac{g}{cm^3}$                                                                                  |
|    | Ścieżka menu: Ustawienia $\rightarrow$ Ustawienia rozszerzone $\rightarrow$ Poziom $\rightarrow$ Empty calib.                                                                                                    | $ \begin{array}{c ccccccccccccccccccccccccccccccccccc$                                                     |
| 10 | Ciśnienie hydrostatyczne dla górnego punktu kalibracji<br>jest obecne w urządzeniu, tutaj np. "400 mbar".                                                                                                    | P01-FMX21xxx-05-xx+xx+029                                                                                  |
|    | Wprowadzić wartość objętości dla górnego punktu<br>kalibracji poprzez parametr "Full calib.", tutaj np.<br>"1000 litrów".                                                                                                    | 3 1000                                                                                                    |
|    | Ścieżka menu: Ustawienia $\rightarrow$ Ustawienia rozszerzone $\rightarrow$ Poziom $\rightarrow$ Full calib.                                                                                                    |                                                                                                    |
| 11 | Jeśli kalibracja jest przeprowadzana w ośrodku innym<br>niż proces, wprowadzić gęstość ośrodka dla kalibracji w<br>parametrze "Adjust density". tutaj np. "1 g/cm <sup>3</sup> ".<br>Ścieżka menu: Ustawienia → Ustawienia rozszerzone → | (2) 0 $h = \frac{p}{\rho \cdot g}$                                                                         |
|    | Poziom → Adjust density<br>③ Wskazówka!                                                                                                    | 0 4.0 <u>h</u><br>[m]                                                                                      |
|    | Gęstość dla procesu może zostać zmieniona tylko, jeśli<br>automatyczna korekcja gęstości jest wyłączona (patrz<br>Krok 4).                                                                                                    |                                                                                                    |
| 12 | Ustawić wartość objętości dla dolnej wartości prądu (4 mA) poprzez parametr "Set LRV".                                                                                                    | (iiiA)<br>(5) 20                                                                                           |
|    | Ścieżka menu: Ustawienia $\rightarrow$ Ustawienia rozszerzone $\rightarrow$ Wyjście prądowe $\rightarrow$ Set LRV                                                                                                    |                                                                                                    |
| 13 | Ustawić wartość objętości dla górnej wartości prądu<br>(20 mA) poprzez parametr "Set URV".                                                                                                    |                                                                                                    |
|    | Ścieżka menu: Ustawienia $\rightarrow$ Ustawienia rozszerzone $\rightarrow$ Wyjście prądowe $\rightarrow$ Set URV                                                                                                    |                                                                                                    |
| 14 | Jeśli kalibracja została przeprowadzana w ośrodku innym<br>niż proces, wprowadzić gęstość ośrodka dla procesu w<br>parametrze "Density process".                                                                                         | Pol-xxxxxx-05-xx-xx-031       Kalibracja z ciśnieniem odniesienia –                                        |
|    | Ścieżka menu: Ustawienia $\rightarrow$ Ustawienia rozszerzone $\rightarrow$ Poziom $\rightarrow$ Density process                                                                                                    | kalibracja na mokro<br>1 Patrz Tabela, Krok 11.<br>2 Patrz Tabela, Krok 9.                                 |
|    | Wskazówka!<br>Gęstość dla procesu może zostać zmieniona tylko, jeśli<br>automatyczna korekcja gęstości jest wyłączona (patrz<br>Krok 4).                                                                                                 | <ol> <li>Patrz Tabela, Krok 10.</li> <li>Patrz Tabela, Krok 12.</li> <li>Patrz Tabela, Krok 13.</li> </ol> |
| 15 | Wynik:<br>Zakres pomiaru jest ustawiony na 0 do 1000 l.                                                                                                    |                                                                                                    |

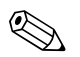

1 Zmierzone zmienne %, poziom, objętość i masa są dostępne dla tego trybu pomiaru poziomu,  $\rightarrow$  Rozdział 11.2 "Output unit".

# 6.4.7 Kalibracja z częściowo napełnionym zbiornikiem (kalibracja na mokro)

### Przykład:

W tym przykładzie, kalibracja na mokro jest wyświetlana, jeśli nie jest możliwe opróżnienie naczynia i napełnienie go do 100%. Tutaj 20% napełnienia traktowane jest w kalibracji jako "Pusty" a "25%" napełnienia jako "Pełny". Kalibracja jest następnie rozszerzana do 0% … 100% a LRV / URV zostają odpowiednio ustawione.

### Warunek wstępny:

Wartość domyślna w trybie kalibracji dla pomiaru poziomu to "Na mokro". Jednakże, może być ona zmieniona poprzez: Ustawienia  $\rightarrow$  Ustawienia rozszerzone  $\rightarrow$  Poziom  $\rightarrow$  Calibration mode

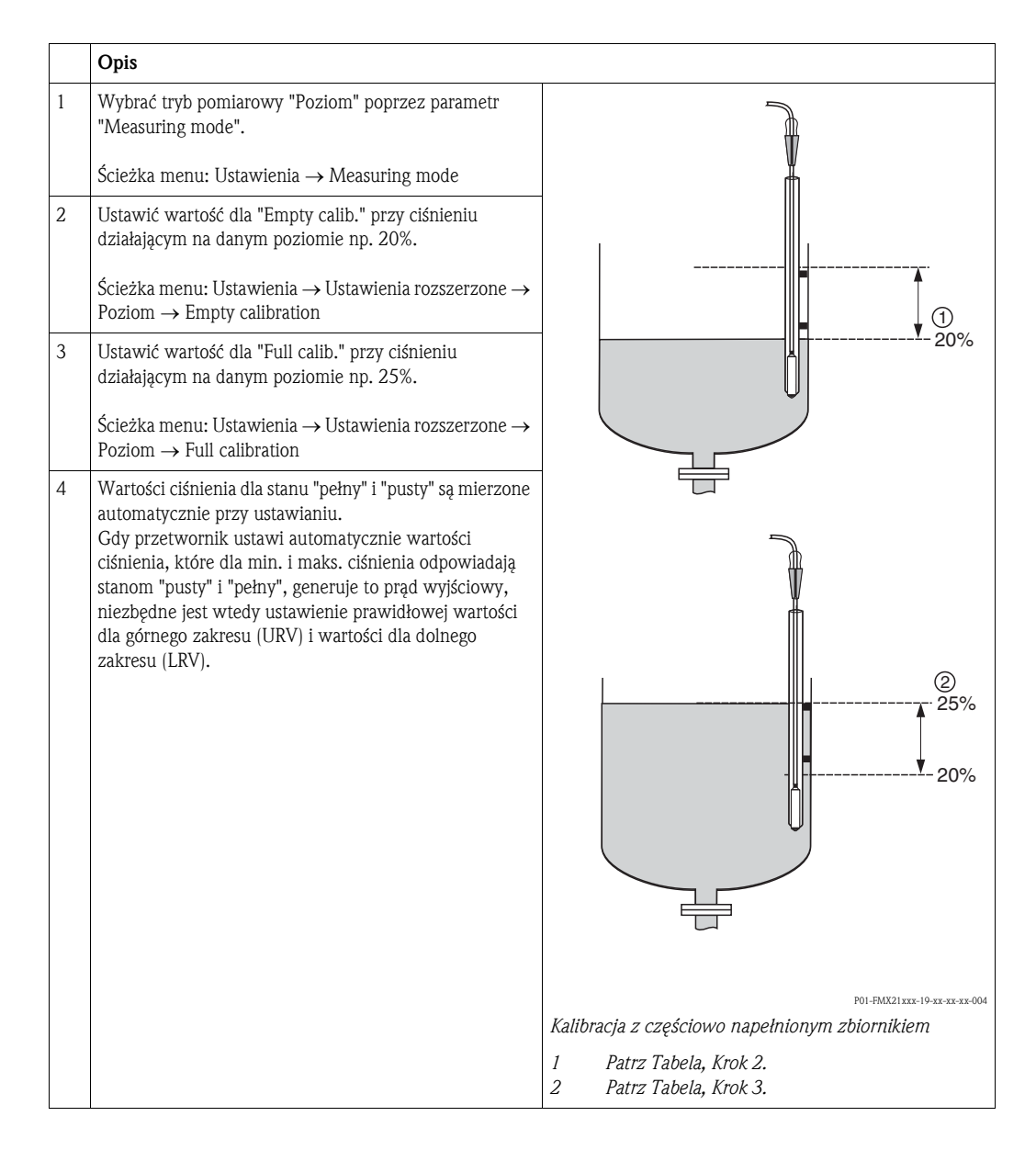

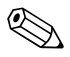

### Wskazówka!

Możliwe jest również użycie do ustawienia różnych płynów. W tym przypadku, należy wprowadzić różne gęstości w następującej ścieżce menu:

- Ustawienia  $\rightarrow$  Ustawienia rozszerzone  $\rightarrow$  Poziom  $\rightarrow$  Adjust density (np. 1,0 kg/l dla wody)
- Ustawienia  $\rightarrow$  Ustawienia rozszerzone  $\rightarrow$  Poziom  $\rightarrow$  Process density (np. 0,8 kg/l dla oleju)

# 6.4.8 Pomiar poziomu za pomocą sondy ciśnienia bezwzględnego oraz zewnętrznego sygnału ciśnienia (elektryczna różnica ciśnienia)

#### Przykład:

W tym przykładzie, urządzenie Waterpilot FMX21 oraz Cerabar M (każde z komórką pomiarową ciśnienia bezwzględnego) są połączone za pomocą wspólnej magistrali komunikacyjnej. Poziom może być dzięki temu mierzony w dużym zagłębieniu, przy jednoczesnej kompensacji oddziałującego ciśnienia atmosferycznego.

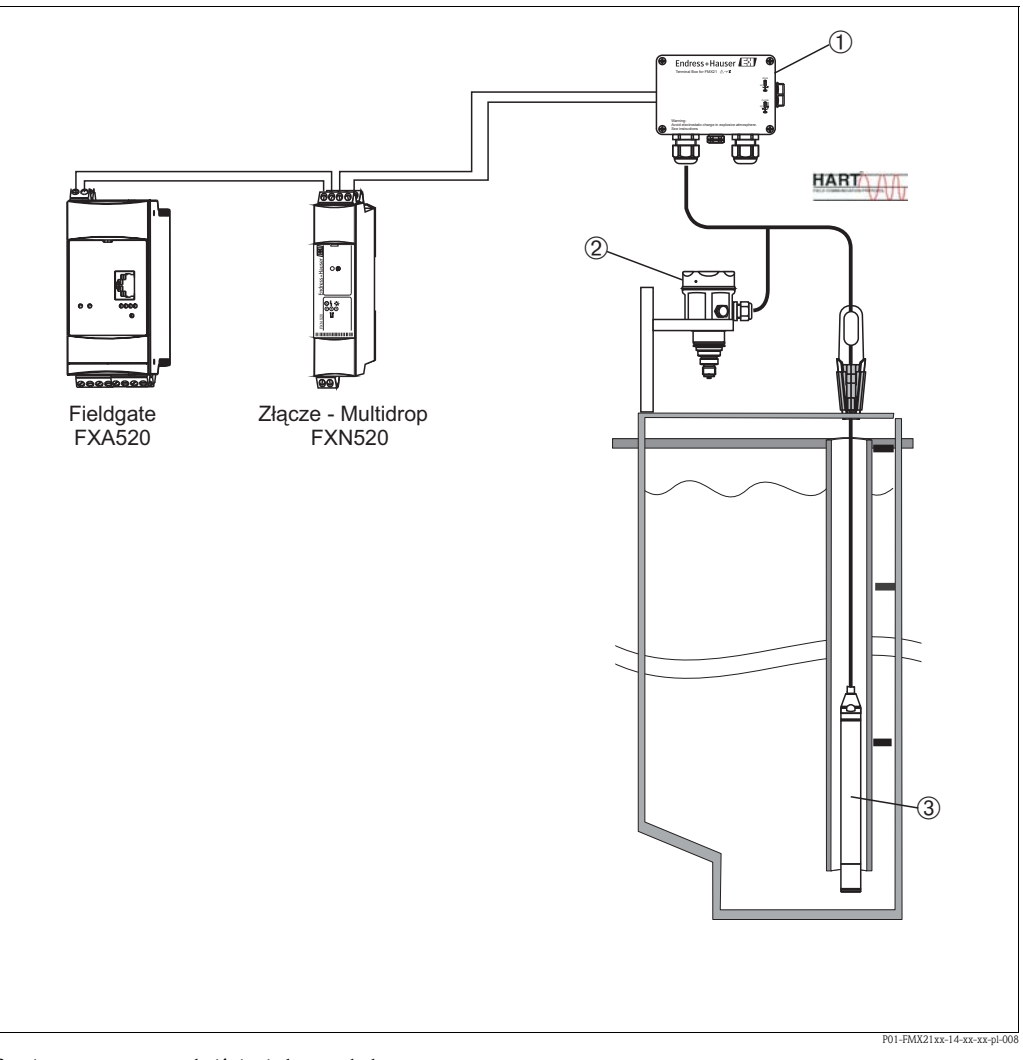

Pomiar za pomocą sond ciśnienia bezwzględnego

- 1 Puszka połączeniowa może zostać zamówiona jako akcesorium
- 2 Cerabar M do ciśnienia bezwzględnego (ciśnienie atmosferyczne)
- 3 Waterpilot do ciśnienia bezwzględnego (poziom)

|                                                       | Opis<br>Ustawienie czujnika poziomu (Waterpilot)                                                                                                    |  |
|-------------------------------------------------------|----------------------------------------------------------------------------------------------------|--|
| 1                                                     | Wybrać tryb pomiarowy "Ciśnienie" poprzez parametr "Measuring mode".                                                                                                    |  |
| Ścieżka menu: Ustawienia $\rightarrow$ Measuring mode |                                                                                                    |  |
| 2                                                     | Wybrać jednostkę ciśnienia poprzez parametr "Press eng. unit", tutaj np. "mbar".                                                                                                    |  |
|                                                       | Ścieżka menu: Ustawienia $\rightarrow$ Press. eng. unit                                                                                                    |  |
| 3                                                     | Czujnik bez ciśnienia, przeprowadzić ustawienie pozycji, patrz $\rightarrow$ $\geqq$ 28.                                                                                                    |  |
| 4                                                     | Włączyć tryb pakietowy poprzez parametr "Burst mode"                                                                                                    |  |
|                                                       | Ścieżka menu: Ekspert $\rightarrow$ Komunikacja $\rightarrow$ HART Config.                                                                                                    |  |
| 5                                                     | Ustawić prąd wyjściowy na "Stały" 4,0 mA poprzez parametr "Current mode"                                                                                                    |  |
|                                                       | Ścieżka menu: Ekspert $\rightarrow$ Komunikacja $\rightarrow$ HART Config.                                                                                                    |  |
| 6                                                     | Skonfigurować adres ≠ 0 używając parametru "Bus address", np. bus address = 1.<br>(HART 5.0 master: Zakres 0 do 15, gdzie adres = 0 pobiera ustawienie z "Signaling"; HART 6.0 master:<br>zakres 0 do 63)                             |  |
|                                                       | Ścieżka menu: Ekspert $\rightarrow$ Komunikacja $\rightarrow$ HART Config.                                                                                                    |  |
|                                                       |                                                                                                    |  |
|                                                       | <b>Opis</b><br><b>Ustawienie czujnika ciśnienia atmosferycznego (Cerabar)</b><br>Wytwarzana jest różnica i w urządzeniu tym ustawiany jest poziom                                                                                     |  |
| 1                                                     | Wybrać tryb pomiaru "Poziom" poprzez parametr "Measuring mode".                                                                                                    |  |
|                                                       | Ścieżka menu: Ustawienia $\rightarrow$ Measuring mode                                                                                                    |  |
| 2                                                     | Wybrać jednostkę ciśnienia poprzez parametr "Press eng. unit", tutaj np. "mbar".                                                                                                    |  |
|                                                       | Ścieżka menu: Ustawienia $\rightarrow$ Press. eng. unit                                                                                                    |  |
| 3                                                     | Czujnik bez ciśnienia, przeprowadzić ustawienie pozycji, patrz $\rightarrow$ $\square$ 28.                                                                                                    |  |
| 4                                                     | Ustawić prąd wyjściowy na "Stały" 4.0 mA poprzez parametr "Current mode"                                                                                                    |  |
|                                                       | Ścieżka menu: Ekspert $\rightarrow$ Komunikacja $\rightarrow$ HART Config.                                                                                                    |  |
| 5                                                     | Skonfigurować adres ≠ 0 używając parametru "Bus address", np. bus address = 2.<br>(HART 5.0 master: Zakres 0 do 15, gdzie adres = 0 pobiera ustawienie z "Signaling"; HART 6.0 master:<br>zakres 0 do 63)                             |  |
|                                                       | Ścieżka menu: Ekspert $\rightarrow$ Komunikacja $\rightarrow$ HART Config.                                                                                                    |  |
| 6                                                     | Włączyć odczyt wartości wysłanej na zewnątrz w trybie pakietowym poprzez parametr "Electr. Delta P"                                                                                                    |  |
|                                                       | Ścieżka menu: Ekspert → Zastosowanie                                                                                                    |  |
| 7                                                     | Przeprowadzić ustawienie poziomu (na mokro lub na sucho), patrz $\rightarrow$ $\cong$ 34 ff.                                                                                                    |  |
| 8                                                     | Wynik: Zmierzona wartość wyjściowa przez czujnik ciśnienia atmosferycznego, odpowiada poziomowi w dużym zagłębieniu (różnica sygnału) i może zostać odczytany poprzez zażądanie przez HART adresu czujnika ciśnienia atmosferycznego. |  |

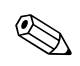

Niedozwolone jest odwrócenie przyporządkowania punktów pomiarowych w stosunku do kierunku komunikacji.

Zmierzona wartość przez urządzenie nadawcze (za pomocą pakietu) musi być zawsze większa, niż wartość zmierzona przez urządzenie odbiorcze (za pomocą funkcji "Electr. Delta P").

Ustawienie wyniku w przesunięciu do wartości ciśnienia (np. ustawienie położenia, kalibracja) musi być zawsze przeprowadzane w zgodności z danym czujnikiem i jego położeniem, bez względu na stosowanie "Electr. Delta P". Inne ustawienia wpływają na niedozwolone użycie funkcji "Electr. Delta P" i mogą prowadzić do nieprawidłowych pomiarów wartości.

### 6.4.9 Automatyczna kompensacja gęstości za pomocą temperatury mierzonej przez czujnik wewnętrzny

### Przykład:

W tym przykładzie, Waterpilot FMX21 jest używany do pomiaru poziomu wody. Zmiana gęstości wody wywoływana zmianą temperatur, jest automatycznie uwzględniana w sygnale o poziomie, uruchamiając automatyczną kompensację gęstości.

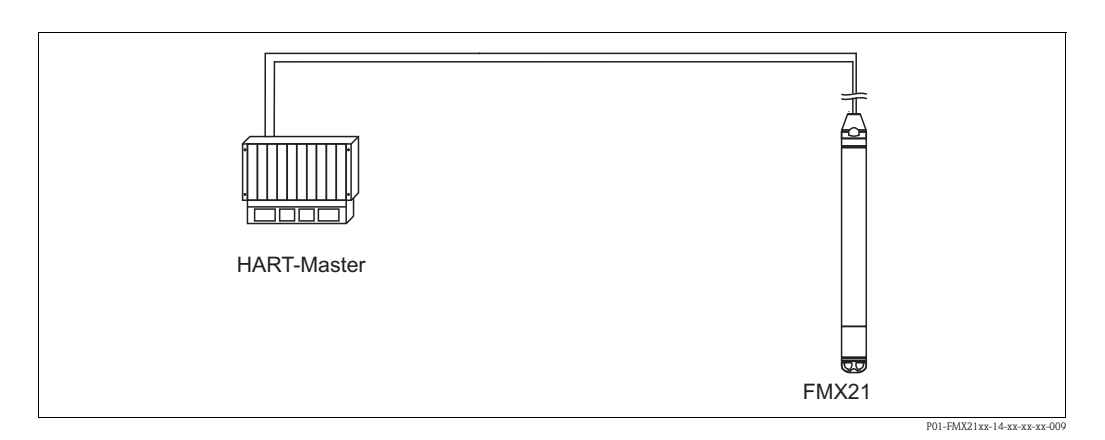

|   | Opis<br>Ustawienie Waterpilot do pomiaru poziomu                                                                                   |  |
|---|----------------------------------------------------------------------------------------------------|--|
| 1 | Wybrać tryb pomiaru "Poziom" poprzez parametr "Measuring mode".                                                                    |  |
|   | Ścieżka menu: Ustawienia $\rightarrow$ Measuring mode                                                                              |  |
| 2 | Wybrać jednostkę ciśnienia poprzez parametr "Press eng. unit", tutaj np. "mbar".                                                   |  |
|   | Ścieżka menu: Ustawienia $\rightarrow$ Press. eng. unit                                                                            |  |
| 3 | Czujnik bez ciśnienia, przeprowadzić ustawienie pozycji, patrz $\rightarrow$ 🖹 28.                                                 |  |
| 4 | Ustawić parametr "Auto density corr." na temperaturę z czujnika.                                                                   |  |
| L | Sciežka menu: Ekspert $\rightarrow$ Zastosowanie                                                                                   |  |
| 5 | Przeprowadzić ustawienie poziomu (na mokro lub na sucho), patrz $\rightarrow$ $\supseteq$ 34 ff.                                   |  |
| 6 | Wynik: Zmierzona wartość wyjściowa przez Waterpilot odpowiada poziomowi w dużym zagłębieniu, skorygowanemu o krzywą gęstości wody. |  |

### 6.4.10 Automatyczna kompensacja gęstości z wykorzystaniem wartości ze zintegrowanego Pt100 do obliczenia w odpowiednim urządzeniu HART master (np. PLC)

### Przykład:

W tym przykładzie, FMX21 ze zintegrowanym Pt100 oraz przetwornik głowicowy temperatury z komunikacją z HART (np. TMT182) połączone są za pomocą wspólnej magistrali komunikacyjnej. Sygnał temperatury i ciśnienia przesyłany jest do HART master (np. PLC) gdzie może zostać wygenerowana skorygowana wartość poziomu przy użyciu zapisanej tabeli linearyzacji lub funkcji gęstości (dla wybranego ośrodka). Sygnał ciśnienia i temperatury może zostać następnie wygenerowany za pomocą wybranej funkcji gęstości do skompensowania poziomu.

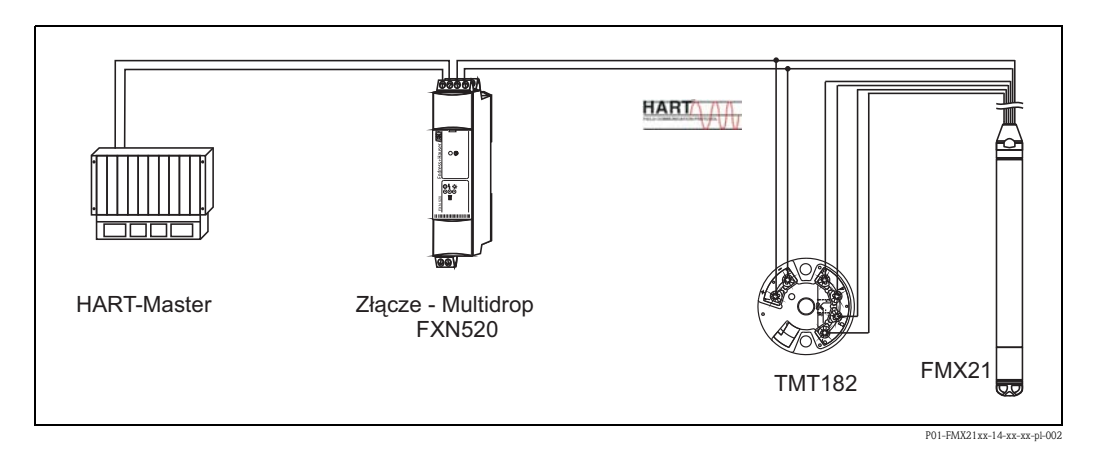

|   | Opis<br>Ustawienie Waterpilot do pomiaru ciśnienia                                                                                                    |  |
|---|----------------------------------------------------------------------------------------------------|--|
| 1 | Wybrać tryb pomiarowy "Ciśnienie" poprzez parametr "Measuring mode".                                                                                                    |  |
|   | Ścieżka menu: Ustawienia $\rightarrow$ Measuring mode                                                                                                    |  |
| 2 | Wybrać jednostkę ciśnienia poprzez parametr "Press eng. unit", tutaj np. "mbar".                                                                                                    |  |
|   | Ścieżka menu: Ustawienia $\rightarrow$ Press. eng. unit                                                                                                    |  |
| 3 | Czujnik bez ciśnienia, przeprowadzić ustawienie pozycji, patrz $\rightarrow$ $\triangleq$ 28.                                                                                                    |  |
| 4 | Ustawić prąd wyjściowy na "Stały" 4.0 mA poprzez parametr "Current mode".                                                                                                    |  |
|   | Ścieżka menu: Ekspert $\rightarrow$ Komunikacja $\rightarrow$ HART Config.                                                                                                    |  |
| 5 | Przeprowadzić ustawienie poziomu (na mokro lub na sucho), patrz $\rightarrow$ $\square$ 34 ff.                                                                                                    |  |
| 6 | Skonfigurować adres ≠ 0 używając parametru "Bus address", np. bus address = 1.<br>(HART 5.0 master: Zakres 0 do 15, gdzie adres = 0 pobiera ustawienie z "Signaling"; HART 6.0 master:<br>zakres 0 do 63)                      |  |
|   | Ścieżka menu: Ekspert $\rightarrow$ Komunikacja $\rightarrow$ HART Config.                                                                                                    |  |
|   | Wskazówka!<br>Prąd wyjściowy z wykorzystywanego przetwornika temperatury musi również być ustawiony na "Stały", a adres<br>HART musi być inny niż zero (np. adres = 2).                                                        |  |
| 7 | Wynik: Skorygowana wartość poziomu może zostać określona dla wybranego ośrodka przy użyciu odpowiedniej funkcji gęstości, poprzez przeliczenie sygnału ciśnienia i temperatury w odpowiednim urządzeniu HART master (np. PLC). |  |

# 6.4.11 Automatyczna kompensacja gęstości, wykorzystuje wartość temperatury zewnętrznej do obliczenia w FMX21

### Przykład:

W tym przykładzie, FMX21 ze zintegrowanym Pt100 oraz odpowiednim przetwornikiem temperatury HART, są połączone za pomocą wspólnej magistrali komunikacyjnej. W tym przypadku, sygnał z Pt100 jest analizowany przy użyciu odpowiedniego głowicowego przetwornika temperatury HART (co najmniej HART 5.0), który obsługuje tryb PAKIETOWY. Zmiana gęstości wody wywoływana zmianą temperatur, jest automatycznie uwzględniana w sygnale o poziomie, uruchamiając automatyczną kompensację gęstości.

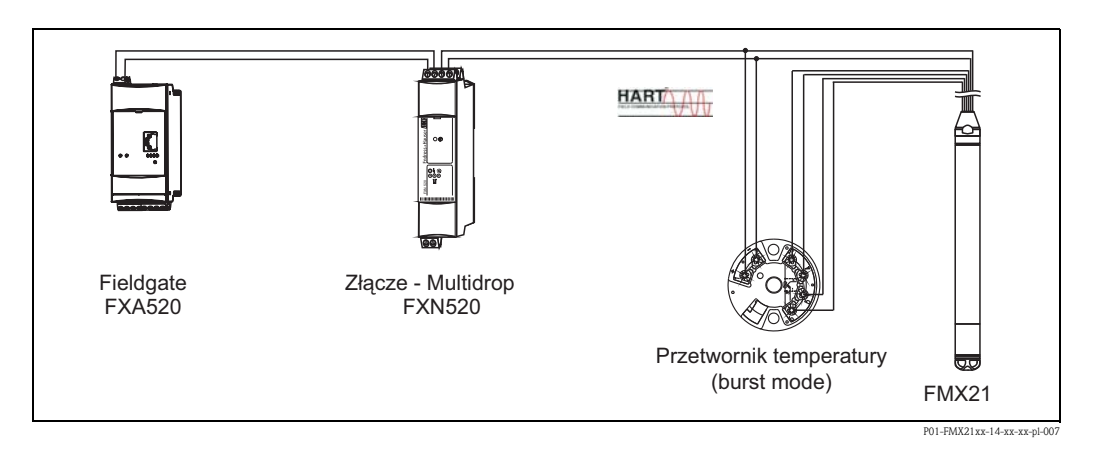

|   | Opis<br>Konfiguracja odpowiedniego przetwornika temperatury HART (min. HART 5.0) z funkcją pakietową                                                                                                    |
|---|----------------------------------------------------------------------------------------------------|
|   | Prąd wyjściowy z wykorzystywanego głowicowego przetwornika temperatury powinien być ustawiony na "Stały" i<br>musi mieć adres HART inny niż zero (np. adres = 1).<br>Funkcja pakietowa musi następnie zostać włączona za pomocą polecenia 1 z HART.<br>Ten krok powinien zostać przeprowadzony przed procedurą opisaną poniżej, w celu uniknięcia błędu wejściowego<br>HART dotyczącego FMX21, będącego wyjściem podczas uruchamiania. |
|   |                                                                                                    |
|   | Ustawienie Waterpilot do pomiaru poziomu                                                                                                    |
| 1 | Wybrać tryb pomiaru "Poziom" poprzez parametr "Measuring mode".                                                                                                    |
|   | Ścieżka menu: Ustawienia $\rightarrow$ Measuring mode                                                                                                    |
| 2 | Wybrać jednostkę ciśnienia poprzez parametr "Press eng. unit", tutaj np. "mbar".                                                                                                    |
|   | Ścieżka menu: Ustawienia $\rightarrow$ Press. eng. unit                                                                                                    |
| 3 | Czujnik bez ciśnienia, przeprowadzić ustawienie pozycji, patrz $\rightarrow$ $\triangleq$ 28.                                                                                                    |
| 4 | Ustawić parametr "Auto density corr." na "Wartość zewnętrzna".                                                                                                    |
|   | Ścieżka menu: Ekspert → Zastosowanie                                                                                                    |
| 5 | Przeprowadzić ustawienie poziomu (na mokro lub na sucho), patrz $\rightarrow$ $\triangleq$ 34 ff.                                                                                                    |
| 6 | Wynik: Zmierzona wartość wyjściowa przez Waterpilot odpowiada poziomowi w dużym zagłębieniu, skorygowanemu o krzywą gęstości wody.                                                                                                    |

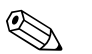

### Wskazówka!

Przetwornik głowicowy temperatury TMT182 nie jest odpowiedni dla tej konfiguracji.

# 6.5 Linearyzacja

### 6.5.1 Półautomatyczne uzupełnianie tabeli linearyzacji

### Przykład:

W tym przykładzie, objętość zbiornika z wyjściem stożkowym powinna być mierzona w "m<sup>3</sup>".

### Warunek wstępny:

- Zbiornik może zostać wypełniony lub opróżniony. Charakterystyka linearyzacji musi stale wzrastać.
- Wybrano "Poziom" trybu działania.

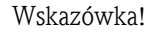

Opis wymienionych parametrów znajduje się w  $\rightarrow$  Rozdział 11.2 "Opis parametrów".

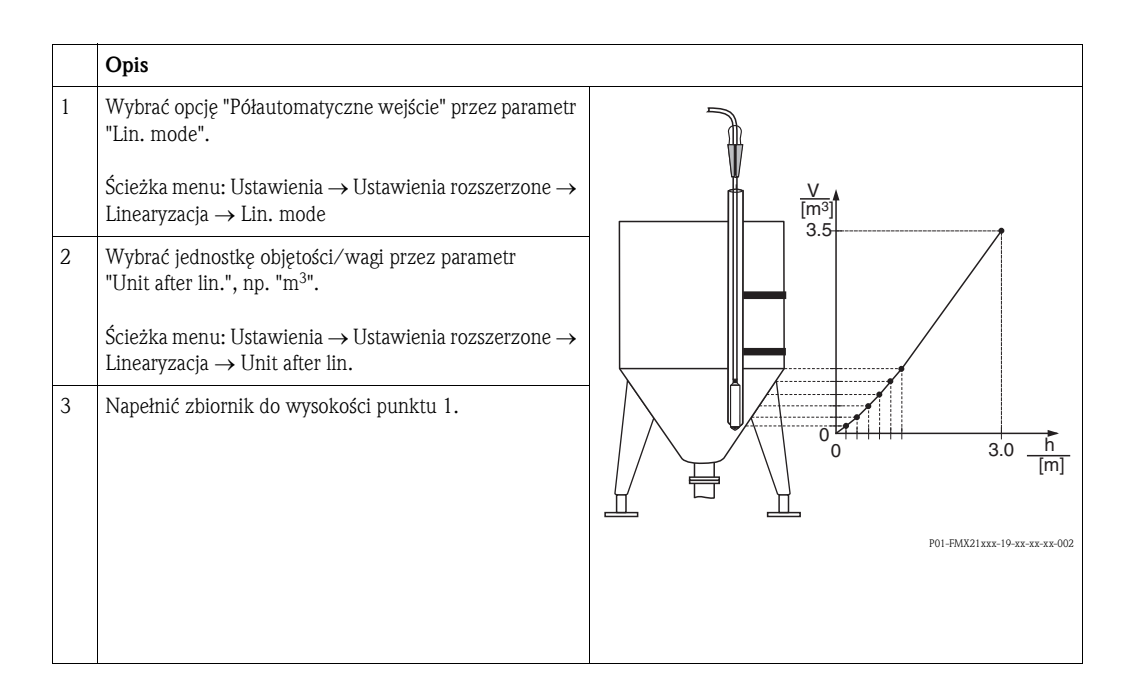

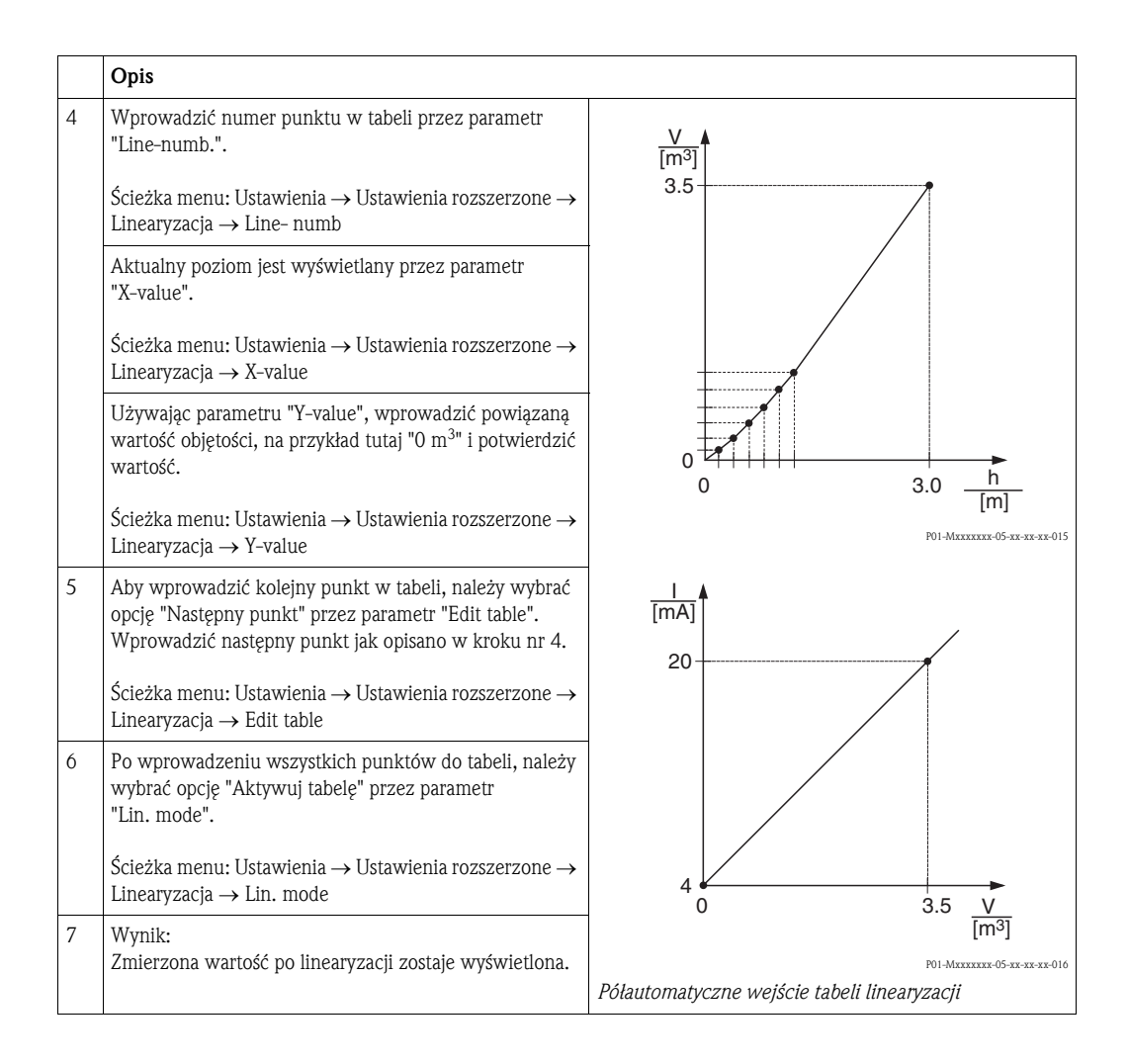

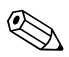

- 1 Komunikat błędu F510 "Linearyzacja" i //alarm current// tak długo jak długo tabela będzie uzupełniana i dopóki nie zostanie aktywowana.
- Wartość 0% (= 4 mA) jest zdefiniowana przez najmniejszy punkt w tabeli.
   Wartość 100% (= 20 mA) jest zdefiniowana przez największy punkt w tabeli.
- 3 Istnieje możliwość zmiany wprowadzonych wartości objętości i wagi na wartości aktualne przy użyciu parametrów "Set LRV" i "Set URV".

### 6.5.2 Półautomatyczne uzupełnianie tabeli linearyzacji

### Przykład:

W tym przykładzie, objętość zbiornika z wyjściem stożkowym powinna być mierzona w "m<sup>3</sup>".

### Warunek wstępny:

- Jest to kalibracja teoretyczna, czyli punkty w tabeli linearyzacji są określone.
- Wybrano "Poziom" trybu działania.
- Poziom kalibracji został osiągnięty.

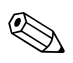

Wskazówka!

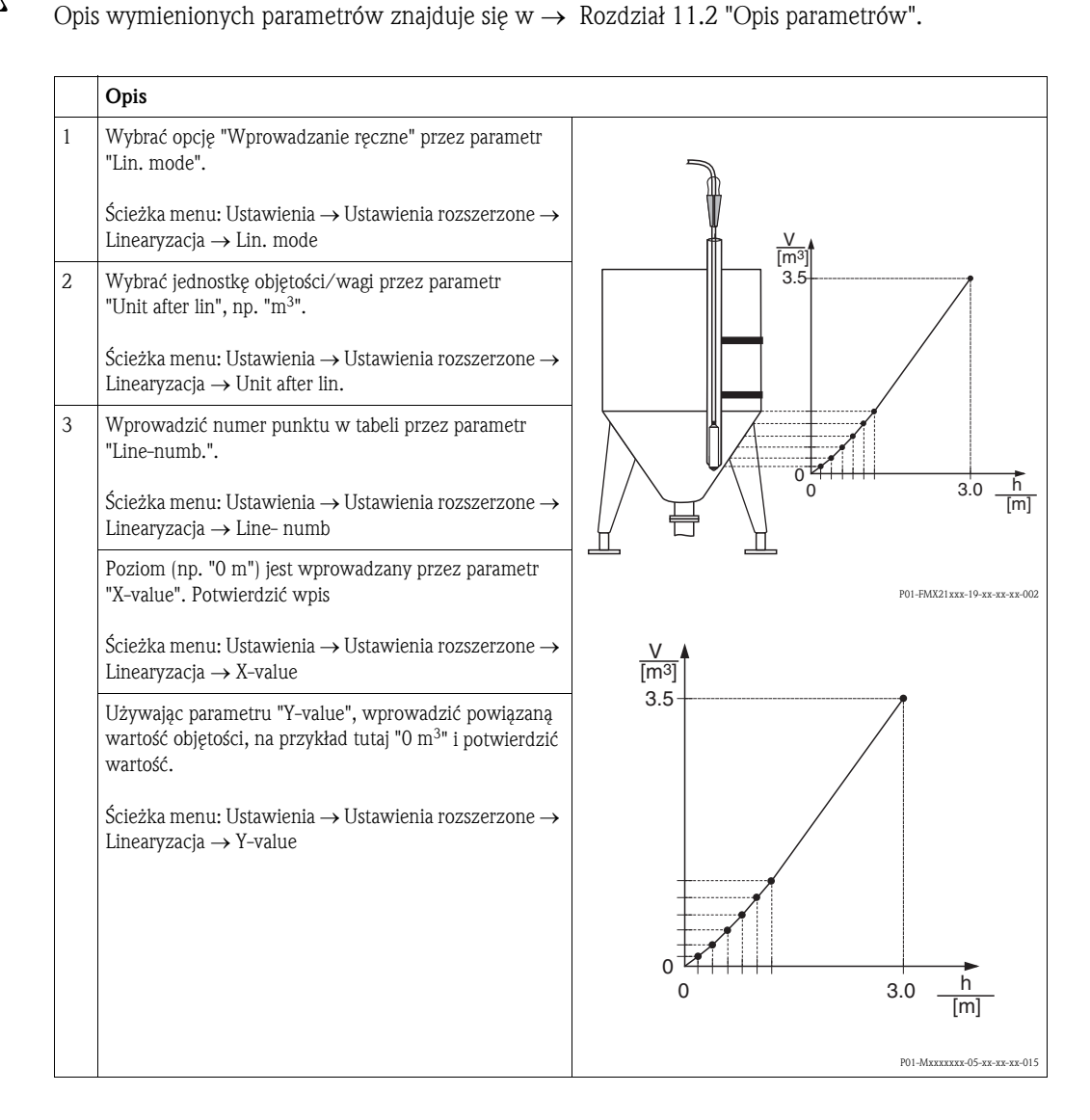

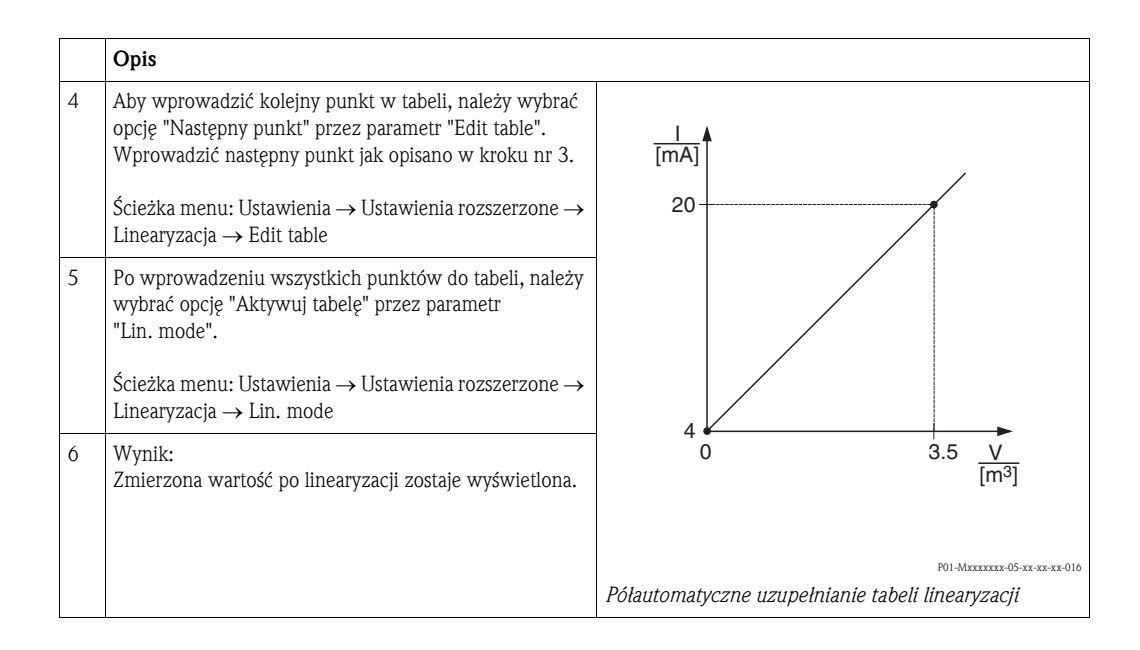

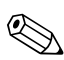

- 1 Komunikat błędu F510 "Linearyzacja" i //alarm current// tak długo jak długo tabela będzie uzupełniana i dopóki nie zostanie aktywowana.
- Wartość 0% (= 4 mA) jest zdefiniowana przez najmniejszy punkt w tabeli.
   Wartość 100% (= 20 mA) jest zdefiniowana przez największy punkt w tabeli.
- 3 Istnieje możliwość zmiany wprowadzonych wartości objętości i wagi na wartości aktualne przy użyciu parametrów "Set LRV" i "Set URV".

# 7 Konserwacja

Nie są wymagane specjalne prace konserwacyjne dla urządzenia Waterpilot oraz opcjonalnego przetwornika temperatury TMT182.

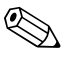

#### Wskazówka!

Puszka połączeniowa: Utrzymywać filtr GORE-TEX® i kompensacji ciśnienia wolne od zanieczyszczeń.

# 7.1 Czyszczenie zewnętrzne

Podczas czyszczenia przyrządu prosimy przestrzegać następujących wskazówek:

- Używać środków czyszczących nie niszczących powierzchni obudowy i uszczelek. Informacje na ten temat można znaleźć na tabliczce znamionowej  $\rightarrow \triangleq 6$ .
- Należy uważać, aby nie doprowadzić do mechanicznego uszkodzenia membrany lub kabla nośnego.
- Puszkę wyłączeniową czyścić wyłącznie wodą lub ściereczką zwilżoną mocno rozcieńczonym etanolem.

# 8 Akcesoria

Akcesoria dostępne dla przyrządu Waterpilot można zamawiać w firmie Endress+Hauser, patrz również  $\rightarrow$  Dane techniczne TI00431P/00/EN, rozdział "Informacje dotyczące zamówień".

# 8.1 Klamra montażowa

- Firma Endress+Hauser posiada w swojej ofercie klamrę montażową ułatwiającą montaż przyrządu Waterpilot, → 
  11, "Montaż sondy Waterpilot za pomoca klamry montażowej".
- Materiał: AISI 316L (1.4404) i włókno szklane wzmacniane poliamidami (PA)
- Kod zamówieniowy: 52006151

# 8.2 Puszka połączeniowa

- Puszki połączeniowe IP66/IP67 z filtrem GORE-TEX<sup>®</sup> z wbudowanymi zaciskami.
- W puszce połączeniowej można zainstalować przetwornik temperatury (numer zamówienia: 51001023) lub cztery dodatkowe zaciski (numer zamówienia: 52008938),
  - $\rightarrow$  13 "Montaż przetwornika temperatury TMT182".

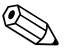

### Wskazówka!

Nie do użytku w strefach zagrożonych wybuchem.

# 8.3 Dodatkowa masa dla Waterpilot o średnicy zewnętrznej 22 mm (0.87 in) i 29 mm (1.14 in)

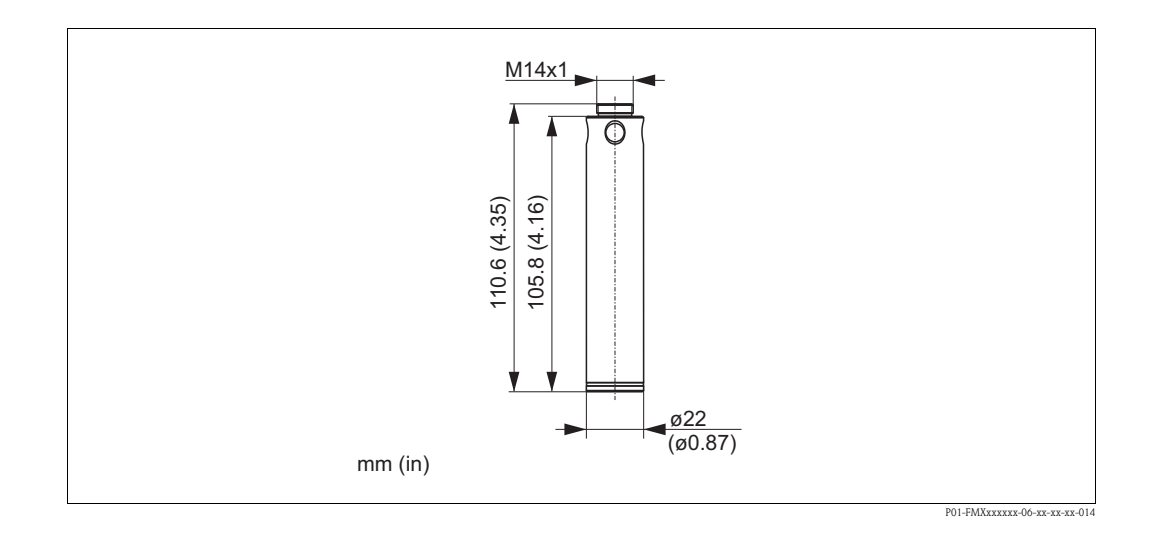

 Endress+Hauser oferuje dodatkowe masy w celu zabezpieczenia przed przemieszczeniami bocznymi, które powodują błędy pomiarowe, lub w celu ułatwienia opuszczenia urządzenia w rurze prowadzącej.

Można skręcić ze sobą kilka mas. Masy są wtedy przymocowane bezpośrednio do Waterpilot. Dla Waterpilot o średnicy zewnętrznej 29 mm (wersja z obudową powlekaną warstwą), można przymocować maksymalnie 5 mas.

- Materiał: AISI 316L (1.4435)
- Masa: 300 g (10.5 oz)

Wskazówka!

■ Kod zamówieniowy: 52006153

# 

W połączeniu z atestem Ex nA dla FMX21 o średnicy zewnętrznej 29 mm (1.14 in), można przymocować maksymalnie 1 dodatkową masę.

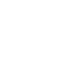

# 8.4 Przetwornik głowicowy temperatury TMT182 (4 do 20 mA/HART)

 2-przewodowy przetwornik głowicowy temperatury, skonfigurowany dla zakresu pomiarowego od -20 do +80 °C (-4 do +176 °F).

To ustawienie daje zakres temperatury wynoszący 100K, który można łatwo zaprogramować. Należy zwrócić uwage, że termometr oporowy Pt100 jest zaprojektowany dla zakresu

temperatury od -10 do +70 °C (-14 do +158 °F)  $\rightarrow \square$  13, "Montaż przetwornika temperatury TMT182".

Kod zamówieniowy: 51001023

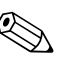

### Wskazówka!

Uwaga dotyczącą używania Waterpilot FMX21 w strefach zagrożonych wybuchem.

# 8.5 Zacisk gwintowy kabla nośnego

- Materiał: AISI 304 (1.4301)
- Numer zamówienia dla zacisku gwintowego kabla nośnego z gwintem G 1 1/2 A: 52008264
- Numer zamówienia dla zacisku gwintowego kabla nośnego z gwintem 1 1/2 NPT: 52009311

# 8.6 Zaciski

- Cztery zaciski na listwie do puszki przyłączeniowej dla FMX21, odpowiednie dla przekroju poprzecznego przewodu: 0,08 to 2,5 mm<sup>2</sup> (28 do 14 AWG)
- Kod zamówieniowy: 52008938

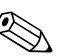

Wskazówka!

Listwa z 4-zaciskowa nie jest przeznaczona do stosowania w strefach zagrożonych wybuchem, łącznie z CSA: GP.

# 8.7 Zestaw do skracania przewodów

Zestaw do skracania przewodów jest używany do łatwego i profesjonalnego skracania przewodu, patrz Informacja Techniczna TI00431P/00/EN, rozdział "Dane Techniczne dotyczące zamawiania" oraz dokumentacja SD00552P/00/A6.

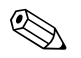

### Wskazówka!

Zestaw do skracania przewodów nie jest przeznaczony dla urządzeń posiadających atest FM/CSA.

# 8.8 Oznaczanie przewodów

Aby ułatwić montaż, Endress+Hauser oznacza długość przewodu wymaganą przez klienta na jego przedłużeniu, patrz Dane Techniczne TI00431P/00/EN, rozdział "Informacje dotyczące zamawiania".

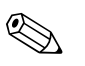

Wskazówka!

- To oznaczenie służy wyłącznie do celów montażowych i może zostać usunięte po wykonaniu instalacji. W przypadku przyrządów dopuszczonych do kontaktu z wodą pitną, należy je dokładnie usunąć bez pozostawienia śladu. W trakcie tej czynności, kabel nośny nie może zostać uszkodzony.
- Waterpilot FMX21: Nie do użytku w strefach zagrożonych wybuchem.

# 8.9 Złączka testowa dla FMX21 o średnicy zewnętrznej 22 mm (0.87 in) i o średnicy zewnętrznej 29 mm (1.14 in)

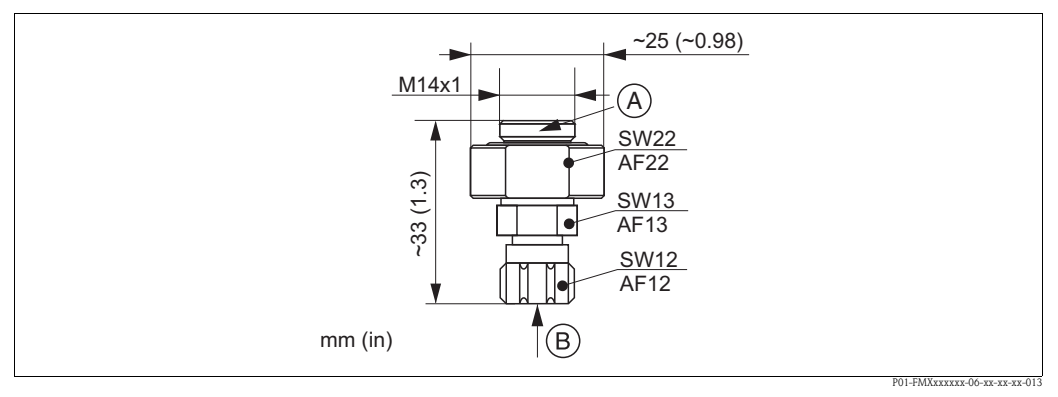

Złącze testowe

- A Podłączenie Waterpilot
- B Podłączenie przewodu ze sprężonym powietrzem, średnica wewnętrzna szybkozłącza 4 mm
- Endress+Hauser oferuje złącze testowe aby ułatwić sprawdzanie działania sond poziomu.
- Należy obserwować maksymalne ciśnienie dla przewodu ze sprężonym powietrzem oraz maksymalne przeciążenie dla sondy poziomu. (W celu zapoznania się z maksymalnym przeciążeniem sondy przewodowej, patrz Dane Techniczne TI00431P/00/EN lub zajrzeć na stronę www.endress.com → Wybierz kraj → Pobierz → Typ mediów: Dokumentacja)
- Maksymalne ciśnienie zasilania dla szybkozłącza: 10 bar (145 psi)
- Materiał złącza: AISI 304 (1.4301)
- Materiał szybkozłącza: anodyzowane aluminium
- Masa złącza: 39 g (1.37 oz)
- Kod zamówieniowy: 52011868

# 9 Wykrywanie i usuwanie usterek

# 9.1 Komunikaty

Poniższa tabela przedstawia komunikaty, które mogą się pojawić. Parametr kodu diagnostycznego pokazuje komunikat o najwyższym priorytecie. Urządzenie posiada cztery różne statusy kodów informacji, zgodnie z NE107:

- F = błąd
- M (ostrzeżenie) = wymagana konserwacja
- C (ostrzeżenie) = sprawdzenie działania
- S (ostrzeżenie) = poza specyfikacją (odchyłki od dopuszczalnych warunków otoczenia lub procesu, określone przez urządzenie za pomocą funkcji samokontroli, lub błędy w urządzeniu wskazują, że niepewność pomiaru jest większa od tego, czego można by oczekiwać w normalnych warunkach działania).

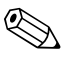

### Wskazówka!

W celu uzyskania pomocy i dodatkowych informacji, należy skontaktować się z serwisem Endress+Hauser.

| Kod<br>diagnostyczny | Komunikat o błędzie                    | Przyczyna                                                                                                    | Działanie naprawcze                                                                                                    |
|----------------------|----------------------------------------|----------------------------------------------------------------------------------------------------|----------------------------------------------------------------------------------------------------|
| 0                    | Brak błędu                             | -                                                                                                    | -                                                                                                    |
| C412                 | Wykonywanie kopii<br>zapasowej w toku. | – Pobieranie                                                                                                    | Zaczekać na zakończenie<br>pobierania                                                                                         |
| C482                 | Symulacja prądu                        | <ul> <li>Symulacja prądu na wyjściu jest<br/>włączona, np. urządzenie nie wykonuje<br/>pomiaru w danej chwili.</li> </ul>                                                                                                    | Zakończyć symulację                                                                                                    |
| C484                 | Symulacja błędu                        | <ul> <li>Symulacja stanu błędu jest włączona,<br/>np. urządzenie nie wykonuje pomiaru<br/>w danej chwili.</li> </ul>                                                                                                    | Zakończyć symulację                                                                                                    |
| C485                 | Symulacja pomiaru                      | <ul> <li>Symulacja jest włączona, np.<br/>urządzenie nie wykonuje pomiaru w<br/>danej chwili.</li> </ul>                                                                                                    | Zakończyć symulację                                                                                                    |
| C824                 | Ciśnienie procesu                      | <ul> <li>Występuje za wysokie lub za niskie<br/>ciśnienie.</li> <li>Normalnie komunikat ten pojawia się<br/>na chwilę.</li> <li>Zakłócenia elektromagnetyczne są<br/>silniejsze niż określone w danych<br/>technicznych.</li> </ul>                                                        | <ol> <li>Sprawdzić wartość ciśnienia</li> <li>Uruchomić ponownie<br/>urządzenie</li> <li>Przeprowadzić resetowanie</li> </ol> |
| F002                 | Nieznany czujnik                       | <ul> <li>Czujnik nie pasuje do urządzenia<br/>(tabliczka identyfikacyjna czujnika<br/>elektronicznego).</li> </ul>                                                                                                    | Skontaktować się z serwisem<br>Endress+Hauser.                                                                                |
| F062                 | Połączenie czujnika                    | <ul> <li>Połączenie przewodu pomiędzy<br/>czujnikiem a główną elektroniką jest<br/>przerwane.</li> <li>Czujnik niesprawny.</li> <li>Zakłócenia elektromagnetyczne są<br/>silniejsze niż określone w danych<br/>technicznych. Normalnie komunikat<br/>ten pojawia się na chwilę.</li> </ul> | Sprawdzić przewód czujnika                                                                                                    |
| F081                 | Inicjowanie                            | <ul> <li>Połączenie przewodu pomiędzy<br/>czujnikiem a główną elektroniką jest<br/>przerwane.</li> <li>Czujnik niesprawny.</li> <li>Zakłócenia elektromagnetyczne są<br/>silniejsze niż określone w danych<br/>technicznych. Normalnie komunikat<br/>ten pojawia się na chwilę.</li> </ul> | 1. Przeprowadzić resetowanie<br>2. Sprawdzić przewód czujnika                                                                 |

| Kod<br>diagnostyczny | Komunikat o błędzie  | Przyczyna                                                                                                    | Działanie naprawcze                                                                                                |
|----------------------|----------------------|----------------------------------------------------------------------------------------------------|----------------------------------------------------------------------------------------------------|
| F083                 | Ciągłe zap.          | <ul> <li>Czujnik niesprawny.</li> <li>Zakłócenia elektromagnetyczne są<br/>silniejsze niż określone w danych<br/>technicznych. Normalnie komunikat<br/>ten pojawia się na chwilę.</li> </ul>                                                                      | 1. Uruchomić ponownie<br>urządzenie                                                                                |
| F140                 | Zakres roboczy P     | <ul> <li>Występuje za wysokie lub za niskie<br/>ciśnienie.</li> <li>Zakłócenia elektromagnetyczne są<br/>silniejsze niż określone w danych<br/>technicznych.</li> <li>Czujnik niesprawny.</li> </ul>                                                              | <ol> <li>Sprawdzić ciśnienie robocze</li> <li>Sprawdzić zakres czujnika</li> </ol>                                 |
| F261                 | Elektronika          | <ul> <li>Główna elektronika niesprawna.</li> <li>Błąd w głównej elektronice.</li> </ul>                                                                                                    | Uruchomić ponownie<br>urządzenie                                                                                   |
| F282                 | Pamięć danych        | <ul> <li>Błąd w głównej elektronice.</li> <li>Główna elektronika niesprawna.</li> </ul>                                                                                                    | Uruchomić ponownie<br>urządzenie                                                                                   |
| F283                 | Ciągłe zap.          | <ul> <li>Główna elektronika niesprawna.</li> <li>Zakłócenia elektromagnetyczne są<br/>silniejsze niż określone w danych<br/>technicznych.</li> <li>Napięcie zasilania odłączone przy<br/>zapisywaniu.</li> <li>Błąd podczas zapisywania.</li> </ul>               | Przeprowadzić resetowanie                                                                                          |
| F411                 | Wysyłanie/pobieranie | <ul> <li>Plik jest uszkodzony.</li> <li>Przy pobieraniu, dane nie są<br/>prawidłowo przesyłane do procesora,<br/>np. z powodu przerwania połączenia<br/>przewodowego, skoków (falowania)<br/>napięcia zasilania lub zakłóceń<br/>elektromagnetycznych.</li> </ul> | <ol> <li>Pobrać ponownie</li> <li>Użyć innego pliku</li> <li>Przeprowadzić resetowanie</li> </ol>                  |
| F510                 | Linearyzacja         | <ul> <li>Została wyedytowana tabela<br/>linearyzacji.</li> </ul>                                                                                                    | 1. Zakończyć wprowadzanie<br>danych<br>2. Wybrać "liniowo"                                                         |
| F511                 | Linearyzacja         | <ul> <li>Tabela linearyzacji składa się z mniej<br/>niż 2 punktów.</li> </ul>                                                                                                    | 1. Tabela za mała<br>2. Poprawić tabelę<br>3. Zaakceptować tabelę                                                  |
| F512                 | Linearyzacja         | <ul> <li>Tabela linearyzacji nie ma<br/>monotonicznego wzrostu ani spadku.</li> </ul>                                                                                                    | <ol> <li>Tabela nie monotoniczna</li> <li>Poprawić tabelę</li> <li>Zaakceptować tabelę</li> </ol>                  |
| F841                 | Zakres czujnika      | <ul> <li>Występuje za wysokie lub za niskie<br/>ciśnienie.</li> <li>Czujnik niesprawny.</li> </ul>                                                                                                    | <ol> <li>Sprawdzić wartość ciśnienia</li> <li>Skontaktować się z serwisem<br/>Endress+Hauser.</li> </ol>           |
| F882                 | Sygnał wejściowy     | <ul> <li>Zewnętrzna wartość zmierzona nie jest<br/>odbierana lub powoduje wyświetlanie<br/>statusu błędu.</li> </ul>                                                                                                    | <ol> <li>Sprawdzić magistralę</li> <li>Sprawdzić urządzenie<br/>źródłowe</li> <li>Sprawdzić ustawienie</li> </ol>  |
| M002                 | Nieznany czujnik     | <ul> <li>Czujnik nie pasuje do urządzenia<br/>(tabliczka identyfikacyjna czujnika<br/>elektronicznego). Urządzenie<br/>kontynuuje pomiar.</li> </ul>                                                                                                    | Skontaktować się z serwisem<br>Endress+Hauser.                                                                     |
| M283                 | Ciągłe zap.          | <ul> <li>Przyczyna taka, jak podana dla F283.</li> <li>Prawidłowy pomiar może trwać tak<br/>długo jak nie potrzeba użyć funkcji<br/>wskaźnika wartości szczytowej.</li> </ul>                                                                                     | Przeprowadzić resetowanie                                                                                          |
| M431                 | Regulacja            | <ul> <li>Przeprowadzona regulacja może<br/>powodować zawyżanie lub zaniżanie<br/>nominalnego zakresu czujnika.</li> </ul>                                                                                                    | <ol> <li>Sprawdzić zakres pomiarowy</li> <li>Sprawdzić ustawienie pozycji</li> <li>Sprawdzić ustawienie</li> </ol> |

| Kod<br>diagnostyczny | Komunikat o błędzie | Przyczyna                                                                                                    | Działanie naprawcze                                                                                                    |
|----------------------|---------------------|----------------------------------------------------------------------------------------------------|----------------------------------------------------------------------------------------------------|
| M434                 | Skalowanie          | <ul> <li>Wartości do kalibracji (np. wartość z<br/>dolnego zakresu i wartość z górnego<br/>zakresu) są zbyt bliskie siebie.</li> <li>Wartość z dolnego zakresu i/lub z<br/>górnego zakresu zaniżona lub<br/>przekracza granice zakresu czujnika.</li> <li>Czujnik został wymieniony i<br/>konfiguracja wymagana przez klienta<br/>nie pasuje do czujnika.</li> <li>Wykonane nieodpowiednie pobieranie.</li> </ul> | <ol> <li>Sprawdzić zakres pomiarowy</li> <li>Sprawdzić ustawienie</li> <li>Skontaktować się z serwisem<br/>Endress+Hauser.</li> </ol> |
| M438                 | Zapis danych        | <ul> <li>Napięcie zasilania odłączone przy<br/>zapisywaniu.</li> <li>Błąd podczas zapisywania.</li> </ul>                                                                                                    | 1. Sprawdzić ustawienie<br>2. Uruchomić ponownie<br>urządzenie                                                                        |
| M882                 | Sygnał wejściowy    | <ul> <li>Zewnętrzna wartość zmierzona<br/>powoduje wyświetlanie statusu<br/>ostrzegawczego.</li> </ul>                                                                                                    | <ol> <li>Sprawdzić magistralę</li> <li>Sprawdzić urządzenie<br/>źródłowe</li> <li>Sprawdzić ustawienie</li> </ol>                     |
| S110                 | Zakres roboczy T    | <ul> <li>Występuje wysoka lub niska<br/>temperatura.</li> <li>Zakłócenia elektromagnetyczne są<br/>silniejsze niż określone w danych<br/>technicznych.</li> <li>Czujnik niesprawny.</li> </ul>                                                                                                    | <ol> <li>Sprawdzić temperaturę<br/>roboczą</li> <li>Sprawdzić zakres<br/>temperatury</li> </ol>                                       |
| S140                 | Zakres roboczy P    | <ul> <li>Występuje za wysokie lub za niskie<br/>ciśnienie.</li> <li>Zakłócenia elektromagnetyczne są<br/>silniejsze niż określone w danych<br/>technicznych.</li> <li>Czujnik niesprawny.</li> </ul>                                                                                                    | <ol> <li>Sprawdzić ciśnienie robocze</li> <li>Sprawdzić zakres czujnika</li> </ol>                                                    |
| S822                 | Temperatura robocza | <ul> <li>Zmierzona przez czujnik temperatura<br/>jest wyższa niż górna nominalna<br/>temperatura czujnika.</li> <li>Zmierzona przez czujnik temperatura<br/>jest niższa niż dolna nominalna<br/>temperatura czujnika.</li> </ul>                                                                                                    | 1. Sprawdzić temperaturę<br>2. Sprawdzić ustawienie                                                                                   |
| S841                 | Zakres czujnika     | <ul> <li>Występuje za wysokie lub za niskie<br/>ciśnienie.</li> <li>Czujnik niesprawny.</li> </ul>                                                                                                    | <ol> <li>Sprawdzić wartość ciśnienia</li> <li>Skontaktować się z serwisem<br/>Endress+Hauser.</li> </ol>                              |
| S971                 | Regulacja           | <ul> <li>Prąd poza dopuszczalnym zakresem od<br/>3,8 do 20,5 mA.</li> <li>Bieżące ciśnienie poza ustawionym<br/>zakresem pomiarowym (ale może być<br/>w zakresie czujnika).</li> <li>Przeprowadzona regulacja może<br/>powodować zawyżanie lub zaniżanie<br/>nominalnego zakresu czujnika.</li> </ul>                                                                                                    | <ol> <li>Sprawdzić wartość ciśnienia</li> <li>Sprawdzić zakres pomiarowy</li> <li>Sprawdzić ustawienie</li> </ol>                     |

# 9.2 Usterki Waterpilot FMX21 z opcjonalnym Pt100

| Opis błędu                                                                                              | Przyczyna                                                                                       | Pomiary                                                                                                    |
|----------------------------------------------------------------------------------------------------|-------------------------------------------------------------------------------------------------|----------------------------------------------------------------------------------------------------|
| Brak mierzonego sygnału                                                                                 | Nieprawidłowo podłączony przewód<br>4 do 20 mA                                                  | Podłączyć urządzenie zgodnie z $\rightarrow$ 🖹 15, Rozdział 4.1.                                                                                            |
|                                                                                                    | Brak zasilania na przewodzie<br>4 do 20 mA                                                      | Sprawdzić obwód prądowy.                                                                                                    |
|                                                                                                    | Napięcie zasilania za niskie<br>(min. 10,5 V DC)                                                | <ul> <li>Sprawdzić napięcie zasilania.</li> <li>Całkowita rezystancja wyższa niż<br/>maks. rezystancja obciążenia</li> <li>→ ≧ 15, Rozdział 4.1.</li> </ul> |
|                                                                                                    | Waterpilot niesprawny                                                                           | Wymienić Waterpilot.                                                                                                    |
| Zmierzona wartość temperatury jest<br>niedokładna/nieprawidłowa (tylko dla<br>Waterpilot FMX21 z Pt100) | Pt100 podłączony w obwodzie<br>2-przewodowym, rezystancja<br>przewodu nie została skompensowana | <ul> <li>Skompensować rezystancję<br/>przewodu.</li> <li>Podłączyć Pt100 w obwód 3 lub<br/>4-przewodowy.</li> </ul>                                         |

# 9.3 Usterki przetwornika głowicowego temperatury TMT182

| Opis błędu Przyczyna                              |                                                                                                 | Działanie naprawcze                                                                                                    |
|---------------------------------------------------|-------------------------------------------------------------------------------------------------|----------------------------------------------------------------------------------------------------|
| Brak mierzonego sygnału                           | Nieprawidłowo podłączony przewód<br>4 do 20 mA                                                  | Podłączyć urządzenie zgodnie z $\rightarrow$ 🖹 15, Rozdział 4.1.                                                                                                    |
|                                                   | Brak zasilania na przewodzie<br>4 do 20 mA                                                      | Sprawdzić obwód prądowy.                                                                                                    |
|                                                   | Napięcie zasilania za niskie<br>(min. 11,5 V DC)                                                | <ul> <li>Sprawdzić napięcie zasilania.</li> <li>Całkowita rezystancja wyższa niż<br/>maks. rezystancja obciążenia</li> <li>→           15, Rozdział 4.1.      </li> </ul> |
| Nieprawidłowy prąd $\leq$ 3,6 mA lub $\geq$ 21 mA | Pt100 nieprawidłowo podłączony                                                                  | Podłączyć urządzenie zgodnie z<br>→ 🖹 15, Rozdział 4.1.                                                                                                    |
|                                                   | Nieprawidłowo podłączony przewód<br>4 do 20 mA                                                  | Podłączyć urządzenie zgodnie z $\rightarrow$ 🖹 15, Rozdział 4.1.                                                                                                    |
|                                                   | Termometr oporowy Pt100<br>niesprawny                                                           | Wymienić Waterpilot.                                                                                                    |
|                                                   | Przetwornik głowicowy temperatury niesprawny                                                    | Wymienić przetwornik głowicowy<br>temperatury.                                                                                                    |
| Zmierzona wartość niedokładna/<br>nieprawidłowa   | Pt100 podłączony w obwodzie<br>2-przewodowym, rezystancja<br>przewodu nie została skompensowana | <ul> <li>Skompensować rezystancję<br/>przewodu.</li> <li>Podłączyć Pt100 w obwód 3 lub<br/>4-przewodowy.</li> </ul>                                                       |

# 9.4 Zwrot

Przed wysłaniem urządzenia do naprawy:

 Usunąć wszystkie ślady płynów, zwracając szczególną uwagę na rowki uszczelniające i szczeliny w których może być zgromadzony płyn. Jest to szczególnie ważne, jeśli płyn jest niebezpieczny dla zdrowia. Należy zajrzeć również do "Oświadczenia dotyczącego materiałów niebezpiecznych i odkażania" (patrz przedostatnia strona).

Przy zwrocie urządzenia, należy dołączyć następujące materiały:

 Dokładnie wypełnione i podpisane "Oświadczenia dotyczące materiałów niebezpiecznych i odkażania" (patrz przedostatnia strona).

Tylko wtedy Endress+Hauser może zweryfikować zwrócone urządzenie.

- Właściwości chemiczne i fizyczne ośrodka.
- Opis zastosowania.
- Opis błędu, który się pojawił.
- W razie konieczności, specjalne instrukcje dotyczące obsługi np. kartę z danymi o bezpieczeństwie zgodną z EN 91/155/EEC.

# 9.5 Wyrzucanie do śmieci

Przy wyrzucaniu do śmieci, odseparować i przeznaczyć do recyklingu podzespoły urządzenia wykonane z odpowiednich materiałów.

# 9.6 Historia oprogramowanie

| Data    | Wersja<br>oprogramowania | Modyfikacje oprogramowania                                                                                                    |
|---------|--------------------------|----------------------------------------------------------------------------------------------------|
| 05.2009 | 01.00.zz                 | Oryginalne oprogramowanie.<br>Kompatybilne z:<br>– FieldCare w wersji 2.02.00 lub wyższej<br>– Field Communicator DXR375 z Device Rev.: 1, DD Rev.: 1 |

# 10 Dane techniczne

W celu zapoznania się z danymi technicznymi, patrz Dane Techniczne TI00431P/00/EN ( $\rightarrow$  oraz na stronę: www.endress.com  $\rightarrow$  Wybierz kraj  $\rightarrow$  Pobierz  $\rightarrow$  Typ mediów: Dokumentacja).

# 11 Załącznik

Pełne menu obsługi jest przedstawione na następnych stronach.

### Wskazówka!

- Menu obsługi posiada zróżnicowaną strukturę w zależności od wybranego trybu pomiarowego. Oznacza to, że niektóre grupy funkcji są wyświetlane wyłącznie dla jednego trybu pomiarowego, np. grupa funkcji "Linearyzacja" dla trybu pomiarowego "Poziom".
- Dodatkowo, istnieją również parametry, które są wyświetlane wyłącznie, jeśli pozostałe parametry są odpowiednio skonfigurowane.

# 11.1 Przegląd menu obsługi

W poniższej tabeli podane są wszystkie parametry. Ten przegląd zawiera poziomy z powiązanymi parametrami dotyczącymi trybów pomiarowych Ciśnienia i Poziomu.

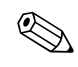

### Wskazówka!

Numer strony odpowiada miejscu, gdzie można znaleźć opis danego parametru.

| Poziom 1   | Poziom 2                                                                                                    | Poziom 3        | Poziom 4 | Strona |
|------------|----------------------------------------------------------------------------------------------------|-----------------|----------|--------|
| Ustawienia |                                                                                                    |                 |          |        |
|            | Tryb pomiaru                                                                                                  |                 |          | 67     |
|            | Press. eng. unit                                                                                              |                 |          | 68     |
|            | Corrected press.                                                                                              |                 |          | 69     |
|            | Position adjustment<br>(czujnik ciśnienia względnego)<br>Position offset<br>(czujnik ciśnienia bezwzględnego) |                 |          | 68     |
|            | Empty calibration                                                                                             |                 |          | 71     |
|            | Full calibration                                                                                              |                 |          | 71     |
|            | Set LRV                                                                                                    |                 |          | 69     |
|            | Set URV                                                                                                    |                 |          | 69     |
|            | Damping value                                                                                                 |                 |          | 68     |
|            | Level before lin                                                                                              |                 |          | 72     |
|            | Pressure after damping                                                                                        | -               |          | 69     |
|            | Konfiguracja rozszerzona                                                                                      |                 |          |        |
|            |                                                                                                    | Code definition |          | 66     |
|            |                                                                                                    | Device tag      |          | 66     |
|            |                                                                                                    | Operator code   |          | 66     |

| Poziom 1   | Poziom 2                 | Poziom 3        | Poziom 4                              | Strona |
|------------|--------------------------|-----------------|---------------------------------------|--------|
| Ustawienia |                          |                 |                                       |        |
|            | Konfiguracja rozszerzona |                 |                                       |        |
|            |                          | Poziom          |                                       |        |
|            |                          |                 | Level selection                       | 70     |
|            |                          |                 | Output unit                           | 70     |
|            |                          |                 | Height unit                           | 70     |
|            |                          |                 | Calibration mode                      | 70     |
|            |                          |                 | Empty calib.                          | 71     |
|            |                          |                 | Empty pressure                        | 71     |
|            |                          |                 | Empty height                          | 71     |
|            |                          |                 | Full calib.                           | 71     |
|            |                          |                 | Full pressure                         | 71     |
|            |                          |                 | Full height                           | 71     |
|            |                          |                 | Adjust density                        | 72     |
|            |                          |                 | Process density                       | 72     |
|            |                          |                 | Level before lin                      | 72     |
|            |                          | Linearyzacja    |                                       |        |
|            |                          |                 | Lin. mode                             | 72     |
|            |                          |                 | Unit after lin.                       | 73     |
|            |                          |                 | Line-numb.                            | 73     |
|            |                          |                 | X-value                               | 73     |
|            |                          |                 | Y-value                               | 73     |
|            |                          |                 | Edit table                            | 73     |
|            |                          |                 | Tank description                      | 73     |
|            |                          |                 | Tank content                          | 73     |
|            |                          | Wyjście prądowe |                                       |        |
|            |                          |                 | Alarm behav. P                        | 74     |
|            |                          |                 | Output fail mode                      | 74     |
|            |                          |                 | High alarm curr.                      | 74     |
|            |                          |                 | Set min. current                      | 75     |
|            |                          |                 | Output current                        | 74     |
|            |                          |                 | Get LRV (tryb pomiarowy ciśnienia)    | 75     |
|            |                          |                 | Set LRV                               | 75     |
|            |                          |                 | Get URV<br>(tryb pomiarowy ciśnienia) | 75     |
|            |                          |                 | Set URV                               | 75     |

| Poziom 1    | Poziom 2                | Poziom 3              | Poziom 4 | Strona |
|-------------|-------------------------|-----------------------|----------|--------|
| Diagnostyka |                         |                       |          |        |
|             | Diagnostic code         |                       |          | 79     |
|             | Last diag. code         |                       |          | 80     |
|             | Min. meas. press.       |                       |          | 79     |
|             | Max. meas. press.       |                       |          | 79     |
|             | Lista diagnostyczna     |                       |          |        |
|             |                         | Diagnostic 1          |          | 80     |
|             |                         | Diagnostic 2          |          | 80     |
|             |                         | Diagnostic 3          |          | 80     |
|             |                         | Diagnostic 4          |          | 80     |
|             |                         | Diagnostic 5          |          | 80     |
|             |                         | Diagnostic 6          |          | 80     |
|             |                         | Diagnostic 7          |          | 80     |
|             |                         | Diagnostic 8          |          | 80     |
|             |                         | Diagnostic 9          |          | 80     |
|             |                         | Diagnostic 10         |          | 80     |
|             | Rejestr zdarzeń         |                       |          | 1      |
|             |                         | Last diag. 1          |          | 80     |
|             |                         | Last diag. 2          |          | 80     |
|             |                         | Last diag. 3          |          | 80     |
|             |                         | Last diag. 4          |          | 80     |
|             |                         | Last diag. 5          |          | 80     |
|             |                         | Last diag. 6          |          | 80     |
|             |                         | Last diag. 7          |          | 80     |
|             |                         | Last diag. 8          |          | 80     |
|             |                         | Last diag. 9          |          | 80     |
|             |                         | Last diag. 10         |          | 80     |
|             | Informacje o urządzeniu |                       |          |        |
|             |                         | Wersja oprogramowania |          | 66     |
|             |                         | Numer seryjny         |          | 66     |
|             |                         | Ext. order code       |          | 66     |
|             |                         | Order identifier      |          | 66     |
|             |                         | Cust. tag number      |          | 66     |
|             |                         | Device tag            |          | 66     |
|             |                         | ENP version           |          | 66     |
|             |                         | Config. counter       |          | 80     |
|             |                         | Lower range limit     |          | 74     |
|             |                         | URL sensor            |          | 74     |
|             |                         | Manufacturer ID       |          | 77     |
|             |                         | Device type code      |          | 77     |
|             |                         | Device revision       |          | 77     |

| Poziom 1    | Poziom 2                      | Poziom 3                | Poziom 4           | Strona |
|-------------|-------------------------------|-------------------------|--------------------|--------|
| Diagnostyka |                               |                         |                    | I      |
|             | Zmierzone wartości            |                         |                    |        |
|             |                               | Level before lin        |                    | 72     |
|             |                               | Tank content            |                    | 73     |
|             |                               | Meas. pressure          |                    | 69     |
|             |                               | Sensor pressure         |                    | 69     |
|             |                               | Corrected press.        |                    | 69     |
|             |                               | Pressure after damping  |                    | 69     |
|             |                               | Sensor temp.            |                    | 68     |
|             | Symulacja                     |                         |                    |        |
|             |                               | Simulation mode         |                    | 81     |
|             |                               | Sim. pressure           |                    | 81     |
|             |                               | Sim. level              |                    | 81     |
|             |                               | Sim. tank cont.         |                    | 81     |
|             |                               | Sim. current            |                    | 81     |
|             |                               | Sim. alarm/warning      |                    | 81     |
|             | Wprowadzanie kodu resetowania |                         |                    |        |
|             |                               | Enter reset code        |                    | 67     |
| Ekspert     |                               |                         |                    |        |
|             | System                        |                         |                    |        |
|             |                               | Code definition         |                    | 66     |
|             |                               | Operator code           |                    | 66     |
|             |                               | Informacje o urządzeniu |                    |        |
|             |                               |                         | Cust. tag number   | 66     |
|             |                               |                         | Device tag         | 66     |
|             |                               |                         | Serial number      | 66     |
|             |                               |                         | Firmware version   | 66     |
|             |                               |                         | Ext. order code    | 66     |
|             |                               |                         | Order identifier   | 66     |
|             |                               |                         | ENP version        | 66     |
|             |                               |                         | Electr. serial no. | 66     |
|             |                               |                         | Sensor serial no.  | 66     |
|             |                               | Zarządzanie             |                    |        |
|             |                               |                         | Enter reset code   | 67     |

| Poziom 1 | Poziom 2 | Poziom 3              | Poziom 4               | Strona |
|----------|----------|-----------------------|------------------------|--------|
| Ekspert  |          |                       |                        | L      |
|          | Pomiar   |                       |                        |        |
|          |          | Tryb pomiarowy        |                        | 67     |
|          |          | Ustawienia podstawowe |                        |        |
|          |          |                       | Pos. zero adjust       | 68     |
|          |          |                       | Calib. offset          | 68     |
|          |          |                       | Damping value          | 68     |
|          |          |                       | Press. eng. unit       | 68     |
|          |          |                       | Temp. eng. unit        | 68     |
|          |          |                       | Sensor temp.           | 68     |
|          |          | Ciśnienie             |                        |        |
|          |          |                       | Set LRV                | 69     |
|          |          |                       | Set URV                | 69     |
|          |          |                       | Meas. pressure         | 69     |
|          |          |                       | Sensor pressure        | 69     |
|          |          |                       | Corrected press.       | 69     |
|          |          |                       | Pressure after damping | 69     |
|          |          | Poziom                |                        |        |
|          |          |                       | Level selection        | 70     |
|          |          |                       | Output unit            | 70     |
|          |          |                       | Height unit            | 70     |
|          |          |                       | Calibration mode       | 70     |
|          |          |                       | Empty calib.           | 71     |
|          |          |                       | Empty pressure         | 71     |
|          |          |                       | Empty height           | 71     |
|          |          |                       | Full calib.            | 71     |
|          |          |                       | Full pressure          | 71     |
|          |          |                       | Full height            | 71     |
|          |          |                       | Density unit           | 71     |
|          |          |                       | Adjust density         | 72     |
|          |          |                       | Process density        | 72     |
|          |          |                       | Level before lin       | 72     |
|          |          | Linearyzacja          |                        |        |
|          |          |                       | Lin. mode              | 72     |
|          |          |                       | Unit after lin.        | 73     |
|          |          |                       | Line-numb.             | 73     |
|          |          |                       | X-value                | 73     |
|          |          |                       | Y-value                | 73     |
|          |          |                       | Edit table             | 73     |
|          |          |                       | Tank description       | 73     |
|          |          |                       | Tank content           | 73     |

| Poziom 1 | Poziom 2    | Poziom 3                    | Poziom 4                              | Strona |
|----------|-------------|-----------------------------|---------------------------------------|--------|
| Ekspert  |             |                             |                                       |        |
|          | Pomiar      |                             |                                       |        |
|          |             | Wartości graniczne czujnika |                                       |        |
|          |             |                             | Lower range limit                     | 74     |
|          |             |                             | URL sensor                            | 74     |
|          |             | Kalibracja czujnika         |                                       |        |
|          |             |                             | Lo trim measured                      | 74     |
|          |             |                             | Hi Trim measured value                | 74     |
|          |             |                             | Lo Trim sensor                        | 74     |
|          |             |                             | Hi Trim sensor                        | 74     |
|          | Wyjście     |                             |                                       |        |
|          |             | Wyjście prądowe             |                                       |        |
|          |             |                             | Output current                        | 74     |
|          |             |                             | Alarm behavior                        | 74     |
|          |             |                             | Output fail mode                      | 74     |
|          |             |                             | High alarm curr.                      | 74     |
|          |             |                             | Set min. current                      | 75     |
|          |             |                             | Get LRV (tryb pomiarowy ciśnienia)    | 75     |
|          |             |                             | Set LRV                               | 75     |
|          |             |                             | Get URV<br>(tryb pomiarowy ciśnienia) | 75     |
|          |             |                             | Set URV                               | 75     |
|          |             |                             | Start current                         | 75     |
|          |             |                             | Curr. trim 4mA                        | 75     |
|          |             |                             | Curr. trim 20mA                       | 76     |
|          |             |                             | Offset trim 4mA                       | 76     |
|          |             |                             | Offset trim 20 mA                     | 76     |
|          | Komunikacja |                             |                                       |        |
|          |             | Konfiguracja HART           |                                       |        |
|          |             |                             | Burst mode                            | 76     |
|          |             |                             | Burst option                          | 76     |
|          |             |                             | Current mode                          | 76     |
|          |             |                             | Bus address                           | 76     |
|          |             |                             | Preamble number                       | 77     |
|          |             | HART – informacje           |                                       |        |
|          |             |                             | Device type code                      | 77     |
|          |             |                             | Device revision                       | 77     |
|          |             |                             | Manufacturer ID                       | 77     |
|          |             |                             | HART version                          | 77     |
|          |             |                             | Description                           | 77     |
|          |             |                             | HART message                          | 77     |
|          |             |                             | HART date                             | 77     |

| Poziom 1 | Poziom 2     | Poziom 3            | Poziom 4          | Strona |
|----------|--------------|---------------------|-------------------|--------|
| Ekspert  |              |                     |                   | 1      |
|          | Komunikacja  |                     |                   |        |
|          |              | Wyjście HART        |                   |        |
|          |              |                     | Primary value is  | 77     |
|          |              |                     | Primary value     | 77     |
|          |              |                     | Secondary val. is | 77     |
|          |              |                     | Secondary value   | 77     |
|          |              |                     | Third value is    | 77     |
|          |              |                     | Third value       | 78     |
|          |              |                     | 4th value is      | 78     |
|          |              |                     | 4th value         | 78     |
|          |              | Wejście HART        |                   | 1      |
|          |              |                     | HART input value  | 78     |
|          |              |                     | HART input stat.  | 78     |
|          |              |                     | HART input unit   | 78     |
|          |              |                     | HART input form.  | 78     |
|          | Zastosowanie |                     |                   | 1      |
|          |              | Electr. delta P     |                   | 78     |
|          |              | Fixed ext. value    |                   | 79     |
|          |              | Auto dens. corr.    |                   | 79     |
|          | Diagnostyka  |                     |                   | 1      |
|          |              | Diagnostic code     |                   | 79     |
|          |              | Last diag. code     |                   | 79     |
|          |              | Reset logbook       |                   | 79     |
|          |              | Min. meas. press.   |                   | 79     |
|          |              | Max. meas. press.   |                   | 79     |
|          |              | Reset peakhold      |                   | 79     |
|          |              | Operating hours     |                   | 80     |
|          |              | Config. counter     |                   | 80     |
|          |              | Lista diagnostyczna |                   |        |
|          |              |                     | Diagnostic 1      | 80     |
|          |              |                     | Diagnostic 2      | 80     |
|          |              |                     | Diagnostic 3      | 80     |
|          |              |                     | Diagnostic 4      | 80     |
|          |              |                     | Diagnostic 5      | 80     |
|          |              |                     | Diagnostic 6      | 80     |
|          |              |                     | Diagnostic 7      | 80     |
|          |              |                     | Diagnostic 8      | 80     |
|          |              |                     | Diagnostic 9      | 80     |
|          |              |                     | Diagnostic 10     | 80     |

| Poziom 1 | Poziom 2    | Poziom 3        | Poziom 4           | Strona |
|----------|-------------|-----------------|--------------------|--------|
| Ekspert  |             |                 |                    |        |
|          | Diagnostyka |                 |                    |        |
|          |             | Rejestr zdarzeń |                    |        |
|          |             |                 | Last diag. 1       | 80     |
|          |             |                 | Last diag. 2       | 80     |
|          |             |                 | Last diag. 3       | 80     |
|          |             |                 | Last diag. 4       | 80     |
|          |             |                 | Last diag. 5       | 80     |
|          |             |                 | Last diag. 6       | 80     |
|          |             |                 | Last diag. 7       | 80     |
|          |             |                 | Last diag. 8       | 80     |
|          |             |                 | Last diag. 9       | 80     |
|          |             |                 | Last diag. 10      | 80     |
|          |             | Symulacja       |                    | L      |
|          |             |                 | Simulation mode    | 81     |
|          |             |                 | Sim. pressure      | 81     |
|          |             |                 | Sim. level         | 81     |
|          |             |                 | Sim. tank cont.    | 81     |
|          |             |                 | Sim. current       | 81     |
|          |             |                 | Sim. alarm/warning | 81     |

# 11.2 Opis parametrów

Ten rozdział opisuje parametry w kolejności w jakiej występują one w menu obsługi "Ekspert" w FieldCare.

### 11.2.1 System

### Ekspert → System

| Nazwa parametru                        | Opis                                                                                                    |
|----------------------------------------|----------------------------------------------------------------------------------------------------|
| Operator code                          | Użyć tej funkcji aby wprowadzić kod do zablokowania lub odblokowania działania.                                                                                                    |
| Wprowadzanie                           | <ul> <li>Opcje:</li> <li>Aby zablokować działanie: wprowadzić numer ≠ kodowi odblokowania.</li> <li>Aby odblokować działanie: wprowadzić kod odblokowania.</li> </ul>                                                                                                    |
|                                        | Wskazówka!<br>W konfiguracji zamówienia, kod zwalniania to "0". Inny kod zwalniania może zostać<br>określony w parametrze "Code definition".<br>Jeśli użytkownik zapomniał kodu zwalniania, będzie on widoczny a urządzenie<br>odblokowane poprzez wprowadzenie numeru "5864". |
|                                        | Ustawienie fabryczne:<br>0                                                                                                    |
| <b>Code definition</b><br>Wprowadzanie | Użyć tej funkcji do wprowadzenia kodu zwalniania za pomocą którego urządzenie może zostać odblokowane.                                                                                                    |
|                                        | <b>Opcje:</b><br>• Liczba pomiędzy 0 i 9999                                                                                                    |
|                                        | Ustawienie fabryczne:<br>0                                                                                                    |

### Ekspert $\rightarrow$ System $\rightarrow$ Informacje o urządzeniu

| Nazwa parametru                           | Opis                                                                                   |  |
|-------------------------------------------|----------------------------------------------------------------------------------------|--|
| <b>Cust. tag number</b><br>Wprowadzanie   | Wprowadzić znacznik urządzenia np. numer ZNACZNIKA (maks. 8 znaków alfanumerycznych).  |  |
|                                           | Ustawienie fabryczne:<br>bez wprowadzania lub zgodnie ze specyfikacją zamówienia       |  |
| <b>Device tag</b><br>Wprowadzanie         | Wprowadzić znacznik urządzenia np. numer ZNACZNIKA (maks. 32 znaków alfanumerycznych). |  |
|                                           | Ustawienie fabryczne:<br>bez wprowadzania lub zgodnie ze specyfikacją zamówienia       |  |
| <b>Serial number</b><br>Wyświetlanie      | Wyświetla numer seryjny urządzenia (11 znaków alfanumerycznych).                       |  |
| <b>Firmware version</b><br>Wyświetlanie   | Wyświetla wersję oprogramowania sprzętowego.                                           |  |
| Ext. order code                           | Wprowadzić rozszerzony kod zamówieniowy.                                               |  |
| Wprowadzanie                              | Ustawienie fabryczne:<br>zgodnie ze specyfikacją zamówienia                            |  |
| <b>Order identifier</b><br>Wprowadzanie   | Wprowadzić identyfikator zamówienia.                                                   |  |
|                                           | Ustawienie fabryczne:<br>zgodnie ze specyfikacją zamówienia                            |  |
| <b>ENP version</b><br>Wyświetlanie        | Wyświetla wersję ENP<br>(ENP = elektroniczna tabliczka identyfikacyjna)                |  |
| <b>Electr. serial no.</b><br>Wyświetlanie | Wyświetla numer seryjny głównej elektroniki (11 znaków alfanumerycznych).              |  |
| <b>Sensor serial no.</b><br>Wyświetlanie  | Wyświetla numer seryjny czujnika (11 znaków alfanumerycznych).                         |  |

### $Ekspert \rightarrow System \rightarrow Zarządzanie$

| Nazwa parametru                         | Opis                                                                                                    |
|-----------------------------------------|----------------------------------------------------------------------------------------------------|
| <b>Enter reset code</b><br>Wprowadzanie | Resetuje parametry całkowicie lub częściowo do wartości fabrycznych lub do konfiguracji zamówienia,<br>→ strona 26, "Powrót do ustawień fabrycznych (reset)". |
|                                         | Ustawienie fabryczne:<br>0                                                                                                    |

### 11.2.2 Pomiar

### Ekspert $\rightarrow$ Pomiar

| Nazwa parametru                | Opis                                                                                                    |
|--------------------------------|----------------------------------------------------------------------------------------------------|
| <b>Measuring mode</b><br>Wybór | Wybrać tryb pomiaru.<br>Menu obsługi posiada zróżnicowaną strukturę w zależności od wybranego trybu<br>pomiarowego.                                                            |
|                                | Wskazówka!<br>Jeśli tryb pomiarowy został zmieniony, nie zachodzi konwersja. Urządzenie musi zostać<br>przekalibrowane lub odpowiednio, jeśli tryb pomiarowy został zmieniony. |
|                                | <b>Opcje:</b><br>• Ciśnienie<br>• Poziom                                                                                                    |
|                                | <b>Ustawienie fabryczne:</b><br>Ciśnienie lub zgodnie ze specyfikacją zamówienia                                                                                               |

| $Ekspert \to Pomiar \to$ | Ustawienia | podstawowe |
|--------------------------|------------|------------|
|--------------------------|------------|------------|

| Nazwa parametru                                                              | Opis                                                                                                    |
|------------------------------------------------------------------------------|----------------------------------------------------------------------------------------------------|
| Pos. zero adjust<br>(czujnik ciśnienia<br>względnego)<br>Wybór               | Ustawienie pozycji – różnica ciśnienia pomiędzy zerem (punkt nastawczy) a zmierzonym ciśnieniem nie musi być znana.                                                                                                    |
|                                                                              | <ul> <li>Przykład: <ul> <li>Wartość zmierzona = 2,2 mbar</li> <li>Można skorygować wartość zmierzoną poprzez parametr "Pos. zero adjust" za pomocą opcji "Potwierdź". Oznacza to, że dla bieżącego ciśnienia można przypisać wartość 0,0.</li> <li>Wartość zmierzona (po pos. zero adjust) = 0,0 mbar</li> <li>Bieżąca wartość zostaje również skorygowana</li> </ul> </li> <li>Opcje: <ul> <li>Potwierdź</li> <li>Przerwij</li> </ul> </li> </ul>                           |
|                                                                              | Ustawienie fabryczne:<br>Przerwij                                                                                                    |
| <b>Calib. offset</b><br>(czujnik ciśnienia<br>bezwzględnego)<br>Wprowadzanie | Regulacja pozycji – różnica ciśnienia pomiędzy punktem nastawczym a zmierzonym ciśnieniem musi być znana.                                                                                                    |
|                                                                              | <ul> <li>Przykład:</li> <li>Wartość zmierzona = 982,2 mbar</li> <li>Można skorygować wartość zmierzoną za pomocą wartości wprowadzonej (np. 2,2 mbar) poprzez parametr "Position offset". Oznacza to, że dla bieżącego ciśnienia można przypisać wartość 980,0.</li> <li>Wartość zmierzona (po pos. zero adjust) = 980,0 mbar</li> <li>Bieżąca wartość zostaje również skorygowana</li> </ul>                                                                                |
|                                                                              | Ustawienie fabryczne:<br>0,0                                                                                                    |
| <b>Damping value</b><br>Wprowadzanie                                         | Wprowadzić czas tłumienia (stała czasowa $\tau$ ). Tłumienie ma wpływ na prędkość, z którą zmierzona wartość reaguje na zmiany ciśnienia.                                                                                                    |
|                                                                              | <b>Zakres wejściowy:</b><br>0,0 do 999,0 s                                                                                                    |
|                                                                              | <b>Ustawienie fabryczne:</b><br>2,0 zgodnie ze specyfikacją zamówienia                                                                                                    |
| <b>Press. eng. unit</b><br>Wybór                                             | Wybrać jednostkę pomiaru ciśnienia.<br>W przypadku wybrania nowej jednostki pomiaru ciśnienia, wszystkie powiązane z<br>ciśnieniem parametry zostają przekonwertowane i wyświetlone w nowej jednostce.<br><b>Opcje:</b><br>• mbar, bar<br>• mmH2O, mH2O, inH2O<br>• ftH2O<br>• Pa, kPa, MPa<br>• psi<br>• mmHg, inHg<br>• kgf/cm <sup>2</sup><br><b>Ustawienie fabryczne:</b><br>mbar lub bar w zależności od nominalnego zakresu pomiarowego lub specyfikacji<br>zamówienia |
| <b>Temp. eng. unit</b><br>Wybór                                              | Wybrać jednostkę dla zmierzonych wartości temperatury.                                                                                                    |
|                                                                              | <ul> <li>Wskazówka!<br/>Ustawienie wpływa na jednostkę parametru "Sensor temp.".</li> <li>Opcje: <ul> <li>°C</li> <li>°F</li> <li>K</li> </ul> </li> <li>Ustawienie fabryczne: <ul> <li>°C</li> </ul> </li> </ul>                                                                                                    |
| <b>Sensor temp.</b><br>Wyświetlanie                                          | Wyświetla temperaturę mierzoną obecnie przez czujnik. Może się ona różnić od temperatury roboczej.                                                                                                    |

### $Ekspert \rightarrow Pomiar \rightarrow Ciśnienie$

| Nazwa parametru                               | Opis                                                                                                    |  |
|-----------------------------------------------|----------------------------------------------------------------------------------------------------|--|
| <b>Set LRV</b><br>Wprowadzanie                | Ustawić wartość dla dolnego zakresu – bez ciśnienia odniesienia.<br>Wprowadzić wartość ciśnienia dla dolnej wartości prądu (4 mA).                                                                                                    |  |
|                                               | <b>Ustawienie fabryczne:</b><br>0,0 lub zgodnie ze specyfikacją zamówienia                                                                                                    |  |
| Set URV<br>Wprowadzanie                       | Ustawić wartość dla górnego zakresu – bez ciśnienia odniesienia.<br>Wprowadzić wartość ciśnienia dla górnej wartości prądu (20 mA).<br>Ustawienie fabryczne:<br>Wartość graniczna dla górnego zakresu czujnika (→ patrz "Lower range limit") lub<br>zgodnie ze specyfikacją zamówienia |  |
| <b>Meas. pressure</b><br>Wyświetlanie         | Wyświetla zmierzone ciśnienie po kalibracji czujnika, regulacja pozycji i tłumienie.                                                                                                    |  |
|                                               |                                                                                                    |  |
|                                               | Czujnik Kalibracja Usta-<br>wienie pozycji Tłumienie Electr.<br>Delta P Poziom 1 prądowe<br>Sensor Corrected Pressure Measuring<br>pressure Press. af. damp pressure                                                                                                    |  |
|                                               | P01-FMX21xxxx-05-xx-xx-pI-009                                                                                                    |  |
| <b>Sensor pressure</b><br>Wyświetlanie        | Wyświetla zmierzone ciśnienie przed kalibracją czujnika.                                                                                                    |  |
| <b>Corrected press.</b><br>Wyświetlanie       | Wyświetla zmierzone ciśnienie po kalibracji czujnika i regulacji pozycji.                                                                                                    |  |
| <b>Pressure after damping</b><br>Wyświetlanie | Wyświetla zmierzone ciśnienie po kalibracji czujnika, regulacja pozycji i tłumienie.                                                                                                    |  |

### $Ekspert \rightarrow Pomiar \rightarrow Poziom$

| Nazwa parametru             | Opis                                                                                                    |
|-----------------------------|----------------------------------------------------------------------------------------------------|
| Level selection             | Wybrać metodę obliczania poziomu                                                                                                    |
| Wybór                       | <ul> <li>Opcje:</li> <li>Według ciśnienia<br/>Jeśli wybrana jest ta opcja, określić dwie pary wartości ciśnienie/poziom. Wartość<br/>poziomu jest wyświetlana bezpośrednio w jednostce, która została wybrana poprzez<br/>parametr "Output unit".</li> <li>Według wysokości<br/>Jeśli wybrana jest ta opcja, określić dwie pary wartości wysokość/poziom. Na<br/>podstawie zmierzonego ciśnienia, urządzenia oblicza wysokość przy użyciu gęstości.<br/>Informacja ta zostaje następnie użyta do obliczenia poziomu w wybranym "Output<br/>unit" przy użyciu dwóch określonych par wartości.</li> <li>Ustawienie fabryczne:</li> </ul>                                                                                       |
|                             | Według ciśnienia                                                                                                    |
| <b>Output unit</b><br>Wybór | <ul> <li>Wybrać jednostkę dla wyświetlanej zmierzonej wartości poziomu przed linearyzacją.</li> <li>Wskazówka!</li> <li>Wybrana jednostka jest używana wyłącznie do opisu wartości zmierzonej. Oznacza to, że wartość zmierzona nie jest przeliczana po wybraniu nowej jednostki wyjściowej.</li> <li>Przykład: <ul> <li>Bieżąca zmierzona wartość: 0,3 ft</li> <li>Nowa jednostka wyjściowa: m</li> <li>Nowa zmierzona wartość: 0,3 m</li> </ul> </li> <li>Opcje: <ul> <li>%</li> <li>mm, cm, dm, m</li> <li>ft, in</li> <li>m³, in³</li> <li>l, hl</li> <li>ft³</li> <li>gal, Igal</li> <li>kg, t</li> <li>lb</li> </ul> </li> <li>Ustawienie fabryczne: <ul> <li>%</li> </ul> </li> </ul>                                 |
| <b>Height unit</b><br>Wybór | Wybrać jednostkę wysokości. Zmierzone ciśnienie zostaje przeliczone do wybranej jednostki wysokości przy użyciu parametru "Adjust density".         Warunek wstępny:         "Level selection" = "In height"                                                                                                    |
|                             | Opcje:<br>• mm<br>• M<br>• in<br>• ft<br>Ustawienie fabryczne:<br>M                                                                                                    |
| Calibration mode<br>Wybór   | <ul> <li>Wybrać tryb kalibracji.</li> <li>Opcje: <ul> <li>Na mokro</li> <li>Kalibracja na mokro ma miejsce przy napełnianiu i opróżnianiu pojemnika. Za pomocą dwóch różnych poziomów, wprowadzona wartość poziomu, objętości, masy lub wartość procentowa zostaje przypisana do zmierzonego w danym punkcie i czasie ciśnienia (parametry "Empty calibration" i "Full calibration").</li> <li>Na sucho</li> <li>Kalibracja na sucho to kalibracja teoretyczna. Przy tej kalibracji, można określić dwie pary wartości ciśnienie/poziom poprzez następujące parametry: "Empty calib.", "Empty pressure", "Full calib.", "Full pressure".</li> </ul> </li> <li>Ustawienie fabryczne: <ul> <li>Na mokro</li> </ul> </li> </ul> |

| Nazwa parametru                                    | Opis                                                                                                    |
|----------------------------------------------------|----------------------------------------------------------------------------------------------------|
| <b>Empty calib.</b><br>Wprowadzanie                | Wprowadzić wartość wyjściową dla dolnego punktu kalibracji (pojemnik pusty).<br>Musi zostać użyta jednostka zdefiniowana w "Output unit".                                                                                                    |
|                                                    | <ul> <li>Wskazówka!</li> <li>W przypadku kalibracji na mokro, poziom (np. pojemnik pusty lub częściowo napełniony) musi być w danym momencie dostępny. Odpowiednie ciśnienie jest następnie automatycznie zapamiętywane przez urządzenie.</li> <li>W przypadku kalibracji na sucho, poziom (pojemnik pusty) nie musi być dostępny. Odpowiednie ciśnienie musi zostać wprowadzone w parametrze "Empty pressure" wybierając poziom "In pressure". Odpowiednia wysokość musi zostać wprowadzona w parametrze "Empty height" wybierając poziom "In height".</li> </ul> |
|                                                    | Ustawienie fabryczne:<br>0,0                                                                                                    |
| <b>Empty pressure</b><br>Wprowadzanie/wyświetlanie | Wprowadzić wartość ciśnienia dla dolnego punktu kalibracji (pojemnik pusty).<br>→ Patrz również "Empty calib.".                                                                                                    |
|                                                    | <ul> <li>Warunek wstępny:</li> <li>"Level selection" = "In pressure"</li> <li>"Calibration mode" = Wet (tylko wyświetlanie), Dry (wprowadzanie)</li> </ul>                                                                                                    |
|                                                    | Ustawienie fabryczne:<br>0,0                                                                                                    |
| <b>Empty height</b><br>Wprowadzanie/wyświetlanie   | Wprowadzić wartość wysokości dla dolnego punktu kalibracji (pojemnik pusty). Wybrać jednostkę poprzez parametr "Height unit".                                                                                                    |
|                                                    | <ul> <li>Warunek wstępny:</li> <li>"Level selection" = In height</li> <li>"Calibration mode" = Wet (tylko wyświetlanie), Dry (wprowadzanie)</li> </ul>                                                                                                    |
|                                                    | Ustawienie fabryczne:<br>0,0                                                                                                    |
| <b>Full calib.</b><br>Wprowadzanie                 | Wprowadzić wartość wyjściową dla górnego punktu kalibracji (pojemnik pełny).<br>Musi zostać użyta jednostka zdefiniowana w "Output unit".                                                                                                    |
|                                                    | <ul> <li>Wskazówka!</li> <li>W przypadku kalibracji na mokro, poziom (np. pojemnik pełny lub częściowo napełniony) musi być w danym momencie dostępny. Odpowiednie ciśnienie jest następnie automatycznie zapamiętywane przez urządzenie.</li> <li>W przypadku kalibracji na sucho, poziom (pojemnik pełny) nie musi być dostępny. Odpowiednie ciśnienie musi zostać wprowadzone w parametrze "Full pressure" dla trybu poziomu "In pressure". Odpowiednia wysokość musi zostać wprowadzona w parametrze "Empty height" wybierając poziom "In height".</li> </ul>  |
|                                                    | Ustawienie fabryczne:<br>100,0                                                                                                    |
| Full pressure<br>Wprowadzanie/<br>wyświetlanie     | Wprowadzić wartość ciśnienia dla górnego punktu kalibracji (pojemnik pełny).<br>→ Patrz również "Empty calib.".                                                                                                    |
|                                                    | <ul> <li>Warunek wstępny:</li> <li>"Level selection" = In pressure</li> <li>"Calibration mode" = Wet (tylko wyświetlanie), Dry (wprowadzanie)</li> </ul>                                                                                                    |
|                                                    | <b>Ustawienie fabryczne:</b><br>Wartość graniczna (URL) dla górnego zakresu czujnika                                                                                                    |
| Full height<br>Wprowadzanie/<br>wyświetlanie       | Wprowadzić wartość wysokości dla górnego punktu kalibracji (pojemnik pełny). Wybrać jednostkę poprzez parametr "Height unit".                                                                                                    |
|                                                    | <ul> <li>Warunek wstępny:</li> <li>"Level selection" = Według wysokości</li> <li>"Calibration mode" = Na mokro (tylko wyświetlanie), Na sucho (wprowadzanie)</li> </ul>                                                                                                    |
|                                                    | <b>Ustawienie fabryczne:</b><br>Wartość graniczna (URL) dla górnego zakresu jest przeliczana na jednostkę wysokości                                                                                                    |
| <b>Density unit</b><br>Wyświetlanie                | Wyświetla jednostkę gęstości. Zmierzone ciśnienie jest przeliczane na wysokość przy<br>użyciu parametru "Height unit" i "Adjust density".                                                                                                    |
|                                                    | Ustawienie:<br>g/cm <sup>3</sup>                                                                                                    |

| Nazwa parametru                                  | Opis                                                                                                    |
|--------------------------------------------------|----------------------------------------------------------------------------------------------------|
| Adjust density<br>Wprowadzanie/<br>wyświetlanie  | Wprowadzić gęstość ośrodka. Zmierzone ciśnienie jest przeliczane na wysokość przy użyciu parametru "Height unit" i "Adjust density".                                                                                                    |
|                                                  | Ustawienie użytkownika:<br>■ Auto dens. corr. = Wył                                                                                                    |
|                                                  | Wyświetlanie:<br>■ Auto dens. corr. ≠ Wył                                                                                                    |
|                                                  | Ustawienie fabryczne:<br>1,0                                                                                                    |
| Process density<br>Wprowadzanie/<br>wyświetlanie | Wprowadzić nową wartość gęstości do korekty.<br>Dla przykładu, kalibracja została przeprowadzona za pomocą wody jako ośrodka. Teraz<br>pojemnik ma zostać użyty z innym ośrodkiem o innej gęstości. Kalibracja zostaje<br>odpowiednio skorygowana, poprzez wprowadzenie nowej wartości gęstości w<br>parametrze "Process density".<br>Wskazówka! |
|                                                  | "Calibration mode", przed zmianą trybu kalibracji, gęstość musi zostać wprowadzona<br>w parametrze "Adjust density" i "Process density".                                                                                                    |
|                                                  | Ustawienie użytkownika:<br>■ Auto dens. corr. = Wył                                                                                                    |
|                                                  | Wyświetlanie:<br>■ Auto dens. corr. ≠ Wył                                                                                                    |
|                                                  | Ustawienie fabryczne:<br>1,0                                                                                                    |
| <b>Level before lin</b><br>Wyświetlanie          | Wyświetla wartość poziomu przed linearyzacją.                                                                                                    |

### $Ekspert \rightarrow Pomiar \rightarrow Linearyzacja$

| Nazwa parametru | Opis                                                                                                    |
|-----------------|----------------------------------------------------------------------------------------------------|
| Lin. mode       | Wybrać tryb linearyzacji.                                                                                                    |
| Wybór           | <ul> <li>Opcje:</li> <li>Liniowo:<br/>Wartością wyjściową jest poziom bez wcześniejszego przeliczenia. "Level before lin." jest wartością wyjściowa.</li> <li>Kasowanie tabeli:<br/>Istniejąca tabela linearyzacji zostaje skasowana.</li> <li>Ręczne wprowadzanie (ustawia tabelę do trybu edycji, na wyjściu jest alarm):<br/>Pary wartości z tabeli (X-value i Y-value) są wprowadzane ręcznie.</li> <li>Wprowadzanie półautomatyczne (ustawia tabelę do trybu edycji, na wyjściu jest alarm):<br/>W tym trybie wprowadzania, pojemnik zostaje stopniowo opróżniony lub napełniony.<br/>Urządzenie zapisuje automatycznie wartość poziomu (X-value). Powiązana objętość, masa lub wartość % jest wprowadzana ręcznie (Y-value).</li> <li>Włączanie tabeli<br/>Za pomocą tej opcji, wprowadzona tabela zostaje uruchomiona i sprawdzona.<br/>Urządzenie pokazuje poziom po linearyzacji.</li> </ul> |
|                 | Ustawienie fabryczne:<br>Liniowo                                                                                                    |
| Nazwa parametru                             | Opis                                                                                                    |
|---------------------------------------------|----------------------------------------------------------------------------------------------------|
| <b>Unit after lin.</b><br>Wybór             | Wybrać jednostkę objętości (jednostka wartości Y).<br>Opcje:<br>• %<br>• cm, dm, m, mm<br>• HL<br>• in <sup>3</sup> , ft <sup>3</sup> , m <sup>3</sup><br>• L<br>• in, ft<br>• kg, t<br>• lb<br>• gal<br>• Igal<br>Ustawienie fabryczne:<br>%                                                                                                    |
| <b>Line-numb.</b><br>Wprowadzanie           | Wprowadzić numer bieżącego punktu w tabeli.<br>Następne wprowadzone wartości dla "X-value" i "Y-value" odpowiadają temu punktowi.<br><b>Zakres wejściowy:</b><br>• 1 do 32                                                                                                    |
| <b>X-value</b><br>Wprowadzanie/wyświetlanie | <ul> <li>Wprowadzić wartość poziomu dla określonego punktu w tabeli i potwierdzić.</li> <li>Wskazówka!</li> <li>Jeśli "Lin. mode" = "Manual", wartość poziomu musi zostać wprowadzona.</li> <li>Jeśli "Lin. mode" = "Semiautomatic", wartość poziomu jest wyświetlana i musi zostać potwierdzona poprzez wprowadzenie powiązanej wartości Y.</li> </ul>                                                                                                    |
| <b>Y-value</b><br>Wprowadzanie              | Wprowadzić wartość wyjściową dla określonego punktu w tabeli.<br>Jednostka jest określana przez "Unit after lin.".                                                                                                    |
| Edit table<br>Wybór                         | <ul> <li>Wybrać funkcję do wprowadzenia tabeli.</li> <li>Opcje: <ul> <li>Następny punkt: aby wprowadzić następny punkt.</li> <li>Bieżący punkt: aby pozostać w obecnym punkcie na przykład w celu skorygowania pomyłki.</li> <li>Poprzedni punkt: aby przeskoczyć do tyłu do poprzedniego punktu na przykład w celu skorygowania pomyłki.</li> <li>Wprowadzenie punktu: aby wprowadzić dodatkowy punkt (patrz przykład poniżej).</li> <li>Skasowanie punktu: aby wytasować bieżący punkt (patrz przykład poniżej).</li> </ul> </li> <li>Przykład: Dodanie punktu - tutaj na przykład pomiędzy 4. a 5. punktem <ul> <li>Wybrać opcję "Wprowadzenie punktu" poprzez parametr "Edit table".</li> <li>Punkt 5 jest wyświetlany dla parametru "Line-numb.". Wprowadzić nowe wartości dla parametrów "X-value" i "Y-value".</li> </ul> </li> <li>Przykład: Wykasowanie punktu - tutaj na przykład punktu 5. <ul> <li>Wybrać punkt 5 poprzez parametr "Line-numb.".</li> </ul> </li> <li>Przykład: Wykasowanie punktu - tutaj na przykład punktu 5. <ul> <li>Wybrać punkt 5 poprzez parametr "Line-numb.".</li> </ul> </li> <li>Przykład: Wykasowanie punktu - tutaj na przykład punktu 5. <ul> <li>Wybrać punkt 5 poprzez parametr "Line-numb.".</li> </ul> </li> <li>Uybrać punkt 5 poprzez parametr "Line-numb.".</li> </ul> |
| Tank description<br>Wprowadzanie            | Wprowadzić opis zbiornika (maks. 32 znaki alfanumeryczne)                                                                                                    |
| <b>Tank content</b><br>Wyświetlanie         | Wyświetla wartość poziomu po linearyzacji.                                                                                                    |

### Ekspert → Pomiar → Wartości graniczne czujnika

| Nazwa parametru                          | Opis                                                      |
|------------------------------------------|-----------------------------------------------------------|
| <b>Lower range limit</b><br>Wyświetlanie | Wyświetla wartość graniczną dla dolnego zakresu czujnika. |
| <b>URL sensor</b><br>Wyświetlanie        | Wyświetla wartość graniczną dla górnego zakresu czujnika. |

### Ekspert → Pomiar → Kalibracja czujnika

| Nazwa parametru                         | Opis                                                                                                    |
|-----------------------------------------|----------------------------------------------------------------------------------------------------|
| <b>Lo trim measured</b><br>Wyświetlanie | Wyświetla obecne ciśnienie odniesienia do akceptacji dla dolnego punktu kalibracji.                                                                                                    |
| <b>Hi trim measured</b><br>Wyświetlanie | Wyświetla obecne ciśnienie odniesienia do akceptacji dla górnego punktu kalibracji.                                                                                                    |
| <b>Lo Trim sensor</b><br>Wprowadzanie   | Przekalibrowanie czujnika poprzez wprowadzenie ciśnienia docelowego podczas jednoczesnego i automatycznego zaakceptowania obecnego ciśnienia odniesienia dla dolnego punktu kalibracji.       |
| <b>Hi Trim sensor</b><br>Wprowadzanie   | Przekalibrowanie czujnika poprzez wprowadzenie ciśnienia docelowego podczas<br>jednoczesnego i automatycznego zaakceptowania obecnego ciśnienia odniesienia dla<br>górnego punktu kalibracji. |

### 11.2.3 Wyjście prądowe

### Ekspert $\rightarrow$ Wyjście $\rightarrow$ Wyjście prądowe

| Nazwa parametru                         | Opis                                                                                                    |
|-----------------------------------------|----------------------------------------------------------------------------------------------------|
| <b>Output current</b><br>Wyświetlanie   | Wyświetla bieżącą wartość prądu.                                                                                                    |
| Alarm behav. P<br>Wybór                 | Skonfigurować wyjście prądowe dla sytuacji, gdy wartości graniczne czujnika zostają zaniżone lub zawyżone.                                                                                                    |
|                                         | <ul> <li>Opcje:</li> <li>Ostrzeżenie<br/>Urządzenie kontynuuje pomiar. Wyświetlany jest komunikat o błędzie.</li> <li>Alarm<br/>Sygnał wyjściowy przyjmuje wartość, która może zostać określona za pomocą funkcji<br/>"Output fail mode".</li> </ul> |
|                                         | Ustawienie fabryczne:<br>Ostrzeżenie                                                                                                    |
| <b>Output fail mode</b><br>Wybór        | Wybrać wyjściowy tryb awaryjny.<br>W przypadku wystąpienia alarmu, prąd przyjmuje wartość określoną za pomocą tego<br>parametru.                                                                                                    |
|                                         | <ul> <li>Opcje:</li> <li>Maks: może zostać ustawiona od 21 do 23 mA → patrz również "High alarm curr."</li> <li>Utrzymanie: utrzymana zostaje ostatnia zmierzona wartość.</li> <li>Min: 3,6 mA</li> </ul>                                            |
|                                         | Ustawienie fabryczne:<br>Maks                                                                                                    |
| <b>High alarm curr.</b><br>Wprowadzanie | Wprowadzić wartość natężenia prądu dla alarmu wysokiego prądu.<br>→ Patrz również "Output fail mode".                                                                                                    |
|                                         | Zakres wejściowy:<br>21 do 23 mA                                                                                                    |
|                                         | Ustawienie fabryczne:<br>22 mA                                                                                                    |

| Nazwa parametru                       | Opis                                                                                                    |
|---------------------------------------|----------------------------------------------------------------------------------------------------|
| Set min. current<br>Wprowadzanie      | Wprowadzić dolną wartość graniczną dla prądu.<br>Niektóre przełączniki nie przyjmują wartości prądu niższych niż 4,0 mA.                                                                                                    |
|                                       | <b>Opcje:</b><br>• 3,8 mA<br>• 4,0 mA                                                                                                    |
|                                       | Ustawienie fabryczne:<br>3,8 mA                                                                                                    |
| <b>Get LRV</b><br>Wprowadzanie        | Ustawić wartość dla dolnego zakresu – ciśnienie odniesienia jest obecne w urządzeniu.<br>Ciśnienie dla dolnej wartości prądu (4 mA) jest obecne w urządzeniu. Za pomocą opcji<br>"Confirm", przypisuje się dolną wartość prądu do obecnej wartości ciśnienia.  |
|                                       | Warunek wstępny:<br>tryb pomiarowy ciśnienia                                                                                                    |
|                                       | <b>Opcje:</b><br>• Przerwij<br>• Potwierdź                                                                                                    |
|                                       | <b>Ustawienie fabryczne:</b><br>Przerwij                                                                                                    |
| Set LRV                               | Ustawić wartość pomiarową dla dolnej wartości prądu (4 mA).                                                                                                    |
| Wprowadzanie                          | <b>Ustawienie fabryczne:</b><br>0,0 (%) w trybie pomiarowym poziomu; 0,0 lub w zgodności ze specyfikacją zamówienia<br>w trybie pomiarowym ciśnienia                                                                                                    |
| <b>Get URV</b><br>Wprowadzanie        | Ustawić wartość dla górnego zakresu – ciśnienie odniesienia jest obecne w urządzeniu.<br>Ciśnienie dla górnej wartości prądu (20 mA) jest obecne w urządzeniu. Za pomocą opcji<br>"Confirm", przypisuje się górną wartość prądu do obecnej wartości ciśnienia. |
|                                       | Warunek wstępny:<br>tryb pomiarowy ciśnienia                                                                                                    |
|                                       | <b>Opcje:</b><br>Przerwij<br>Potwierdź                                                                                                    |
|                                       | <b>Ustawienie fabryczne:</b><br>Przerwij                                                                                                    |
| Set URV                               | Ustawić zmierzoną wartość dla górnej wartości prądu (20 mA).                                                                                                    |
| Wprowadzanie                          | <b>Ustawienie fabryczne:</b><br>100,0 (%) w trybie pomiarowym poziomu; URL sensor lub w zgodności ze specyfikacją<br>zamówienia w trybie pomiarowym ciśnienia.                                                                                                 |
| <b>Startcurrent</b><br>Wprowadzanie   | Użyć tej funkcji do wprowadzenia prądu początkowego.<br>Ustawienie to wpływa również na tryb HART Multidrop.                                                                                                    |
|                                       | <b>Opcje:</b><br>Min. alarm<br>12 mA                                                                                                    |
|                                       | Ustawienie fabryczne:<br>12 mA                                                                                                    |
| <b>Curr. trim 4mA</b><br>Wprowadzanie | Wprowadzić wartość prądu dla dolnego punktu (4 mA) linii prądowej o liniowym spadku.<br>Za pomocą tego parametru oraz "Curr. trim 20mA" można dopasować wyjście prądowe<br>do warunków przesyłania.                                                            |
|                                       | Przeprowadzić kalibrację prądową dla górnego punktu w następujący sposób:                                                                                                    |
|                                       | 1 Wybrać opcję "Current" w parametrze "Simulation mode".                                                                                                    |
|                                       | 2 Ustawić wartość 4 mA w parametrze "Sim. current".                                                                                                    |
|                                       | 3 Wprowadzić wartość prądu zmierzoną za pomocą przełącznika w parametrze "Curr. trim 4mA".                                                                                                    |
|                                       | <b>Zakres wejściowy:</b><br>Zmierzony prąd ±0,2 mA                                                                                                    |
|                                       | Ustawienie fabryczne:<br>4 mA                                                                                                    |

| Nazwa parametru                                      | Opis                                                                                                    |
|------------------------------------------------------|----------------------------------------------------------------------------------------------------|
| <b>Curr. trim 20mA</b><br>Wprowadzanie               | Wprowadzić wartość prądu dla górnego punktu (20 mA) linii prądowej o liniowym<br>spadku.<br>Za pomocą tego parametru oraz "Curr. trim 4mA" można dopasować wyjście prądowe do<br>warunków przesyłania. |
|                                                      | Przeprowadzić kalibrację prądową dla górnego punktu w następujący sposób:                                                                                                    |
|                                                      | 1 Wybrać opcję "Current" w parametrze "Simulation mode".                                                                                                    |
|                                                      | 2 Ustawić wartość 20 mA w parametrze "Sim. current".                                                                                                    |
|                                                      | 3 Wprowadzić wartość prądu zmierzoną za pomocą przełącznika w parametrze "Curr. trim 20mA".                                                                                                    |
|                                                      | <b>Zakres wejściowy:</b><br>Zmierzony prąd ±1,0 mA                                                                                                    |
|                                                      | Ustawienie fabryczne:<br>20 mA                                                                                                    |
| <b>Offset trim 4mA</b><br>Wprowadzanie/wyświetlanie  | Wyświetla/umożliwia wprowadzenie różnicy pomiędzy 4 mA a wartością wprowadzoną w parametrze "Curr. trim 4mA".                                                                                          |
|                                                      | Ustawienie fabryczne:<br>0                                                                                                    |
| <b>Offset trim 20mA</b><br>Wprowadzanie/wyświetlanie | Wyświetla/umożliwia wprowadzenie różnicy pomiędzy 20 mA a wartością wprowadzoną w parametrze "Curr. trim 20mA".                                                                                        |
|                                                      | Ustawienie fabryczne:<br>0                                                                                                    |

## 11.2.4 Komunikacja

### Ekspert $\rightarrow$ Komunikacja $\rightarrow$ Konfiguracja HART

| Nazwa parametru                    | Opis                                                                                                    |
|------------------------------------|----------------------------------------------------------------------------------------------------|
| Burst mode<br>Wybór                | Włączyć lub wyłączyć tryb pakietowy.                                                                                                    |
|                                    | <b>Opcje:</b><br>• Wł<br>• Wył                                                                                                    |
|                                    | Ustawienie fabryczne<br>Wył                                                                                                    |
| Burst option                       | Użyć tego parametru, aby określić jakie polecenie z HART zostało wysłane do master.                                                                                                    |
| Wprowadzanie                       | Ustawienie fabryczne:<br>1 (polecenie 1 z HART)                                                                                                    |
| Current mode                       | Skonfigurować tryb bieżący dla komunikacji z HART.                                                                                                    |
| Wybór                              | <ul> <li>Opcje:</li> <li>Sygnalizacja<br/>Wartość zmierzona przesyłana poprzez wartość prądową</li> <li>Stały<br/>prąd 4,0 mA (tryb multidrop)<br/>(wartość zmierzona przesyłana wyłącznie poprzez cyfrową komunikację z HART)</li> </ul> |
|                                    | <b>Ustawienie fabryczne</b><br>Sygnalizacja                                                                                                    |
| <b>Bus address</b><br>Wprowadzanie | Wprowadzić adres do wymiany danych poprzez protokół HART.<br>(HART 5.0 master: Zakres 0 do 15, gdzie adres = 0 pobiera ustawienie z "Signaling";<br>HART 6.0 master: zakres 0 do 63)                                                      |
|                                    | Ustawienie fabryczne:<br>0                                                                                                    |

| Nazwa parametru                        | Opis                                                                                                    |
|----------------------------------------|----------------------------------------------------------------------------------------------------|
| <b>Preamble number</b><br>Wprowadzanie | Wprowadzić liczbę nagłówków w protokóle HART. (Synchronizacja modułów modemu<br>na ścieżce przesyłowej, każdy moduł modemu może "pobrać" jeden bajt; na koniec muszą<br>dotrzeć co najmniej 2 bajty.) |
|                                        | Zakres wejściowy:<br>2 do 20                                                                                                    |
|                                        | Ustawienie fabryczne:<br>5                                                                                                    |

### Ekspert $\rightarrow$ Komunikacja $\rightarrow$ Informacje o HART

| Nazwa parametru                    | Opis                                                                 |
|------------------------------------|----------------------------------------------------------------------|
| <b>Device type code</b>            | Wyświetla numeryczny ID urządzenia.                                  |
| Wyświetlanie                       | Dla Waterpilot FMX21: 36                                             |
| <b>Device revision</b>             | Wyświetla numer edycji urządzenia.                                   |
| Wyświetlanie                       | np.: 1                                                               |
| <b>Manufacturer ID</b>             | Wyświetla numer producenta w dziesiętnym formacie numerycznym.       |
| Wyświetlanie                       | tutaj: 17 (Endress+Hauser)                                           |
| <b>HART revision</b>               | Wyświetla numer edycji HART.                                         |
| Wyświetlanie                       | tutaj: 6                                                             |
| <b>Description</b><br>Wprowadzanie | Wprowadzić opis znacznika (maks. 16 znaków alfanumerycznych).        |
| <b>HART message</b>                | Wprowadzić komunikat (maks. 32 znaki alfanumeryczne).                |
| Wprowadzanie                       | Komunikat ten jest wysyłany poprzez protokół HART na żądanie master. |
| <b>HART date</b><br>Wprowadzanie   | Wprowadzić datę ostatniej zmiany w konfiguracji.                     |
|                                    | Ustawienie fabryczne:<br>DD/MM/YY (data ostatniego testu)            |

### Ekspert $\rightarrow$ Komunikacja $\rightarrow$ Wyjście HART

| Nazwa parametru                          | Opis                                                                                                    |
|------------------------------------------|----------------------------------------------------------------------------------------------------|
| <b>Primary value is</b><br>Wyświetlanie  | <ul> <li>Podaje która zmierzona zmienna jest przesyłana jako pierwsza wartość dla procesu poprzez protokół HART.</li> <li>Wyświetlana zmienna zależy od wybranego "trybu pomiarowego": <ul> <li>Tryb pomiarowy ciśnienia: "Meas. pressure"</li> <li>Tryb pomiarowy poziomu → "Linear" lin. mode: "Level before lin."</li> <li>Tryb pomiarowy poziomu → "Activate table" lin. mode: "Tank content"</li> </ul> </li> </ul> |
| <b>Primary value</b><br>Wyświetlanie     | Wyświetla pierwszą wartość dla procesu.                                                                                                    |
| <b>Secondary val. is</b><br>Wyświetlanie | Podaje która zmierzona zmienna jest przesyłana jako druga wartość dla procesu poprzez protokół HART.                                                                                                    |
|                                          | Następujące wartości dla procesu mogą zostać wyświetlone w zależności od wybranego<br>trybu pomiarowego:<br>– "Meas. pressure"<br>– "Sensor pressure"<br>– "Corrected press."<br>– "Pressure after damping"<br>– "Sensor temp."<br>– "Level before lin"<br>– "Tank content"<br>– "Process density" (skorygowana)                                                                                                    |
| <b>Secondary value</b><br>Wyświetlanie   | Wyświetla drugą wartość dla procesu.                                                                                                    |
| Third value is<br>Wyświetlanie           | Podaje która zmierzona zmienna jest przesyłana jako trzecia wartość dla procesu poprzez<br>protokół HART.<br>Wyświetlana zmienna zależy od wybranego "trybu pomiarowego". Patrz na listę dla<br>"Secondary val. is"                                                                                                    |

| Nazwa parametru                    | Opis                                                                                                    |
|------------------------------------|----------------------------------------------------------------------------------------------------|
| <b>Third value</b><br>Wyświetlanie | Wyświetla trzecią wartość dla procesu.                                                                                                    |
| Fourth value is<br>Wyświetlanie    | Podaje która zmierzona zmienna jest przesyłana jako czwarta wartość dla procesu<br>poprzez protokół HART.<br>Wyświetlana zmienna zależy od wybranego "trybu pomiarowego". Patrz na listę dla<br>"Secondary val. is" |
| <b>4th value</b><br>Wyświetlanie   | Wyświetla czwartą wartość dla procesu.                                                                                                    |

### Ekspert $\rightarrow$ Komunikacja $\rightarrow$ Wejście HART

| Nazwa parametru                         | Opis                                                                                                    |
|-----------------------------------------|----------------------------------------------------------------------------------------------------|
| <b>HART input value</b><br>Wyświetlanie | Wyświetla wartość wejściową HART.                                                                                                    |
| <b>HART input stat.</b><br>Wyświetlanie | Wyświetla status wejścia HART<br>Zły / Niepewny / Dobry                                                                                                    |
| <b>HART input unit</b><br>Wybór         | Wybrać wartość wejściową HART.<br><b>Opcje:</b><br>• Nieznane<br>• mbar, bar<br>• mmH2O, ftH2O, inH2O<br>• Pa, hPa, kPa, MPa<br>• psi<br>• mmHg, inHg<br>• Torr<br>• g/cm <sup>2</sup> , kg/cm <sup>2</sup><br>• lb/ft <sup>2</sup><br>• atm<br>• °C, °F, K, R<br><b>Ustawienie fabryczne:</b><br>Nieznane |
| <b>HART input form.</b><br>Wybór        | Określić format wyświetlania wartości wejściowej do HART.<br><b>Opcje:</b><br>• x.x (domyślny)<br>• x.xx<br>• x.xxx<br>• x.xxx<br>• x.xxxx<br>• x.xxxx<br><b>Ustawienie fabryczne:</b><br>x.x                                                                                                    |

### 11.2.5 Zastosowanie

### Ekspert → Zastosowanie

| Nazwa parametru                        | Opis                                                                                               |
|----------------------------------------|----------------------------------------------------------------------------------------------------|
| <b>Electr. delta P</b><br>Wprowadzanie | Aby włączyć lub wyłączyć zastosowanie electr. delta P, zawierającego zewnętrzną lub stałą wartość. |
|                                        | <b>Opcje:</b><br>Wył<br>Wartość zewnętrzna<br>Stała                                                |
|                                        | Ustawienie fabryczne:<br>Wył                                                                       |

| Nazwa parametru                  | Opis                                                                                                    |
|----------------------------------|----------------------------------------------------------------------------------------------------|
| Fixed ext. value<br>Wprowadzanie | Użyć tej funkcji do wprowadzenia wartości stałej.<br>Wartość odpowiada "HART input unit"<br>Ustawienie fabryczne:                                                                                                    |
|                                  |                                                                                                    |
| Auto dens. corr.<br>Wybór        | Aby włączyć lub wyłączyć zastosowanie auto dens. corr., zawierającego zewnętrzną lub wewnętrzną wartość temperatury.                                                                                                    |
|                                  | <ul> <li>Przed przeprowadzeniem kalibracji (na sucho lub na mokro), jeśli ma zostać użyta ta funkcja, musi zostać włączona automatyczna kompensacja gęstości. Tak szybko, jak "Auto-dens. corr." zostanie włączony, pole na wprowadzenie "Process density" i "Adjust density" będzie niedostępne.</li> <li>Gęstość przy kalibracji pozostaje ostatnią wartością, aż do momentu, gdy zostanie ona nadpisana przez kalibrację.</li> <li>Gęstość dla procesu pozostaje ostatnią wartością, aż do momentu, gdy zostanie ona nadpisana przez przeliczoną przez system wartość.</li> <li>Automatyczna kompensacja gęstości jest przeprowadzana w zakresie temperatur 0 do 70 °C. Wartości gęstości dla wody są używane przy kompensacji tej gęstości.</li> </ul> |
|                                  | Temperatura czujnika<br>Wartość zewnętrzna (tylko, jeśli wybrana opcja dla Electr. delta P to Wył lub Stała)                                                                                                    |
|                                  | Warnnek wstenny.                                                                                                    |
|                                  | - Two nomineous nomineous                                                                                                    |
|                                  | • Tryb pointarowy pozioniu                                                                                                    |
|                                  | Ustawienie fabryczne:<br>Wył                                                                                                    |

## 11.2.6 Diagnostyka

### Ekspert → Diagnostyka

| Nazwa parametru                          | Opis                                                                                                    |
|------------------------------------------|----------------------------------------------------------------------------------------------------|
| Diagnostic code<br>Wyświetlanie          | Wyświetla komunikat diagnostyczny z najwyższym dostępnym w danej chwili priorytetem.                                                                                                    |
| <b>Last diag. code</b><br>Wyświetlanie   | <ul> <li>Wyświetla ostatni komunikat diagnostyczny, który się pojawił i został wyjaśniony.</li> <li>Wskazówka!</li> <li>Komunikacja cyfrowa: wyświetlany jest ostatni komunikat.</li> <li>Komunikaty podane w parametrze "Last diag. code" mogą zostać skasowane poprzez parametr "Reset logbook".</li> </ul> |
| <b>Reset logbook</b><br>Wybór            | Za pomocą tego parametru, resetuje się wszystkie komunikaty dla parametru "Last diag. code" oraz dla rejestru zdarzeń "Last diag. 1" do "Last diag. 10".                                                                                                    |
|                                          | Opcje:<br>Przerwij<br>Potwierdź                                                                                                    |
|                                          | <b>Ustawienie fabryczne:</b><br>Przerwij                                                                                                    |
| <b>Min. meas. press.</b><br>Wyświetlanie | Wyświetla najniższą zmierzoną wartość ciśnienia (wskaźnik wartości szczytowej). Za pomocą parametru "Reset peakhold" można zresetować ten wskaźnik.                                                                                                    |
| <b>Max. meas. press.</b><br>Wyświetlanie | Wyświetla najwyższą zmierzoną wartość ciśnienia (wskaźnik wartości szczytowej). Za pomocą parametru "Reset peakhold" można zresetować ten wskaźnik.                                                                                                    |
| <b>Reset peakhold</b><br>Wybór           | Za pomocą tego parametru, można zresetować wskaźniki "Min. meas. press." oraz "Max. meas. press.".                                                                                                    |
|                                          | <b>Opcje:</b><br>Przerwij<br>Potwierdź                                                                                                    |
|                                          | <b>Ustawienie fabryczne:</b><br>Przerwij                                                                                                    |

| Nazwa parametru                        | Opis                                                                                                    |
|----------------------------------------|----------------------------------------------------------------------------------------------------|
| <b>Operating hours</b><br>Wyświetlanie | Wyświetla godziny pracy. Ten parametr nie może zostać zresetowany.                                                                                                    |
| <b>Config. counter</b><br>Wyświetlanie | Wyświetla licznik konfiguracji.<br>Ten licznik powiększa się o jeden za każdym razem, gdy zostaje zmieniony parametr lub<br>grupa. Licznik zlicza do 65535 a następnie rozpoczyna ponownie od zera. |

### Ekspert $\rightarrow$ Diagnostyka $\rightarrow$ Lista diagnostyczna

| Nazwa parametru | Opis                                                                              |
|-----------------|-----------------------------------------------------------------------------------|
| Diagnostic 1    | Parametry te zawierają do dziesięciu komunikatów diagnostycznych, które są ciągle |
| Diagnostic 2    | niezweryfikowane, ustawione w kolejności ważności.                                |
| Diagnostic 3    |                                                                                   |
| Diagnostic 4    |                                                                                   |
| Diagnostic 5    |                                                                                   |
| Diagnostic 6    |                                                                                   |
| Diagnostic 7    |                                                                                   |
| Diagnostic 8    |                                                                                   |
| Diagnostic 9    |                                                                                   |
| Diagnostic 10   |                                                                                   |

### Ekspert $\rightarrow$ Diagnostyka $\rightarrow$ Rejestr zdarzeń

| Nazwa parametru                               | Opis                                                                                                    |
|-----------------------------------------------|----------------------------------------------------------------------------------------------------|
| Last diag. 1<br>Last diag. 2                  | Parametry te zawierają 10 ostatnich występujących komunikatów diagnostycznych do zweryfikowania.                                  |
| Last diag. 3<br>Last diag. 4<br>Last diag. 5  | Mogą one zostać zresetowane za pomocą parametru "Reset logbook".<br>Błędy, które wystąpiły wielokrotnie są wyświetlane tylko raz. |
| Last diag. 6<br>Last diag. 7                  |                                                                                                    |
| Last diag. 8<br>Last diag. 9<br>Last diag. 10 |                                                                                                    |

### $Ekspert \rightarrow Diagnostyka \rightarrow Symulacja$

| Nazwa parametru                        | Opis                                                                                                    |
|----------------------------------------|----------------------------------------------------------------------------------------------------|
| <b>Simulation mode</b><br>Wybór        | <ul> <li>Włącz symulację i wybierz tryb symulacji.<br/>Jeśli tryb pomiarowy lub typ poziomu zostaje zmieniony, jakakolwiek działająca symulacja zostaje wyłączona.</li> <li>Opcja: <ul> <li>Brak</li> <li>Ciśnienie → zajrzyj również do tej tabeli, parametr "Sim. pressure"</li> <li>Poziom → zajrzyj do tej tabeli, parametr "Sim. level"</li> <li>Zawartość zbiornika → zajrzyj do tej tabeli, parametr "Sim. tank cont."</li> <li>Prąd → zajrzyj do tej tabeli, parametr "Sim. current"</li> <li>Alarm/ostrzeżenie → zajrzyj do tej tabeli, parametr "Sim. error no."</li> </ul> </li> </ul> |
|                                        | Transducer Block                                                                                                    |
|                                        | - Wartość symulacji tevel<br>- Wartość symulacji tank content<br>Czujnik Kalibracja Usta-<br>wienie pozycji Tłumienie P – Poziom Poziom Wyjście<br>prądowe<br>Sim.<br>current                                                                                                    |
|                                        | j<br>P01-FMX21xxxx-05-xx-xx-pl-004                                                                                                    |
|                                        | <b>Ustawienie fabryczne:</b><br>Brak                                                                                                    |
| Sim. pressure                          | Wprowadzić wartość dla symulacji.<br>→ Patrz również "Simulation mode"                                                                                                    |
| () providabalile                       | <ul> <li>Warunek wstępny:</li> <li>"Simulation mode" = Ciśnienie</li> </ul>                                                                                                    |
|                                        | Ustawienie fabryczne:<br>Zmierzona wartość bieżącego ciśnienia                                                                                                    |
| <b>Sim. level</b><br>Wprowadzanie      | Wprowadzić wartość dla symulacji.<br>→ Patrz również "Simulation mode".                                                                                                    |
|                                        | <ul><li>Warunek wstępny:</li><li>"Measuring mode" = Poziom oraz "Simulation mode" = Poziom</li></ul>                                                                                                    |
| <b>Sim. tank cont.</b><br>Wprowadzanie | Wprowadzić wartość dla symulacji.<br>→ Patrz również "Simulation mode".                                                                                                    |
|                                        | <ul> <li>Warunki wstępne:</li> <li>"Measuring mode" = Poziom, "Włączenie tabeli" w lin. mode oraz "Simulation mode"<br/>= Zawartość zbiornika.</li> </ul>                                                                                                    |
| <b>Sim. current</b><br>Wprowadzanie    | Wprowadzić wartość dla symulacji.<br>→ Patrz również "Simulation mode".                                                                                                    |
|                                        | Warunek wstępny:<br><ul> <li>"Simulation mode"= Wartość bieżąca</li> </ul>                                                                                                    |
|                                        | <b>Ustawienie fabryczne:</b><br>Bieżąca wartość prądu                                                                                                    |
| Sim. alarm/warning<br>Wprowadzanie     | Wprowadzić numer komunikatu diagnostycznego.<br>→ Patrz również "Simulation mode".                                                                                                    |
|                                        | Warunek wstępny:<br>■ "Simulation mode"= Alarm/ostrzeżenie                                                                                                    |
|                                        | Ustawienie fabryczne:<br>484 (symulacja włączona)                                                                                                    |

## 11.3 Patenty

Ten produkt jest chroniony przez co najmniej jeden z następujących patentów. Pozostałe patenty są w trakcie nadawania.

- US 6,703,943 A1
- DE 203 13 744.2 U1

# Indeks

### Α

| Adjust density . |    |     |   |   |   |   |   |   | •   |     |   |   |   |   | • |   |     |     |   |   |   |   |   |   |   |   |   | • |   | 72 |
|------------------|----|-----|---|---|---|---|---|---|-----|-----|---|---|---|---|---|---|-----|-----|---|---|---|---|---|---|---|---|---|---|---|----|
| Akcesoria        |    |     | • |   | • | • | • | • | •   |     |   | • | • | • | • | • | • • |     |   |   | • | • | • | • | • | • | • | • | • | 50 |
| Alarm behavior   | •• |     | • | • | • | • | • | • | • • |     | • | • | • | • | • | • | • • | • • | • | • | • | • | • | • | • | • | • | • | • | 74 |
| Auto dens. corr. | ·  | • • | • | • | • | • | • | • | •   | • • | • | • | • | • | • | • | • • | • • | • | • | • | • | • | • | • | • | • | • | • | 79 |

## B

| 5 |
|---|
| 6 |
| 6 |
| 6 |
|   |

## С

| Calibration mode   |
|--------------------|
| Code definition    |
| Config. counter 80 |
| Corrected press 69 |
| Curr. trim 20mA 76 |
| Curr. trim 4mA 75  |
| Current mode       |

## D

| Damping value     |
|-------------------|
| Dane o połączeniu |
| Density unit      |
| Description       |
| Device revision   |
| Device tag        |
| Device type code  |
| Diagnostic code   |
| Diagnostyka 80    |
| Dodatkowa masa 50 |

## E

| Edit table        |
|-------------------|
| Electr. delta P   |
| Electr. serial no |
| Empty calib       |
| Empty height      |
| Empty pressure    |
| ENP version       |
| Enter reset code  |
| Ext. order code   |

## F

| FieldCare2Firmware version6Fixed ext. value.7Full calib.7Full height.7Full pressure7 | 5<br>9<br>1<br>1 |
|--------------------------------------------------------------------------------------|------------------|
|                                                                                      | 1                |

## G

| Get LRV | 75 |
|---------|----|
| Get URV | 75 |

### Η

| 11                      |
|-------------------------|
| HART config             |
| HART date               |
| HART input form         |
| HART input stat         |
| HART input unit         |
| HART input value        |
| HART message            |
| HART revision           |
| Height unit             |
| Hi trim measured        |
| Hi Trim sensor          |
| High alarm curr         |
| Historia oprogramowanie |

### K

## L

| Last diag. code   |
|-------------------|
| Last diagnostic   |
| Level before lin  |
| Level selection   |
| Lin. mode         |
| Linearyzacja      |
| Line-numb         |
| Lo trim measured  |
| Lo Trim sensor    |
| Lower range limit |

## М

| 111                                          |
|----------------------------------------------|
| Manufacturer ID                              |
| Max. meas. press                             |
| Meas. pressure                               |
| Measuring mode                               |
| Menu obsługi 58                              |
| Min. meas. press                             |
| Montaż                                       |
| Montaż gwintowanego zacisku kabla nośnego 12 |
| Montaż przetwornika temperatury TMT182 13    |
| Montaż puszki połączeniowej 13               |

## N

|--|

# 0

| 0                             |
|-------------------------------|
| Obciążenie                    |
| Ochrona przeciwprzepięciowa19 |
| Odblokowanie                  |
| Offset trim 20mA              |
| Offset trim 4mA               |
| Operating hours               |
| Operator code                 |
| Order identifier              |
| Output current                |
| Output fail mode              |
| Output unit                   |
|                               |

Indeks

| <b>D</b>                                |
|-----------------------------------------|
| P<br>Dahán magy 17                      |
| Pobor IIIOCy                            |
| Podłaczanie Commubox FXA191             |
| Podłączanie przyrządu                   |
| Podłączenie terminala ręcznego HART     |
| Pomiar poziomu                          |
| Pos. zero adjust                        |
| Preamble number                         |
| Press. eng. unit                        |
| Process density 72                      |
| Process value                           |
| Przenośny terminal HART 24              |
| P                                       |
| R Deret 26                              |
| Reset laghaak 70                        |
| Reset peakhold                          |
| -                                       |
|                                         |
| Sensor pressure                         |
| belisur serial 110 00<br>Sensor temp 60 |
| Serial number                           |
| Set LRV                                 |
| Set min. current                        |
| Set URV 69, 75                          |
| Sim. current                            |
| Sim. error no                           |
| Sim. level                              |
| Sim tank cont 81                        |
| Simulation mode                         |
| Specyfikacja kabli 17                   |
| Sposób mocowania klamry montażowej 11   |
| Start current                           |
| Г                                       |
| Fabliczki znamionowe                    |
| Tank content.         73                |
| Tank description         73             |
| Image: Femp. eng. unit.         68      |
| Iryb pomiaru                            |
| U                                       |
| Unit after lin                          |
| URL sensor                              |
| Ustawienie fabryczne                    |
| Jstawienie pozycji                      |
| W                                       |
| Wejście HART                            |
| Wyjście HART77                          |
| S7                                      |
| I 70                                    |
| I-value                                 |
| Z                                       |
| Zalecenia dotyczące bezpieczeństwa 4    |

| Ź       |      |    |
|---------|------|----|
| X-value | <br> | 73 |

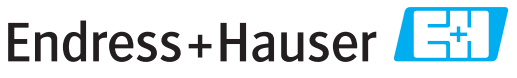

People for Process Automation

## **Declaration of Hazardous Material and De-Contamination**

Erklärung zur Kontamination und Reinigung

Please reference the Return Authorization Number (RA#), obtained from Endress+Hauser, on all paperwork and mark the RA# clearly on the outside of the box. If this procedure is not followed, it may result in the refusal of the package at our facility. Bitte geben Sie die von E+H mitgeteilte Rücklieferungsnummer (RA#) auf allen Lieferpapieren an und vermerken Sie diese auch außen auf der Verpackung. Nichtbeachtung dieser Anweisung führt zur Ablehnung ihrer Lieferung. RA No.

Because of legal regulations and for the safety of our employees and operating equipment, we need the "Declaration of Hazardous Material and De-Contamination", with your signature, before your order can be handled. Please make absolutely sure to attach it to the outside of the packaging.

Aufgrund der gesetzlichen Vorschriften und zum Schutz unserer Mitarbeiter und Betriebseinrichtungen, benötigen wir die unterschriebene "Erklärung zur Kontamination und Reinigung", bevor Ihr Auftrag bearbeitet werden kann. Bringen Sie diese unbedingt außen an der Verpackung an.

Type of instrument / sensor Geräte-/Sensortyp

Serial number Seriennummer

Used as SIL device in a Safety Instrumented System / Einsatz als SIL Gerät in Schutzeinrichtungen

Process data/Prozessdaten

Temperature / Temperatur\_\_\_ \_[°F] \_ \_\_ [°C] Conductivity / Leitfähigkeit [µS/cm] Pressure / Druck \_ [psi] \_ [Pa] Viscosity / Viskosität \_\_\_\_ \_\_\_ [mm²/s] \_\_ [cp] \_\_\_

Δ

0

#### Medium and warnings

| warnninweise zun                                                                                              | n Meatum                                       |                           | <u>/ð\</u>               |                        |                            | <u>/×</u> \                                                   |                              |                          |
|----------------------------------------------------------------------------------------------------|------------------------------------------------|---------------------------|--------------------------|------------------------|----------------------------|---------------------------------------------------------------|------------------------------|--------------------------|
|                                                                                                    | Medium /concentration<br>Medium /Konzentration | Identification<br>CAS No. | flammable<br>entzündlich | toxic<br><i>giftig</i> | corrosive<br><i>ätzend</i> | harmful/<br>irritant<br>gesundheits-<br>schädlich/<br>reizend | other *<br><i>sonstiges*</i> | harmless<br>unbedenklich |
| Process<br>medium<br>Medium im<br>Prozess<br>Medium for<br>process cleaning<br>Medium zur<br>Prozessreinigung |                                                |                           |                          |                        |                            |                                                               |                              |                          |
| Returned part<br>cleaned with<br>Medium zur<br>Endreinigung                                                   |                                                |                           |                          |                        |                            |                                                               |                              |                          |

Λ

\* explosive; oxidising; dangerous for the environment; biological risk; radioactive

\* explosiv; brandfördernd; umweltgefährlich; biogefährlich; radioaktiv

Please tick should one of the above be applicable, include safety data sheet and, if necessary, special handling instructions. Zutreffendes ankreuzen; trifft einer der Warnhinweise zu, Sicherheitsdatenblatt und ggf. spezielle Handhabungsvorschriften beilegen.

#### Description of failure / Fehlerbeschreibung

#### Company data / Angaben zum Absender

| Company / Firma   | Phone number of contact person / Telefon-Nr. Ansprechpartner: |
|-------------------|---------------------------------------------------------------|
| Address / Adresse | Fax / E-Mail                                                  |
|                   | Your order No. / Ihre Auftragsnr                              |

"We hereby certify that this declaration is filled out truthfully and completely to the best of our knowledge.We further certify that the returned parts have been carefully cleaned. To the best of our knowledge they are free of any residues in dangerous quantities."

"Wir bestätigen, die vorliegende Erklärung nach unserem besten Wissen wahrheitsgetreu und vollständig ausgefüllt zu haben. Wir bestätigen weiter, dass die zurückgesandten Teile sorgfältig gereinigt wurden und nach unserem besten Wissen frei von Rückständen in gefahrbringender Menge sind."

P/SF/Konta XIV

www.endress.com/worldwide

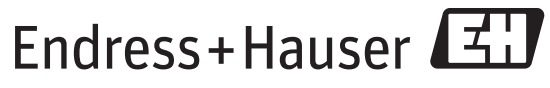

People for Process Automation

BA00380P/00/PL/13.11 CCS/FM+SGML6.0